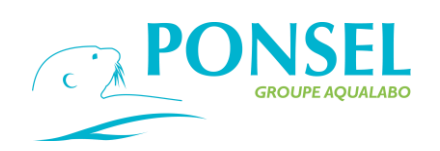

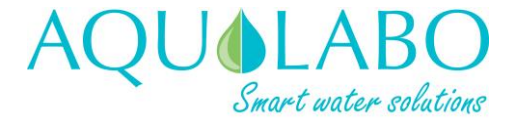

# ACTEON 5000 Digital multi-parameter transmitter User manual

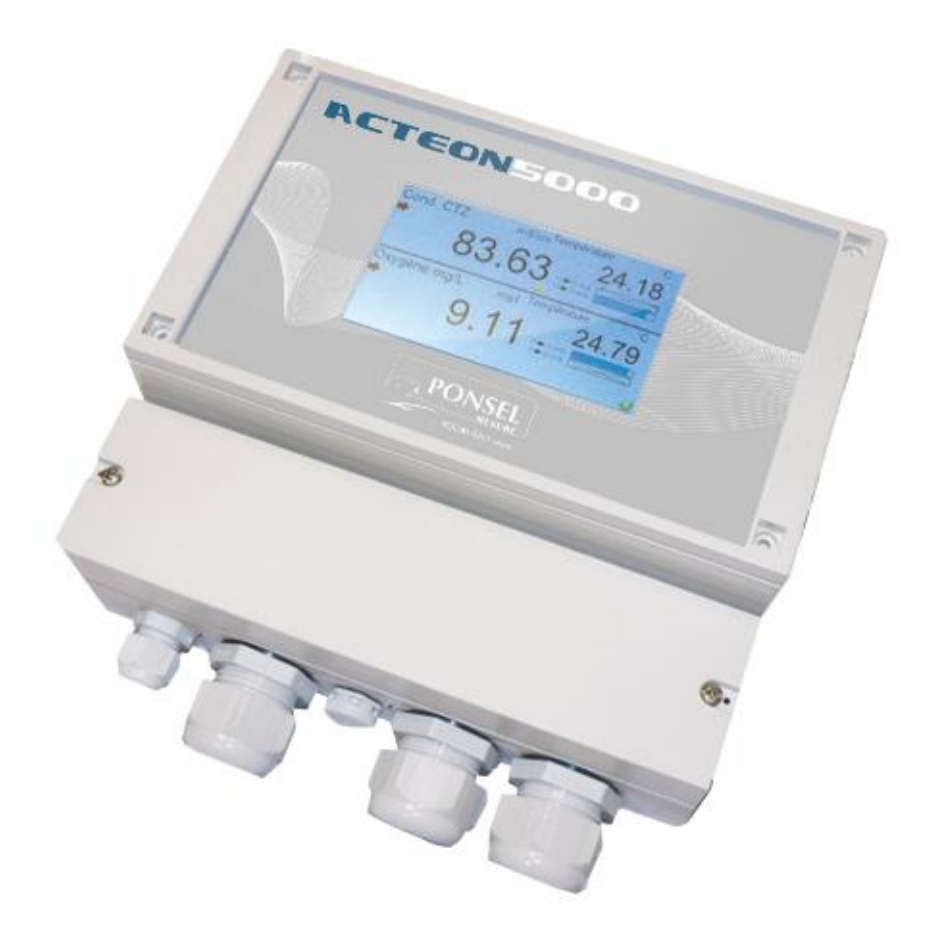

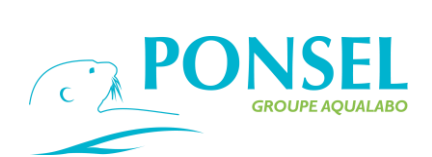

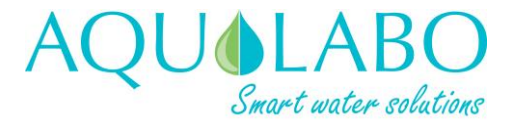

## **CONTENTS**

| 1. GENER         | AL4                                                                         |
|------------------|-----------------------------------------------------------------------------|
| 1.1 Safety       | instructions                                                                |
| 1.2 Labeli       | ng4                                                                         |
|                  |                                                                             |
|                  |                                                                             |
| 2. DESCRI        |                                                                             |
| 2.1 ACTEON       | 5000 transmitter                                                            |
| 2.1.1 Gene       | oral description                                                            |
| 2.1.2 Techi      | lical characteristics                                                       |
| 2.2 Digital sen  | sors                                                                        |
| 2.2.1 OPT        | D sensor: dissolved oxygen (optical technology).                            |
| 2.2.2 PHEF       | IT sensor: pH and temperature                                               |
| 2.2.3 EHAN       | I sensor: Redox and temperature                                             |
| 2.2.4 NTU        | sensor: Turbidity in NTU-mg/I                                               |
| 2.2.5 C4E s      | sensor: 4-electrode conductivity 10                                         |
| 2.2.6 CTZN       | sensor: inductive conductivity 11                                           |
| 2.2.7 VB5 s      | ensor: Sludge Blanket detection 12                                          |
| 2.2.8 MES        | 5 sensor: Sludge Blanket detection, Suspended Solid, Turbidity              |
| 2.2.9 Stacs      | ense Sensor : parameter SAC254 and equivalent values of CODeq, BODeq, TOCeq |
| and Turbid       | ty eq                                                                       |
|                  |                                                                             |
|                  |                                                                             |
| 3. INSTAL        | _A HON16                                                                    |
| 3.1 Descriptio   | n and mounting of the controller16                                          |
| 3.1.1 Desc       | iption of the front face                                                    |
| 3.1.2 Equip      | ment required16                                                             |
| 3.1.3 Outlir     | e drawings of the ACTEON 500017                                             |
| 3.2 Electrical   | connections                                                                 |
| 3.2.1 Safet      | / instructions – Installation                                               |
| 3.2.2 Desc       | iption of the wiring19                                                      |
|                  |                                                                             |
|                  |                                                                             |
| 4. USER IN       |                                                                             |
| 4.1 Home scre    | en                                                                          |
| 4.2 Navigation   | 1 icons                                                                     |
|                  |                                                                             |
| 5 SETTIN         | SUP 24                                                                      |
| 5.1 Initial star | 24<br>t un                                                                  |
| 5.2 Installatio  | n af digital sansars                                                        |
| 5.2 Instantation | f the peremeters                                                            |
| 5.5 Selection (  | 1 ule par ameters                                                           |
|                  |                                                                             |
| 6. PROGR         | AMMING                                                                      |
| 6.1 Main men     | u                                                                           |
| 6.2 Descriptio   | n of the menus                                                              |
| 6 2 1 Confi      | ruring the digital inputs 28                                                |
| 6 2 2 Confi      | auring the On/Off inputs                                                    |
| 6 2 3 Confi      | ruring the Analog inputs                                                    |
| 6.2.4 Confi      | nuring the ACTEON 5000                                                      |
| 6 2 5 Confi      | auring the Analog outputs 40                                                |
| 6.2.5 COIII      | Juring the relay outputs                                                    |
| 6.2.7 Confi      | Juiling the Recording output                                                |
|                  | Juiling the Necoluling Outputs                                              |
| 0.2.8 CONTI      | Juration of digital outputs: Ethernet or KS485 MODBOS slave series          |

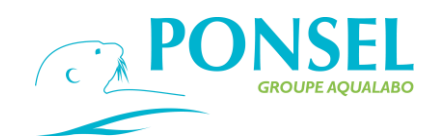

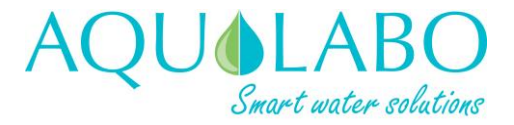

### 7. USING THE MOTORIZED CLEANING ACCESSORY HYDROCLEAN-P......51

| 8. MAINTENANCE                                                                          | 52 |
|-----------------------------------------------------------------------------------------|----|
| 8.1Maintaining the transmitter:                                                         | 52 |
| 8.2 Maintenance of digital sensors:                                                     | 53 |
| 8.2.1 OPTOD sensor.                                                                     | 53 |
| 8.2.2 NTU sensor: Turbidity                                                             | 55 |
| 8.2.3 PHEHT sensor: pH/Temperature                                                      | 57 |
| 8.2.4 ORP sensor: REDOX/Temperature                                                     | 58 |
| 8.2.5 C4E sensor: 4-electrode conductivity.                                             | 59 |
| 8.2.6 CTZN sensor: Inductive conductivity.                                              | 60 |
| 8.2.7 VB5 – MES 5 sensor: Sludge blanket detection – Sludge blanket detection/Suspended |    |
| Solid/Turbidity.                                                                        | 61 |
| 8.2.8 StacSense probe.                                                                  | 62 |
|                                                                                         |    |
|                                                                                         |    |

| 9. TROUBLESHOOTING | 64 |
|--------------------|----|
|--------------------|----|

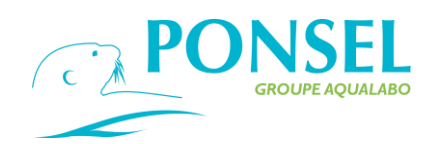

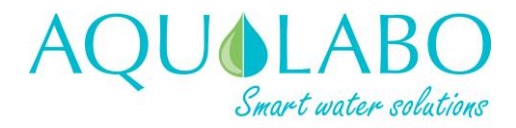

### 1. General

### 1.1 Safety instructions

In order to maintain and ensure the good working order of the device, users must comply with the safety precautions and warnings featured in this manual.

Assembly and activation:

- Assembly, electrical connection, activation, operation and maintenance of the measuring system must only be carried out by specialist personnel authorized by the user of the facilities.

- Trained personnel must be familiar with and comply with the instructions in this manual.

- Make sure the power supply complies with the specifications on the nameplate before connecting the device.

- A clearly-labeled power switch must be installed near the device.

- Check all connections before turning the power on.

- Do not attempt to use damaged equipment: it may represent a hazard and should be labeled as faulty.

- Repairs must only be carried out by the manufacturer or by AQUALABO's after-sales service department.

### 1.2 Labeling

Prior to any installation or start-up operation, check all the labels and symbols affixed to the measurement device.

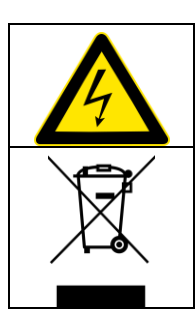

This symbol indicates there is a risk of electric shock or electrocution associated with the use of the device.

This symbol indicates that the measuring device cannot be disposed of as conventional waste.

### > Label on outside of device:

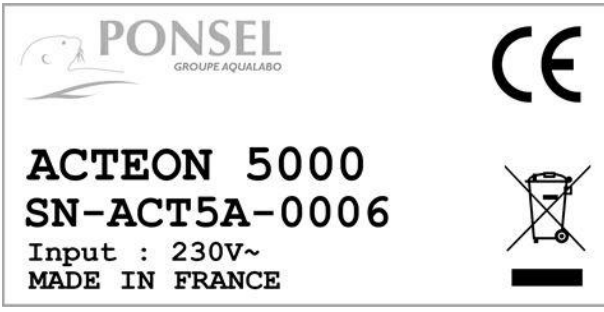

The ACTEON 5000 label on the right-hand face indicates the required power supply and the device's serial number.

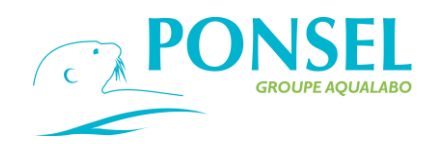

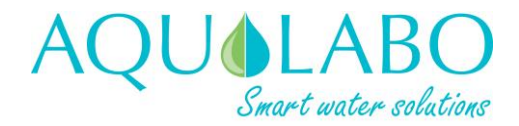

### 2. Description of the equipment

### 2.1 ACTEON 5000 transmitter.

### 2.1.1 General description.

The ACTEON 5000 digital transmitter can be connected to two digital sensors in the PONSEL MESURE range to monitor the following parameters: pH, redox, temperature, dissolved oxygen (using optical technology), conductivity, salinity, turbidity (NTU, mg/L), Suspended Solid, Sludge blanket detection, COD, BOD, TOC (STACSENSE)....

The values measured are displayed and transmitted using analog or digital technology. The preconfigured regulation functions can be used to optimize the control of processes.

The ACTEON 5000 is used in combination with a wide range of interference-resistant digital sensors, offering pre-amplification features built into the sensor and digital signal processing. All the data regarding the calibration, history, users and measurements is processed directly within the sensor, thus delivering very high levels of traceability and enhancing the reliability of the measurements.

| Software and functionalities |                                                                                                    |
|------------------------------|----------------------------------------------------------------------------------------------------|
| Digital sensor input         | 2 RS-485 digital sensor inputs                                                                                             |
| 2 analog outputs             | Choice of 2 programmable parameters depending on the sensor connected                                                      |
|                              | Programming in mode PI, PID                                                                                                |
| 2 relay/digital outputs      | Can be set to NO/NC<br>Setpoint: the measurement range (hysteresis/direction) and activation time can both<br>be selected, |
|                              | Control of the external cleaning system                                                                                    |
|                              | Equipment sensor fault alarm output                                                                                        |
| Digital output               | Modbus RTU                                                                                                    |
|                              | Ethernet TCP IP                                                                                                    |
| Data recording               | Internal flash memory                                                                                                    |
|                              | Frequency recording: 1-120 mn                                                                                              |
|                              | Recording journal of events, measure sensors.                                                                              |
| Atmospheric pressure sensor  | For oxygen pressure compensation                                                                                           |

#### 2.1.2 Technical characteristics.

| Technical characteristics of the transmitter |                                                         |  |
|----------------------------------------------|---------------------------------------------------------|--|
| Display                                      | Backlit LCD graphic touch screen – Size: 95x54 mm       |  |
| Analog outputs                               | 0/4.00 – 20.00 mA with galvanic isolation               |  |
|                                              | Max. load 250 $\Omega$                                  |  |
| Relay outputs                                | 6 A /250 V                                              |  |
| Operating conditions                         | Range of operating temperatures: -15 °C to 50 °C        |  |
|                                              | Storage/shipping temperature -15 °C to 50 °C            |  |
| Power supply/Electrical                      | 100-240 V ac/dc 50-60 Hz                                |  |
| protection                                   | - Option: 9-28 V dc/dc                                  |  |
|                                              | - Electrical protection: complies with EN 61010-1: 2010 |  |

| Casing                    |                          |
|---------------------------|--------------------------|
| Dimensions (WxHxD)        | 213 x 185 x 84 mm        |
| Weight                    | 950 g                    |
| Material                  | Grey ABS                 |
| Ingress protection rating | IP 65                    |
| Front face                | Non-reflective polyester |

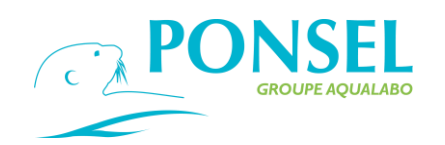

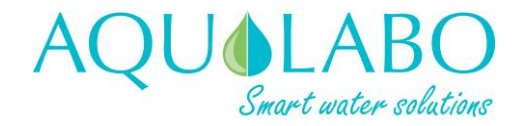

### 2.2 Digital sensors.

The digital sensors in the PONSEL range are equipped with galvanic isolation and can perform digital signal processing to optimize the reliability of the measurements and data sent to the ACTEON 5000 terminal.

All the data regarding the calibration, calibration history, users and measurements is processed directly within the sensor and transmitted via a Modbus RS-485 link.

The range of digital sensors can be used to measure a variety of parameters: temperature, dissolved oxygen, pH, redox potential, conductivity (4-electrode or inductive measurement principle), turbidity and suspended solids.

2.2.1 OPTOD sensor: dissolved oxygen (optical technology).

The OPTOD dissolved oxygen sensor applies the luminescence-based optical measurement technology and measures reliably and accurately without requiring calibration.

With no consumables or maintenance required, the OPTOD sensor gives an immediate return on the investment. The only intervention required is to replace the DO disk every two years.

Since it does not consume oxygen, the OPTOD sensor can be used in all media; even when there is a very weak flow of water.

The body is made of passivated 316 L stainless steel or **Titanium** for applications in corrosive media.

| Measurements                        |                                                         |  |  |  |
|-------------------------------------|---------------------------------------------------------|--|--|--|
| Measurement principle               | principle Luminescence-based optical measurement        |  |  |  |
|                                     | 0.00 to 20.00 mg/L                                      |  |  |  |
| Measurement ranges                  | 0.00 to 20.00 ppm                                       |  |  |  |
|                                     | 0-200%                                                  |  |  |  |
| Resolution                          | 0.01                                                    |  |  |  |
|                                     | +/- 0.1 mg/L                                            |  |  |  |
| Accuracy                            | +/- 0.1 ppm                                             |  |  |  |
|                                     | +/- 1 %                                                 |  |  |  |
| Response time                       | 90% of the value in less than 60 seconds                |  |  |  |
| Recommended measurement frequency   | >5s                                                     |  |  |  |
| Water movement                      | No circulation required                                 |  |  |  |
| Temperature compensation            | Via an NTC thermistor                                   |  |  |  |
| Storage temperature                 | - 10 °C to + 60 °C                                      |  |  |  |
| Temperature measurement range       | 0 °C to 50 °C                                           |  |  |  |
| Accuracy                            | + /- 0.5 °C                                             |  |  |  |
| Signal interface                    | Modbus RS-485 (or SDI-12)                               |  |  |  |
| Power supply for sensor             | 5 to 12 volts                                           |  |  |  |
|                                     | Standby: 25 µA                                          |  |  |  |
|                                     | When sending via RS-485 (1 measurement/second): 4.4 mA  |  |  |  |
| Power consumption                   | When sending via SDI-12 (1 measurement/second): 7.3 mA  |  |  |  |
|                                     | Current pulse: 100 mA                                   |  |  |  |
|                                     | Warm-up time: 100 mS                                    |  |  |  |
| Sensor                              |                                                         |  |  |  |
| Dimensions                          | Diameter: 25 mm; Length not including cable: 146 mm     |  |  |  |
| Weight                              | Stainless steel version: 450 g (sensor + 3 m of cable)  |  |  |  |
|                                     | Titanium version: 300 g (sensor + 3 m of cable)         |  |  |  |
| Material in contact with the medium | Passivated 316L stainless steel. New: Titanium body     |  |  |  |
| Maximum pressure                    | 5 bar                                                   |  |  |  |
| Cable                               | 9-wire shielded conductor, uncoated-strand polyurethane |  |  |  |
|                                     | sleeve                                                  |  |  |  |
| Ingress protection rating           | IP68                                                    |  |  |  |

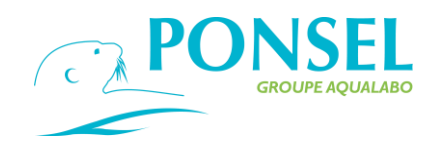

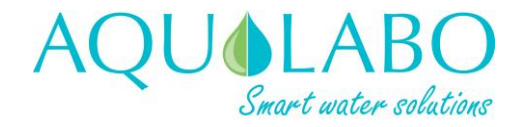

#### 2.2.2 PHEHT sensor: pH and temperature.

This PONSEL sensor is fitted with an Ag/AgCl reference electrode, used to measure pH and redox, in a "PLASTOGEL"® KCl-saturated plasticized electrolyte.

The Plastogel® electrolyte is in direct contact with the external environment without interposition of capillary or porous material. There is therefore no risk of fouling or deactivating the reference electrode.

The electrode used to measure the pH is a pH-sensitive glass bulb (made from special glass) welded to the end of a crystal tube, and the electrode for Redox measurements is a platinum disk.

Temperature: measured by an NTC thermistor inserted in a stainless steel sheath.

| primeasurement                         |                                                                                             |  |  |  |
|----------------------------------------|---------------------------------------------------------------------------------------------|--|--|--|
| Measurement principle (pH)             | pH/reference combined electrode: special glass,<br>Ag/AgCI reference. Gel (KCI) electrolyte |  |  |  |
| Measurement range                      | 0 - 14  pH                                                                                  |  |  |  |
| Resolution                             | 0.01 pH                                                                                     |  |  |  |
| Accuracy                               | +/- 0.1 pH                                                                                  |  |  |  |
| Measurement of the Redox               |                                                                                             |  |  |  |
|                                        | Redox/reference combined electrode: Platinum disk.                                          |  |  |  |
| Measurement principle (Redox)          | Ag/AgCI reference. Gel (KCI) electrolyte                                                    |  |  |  |
| Measurement range                      | - 1000.0 to + 1000.0 mV                                                                     |  |  |  |
| Resolution                             | 0.1 mV                                                                                      |  |  |  |
| Accuracy                               | ± 2 mV                                                                                      |  |  |  |
| Response time                          | < 5 s                                                                                       |  |  |  |
| Temperature measurement                |                                                                                             |  |  |  |
| Measurement principle (T°C)            | NTC thermistor                                                                              |  |  |  |
| Operating temperature                  | 0.00 °C to + 50.00 °C                                                                       |  |  |  |
| Resolution                             | 0.01 °C                                                                                     |  |  |  |
| Accuracy                               | ± 0.5 °C                                                                                    |  |  |  |
| Response time                          | < 5 s                                                                                       |  |  |  |
| Storage temperature                    | 0 °C to + 60 °C                                                                             |  |  |  |
| Ingress protection rating              | IP 68                                                                                       |  |  |  |
| Signal interface                       | Modbus RS-485 as standard and SDI-12 as an                                                  |  |  |  |
|                                        | option                                                                                      |  |  |  |
| Measurement refresh rate               | < 1 second maximum                                                                          |  |  |  |
| Power supply for sensor                | 5 to 12 volts                                                                               |  |  |  |
|                                        | Standby: 25 µA                                                                              |  |  |  |
|                                        | When sending via RS-485 (1 measurement/second):                                             |  |  |  |
| Power consumption                      | 3.9 mA                                                                                      |  |  |  |
|                                        | When sending via SDI-12 (1 measurement/second):                                             |  |  |  |
|                                        | 6.8 mA                                                                                      |  |  |  |
| 0                                      | Current pulse: 500 mA                                                                       |  |  |  |
| Sensor<br>Dimensional of fitted concer | Lower port. 24 mm in diameter. 02 mm long                                                   |  |  |  |
| Dimensions of fitted sensor            | Lower part: 21 mm in diameter; 92 mm long,                                                  |  |  |  |
|                                        | Upper part. 27 min in diameter, 105 min long,                                               |  |  |  |
|                                        | Length with cable aland: 260 mm                                                             |  |  |  |
| Weight                                 | 350  a (sensor + cable)                                                                     |  |  |  |
| Material in contact with the medium    | PVC POM-C special pH glass platinum                                                         |  |  |  |
|                                        | polyurethane                                                                                |  |  |  |
| Maximum pressure                       | 5 bar                                                                                       |  |  |  |
| Cable/connection hardware              | 9-wire shielded conductor, uncoated-strand                                                  |  |  |  |
|                                        | polyurethane sleeve                                                                         |  |  |  |

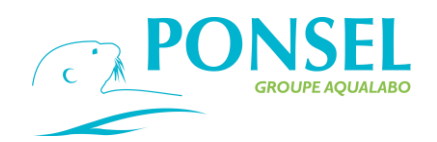

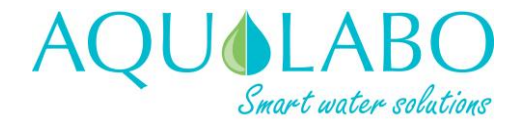

### 2.2.3 EHAN sensor: Redox and temperature.

The PONSEL sensor incorporates a reference electrode, used for ORP measurements, such as Ag / AgCl in saturated KCl electrolyte plasticized "PLASTOGEL" ®.

The electrolyte "PLASTOGEL" ® communicates directly with the external environment without interposition of capillary or porous. So there is no risk of clogging or defusing the reference.

The measuring electrode is in platinum (3,5mm2) presented in sealed ring on a glass rod and is for insitu measurements continuously

#### Temperature: measures via CTN.

| ORP Measure                                                |                                                   |  |  |  |
|------------------------------------------------------------|---------------------------------------------------|--|--|--|
| Principle of ORP measure                                   | Combination Electrode (ORP/reference) platinium   |  |  |  |
|                                                            | ring, Reference Ag/AgCI. Gelled electrolyte (KCI) |  |  |  |
| Range of measures                                          | - 1000.0 to + 1000.0 mV                           |  |  |  |
| Resolution                                                 | +/- 0.1 mV                                        |  |  |  |
| Precision                                                  | +/- 10 mV                                         |  |  |  |
| Answer time                                                | < 90 s                                            |  |  |  |
| Temperature measurement                                    |                                                   |  |  |  |
| Principle of measure T°C                                   | CTN                                               |  |  |  |
| Temperature                                                | 0,00 °C to + 50.00°C                              |  |  |  |
| Resolution                                                 | 0.01 °C                                           |  |  |  |
| Precision                                                  | +/- 0.5 °C                                        |  |  |  |
| Т90                                                        | < 300 s                                           |  |  |  |
| Temperature of storage                                     | $0^{\circ}C$ to + $60^{\circ}C$                   |  |  |  |
| Protection scale IP 68                                     |                                                   |  |  |  |
| Interface signal Modbus RS-485 standard and SDI-12 in opti |                                                   |  |  |  |
| Refresh rate measurement                                   | Maximum < 1 second                                |  |  |  |
| Sensor power                                               | 5 to 12 volts                                     |  |  |  |
|                                                            | Standby : 25 µA                                   |  |  |  |
| Consumption                                                | Average RS485 (1 measure/second) : 20 mA          |  |  |  |
| Consumption                                                | Pulse current: 500 mA                             |  |  |  |
|                                                            | Heating time : 100 mS                             |  |  |  |
| Sensor                                                     |                                                   |  |  |  |
| Dimensions of sensor mounted                               | Mounted sensor length: gland (262 mm) not         |  |  |  |
|                                                            | included ;                                        |  |  |  |
|                                                            | Length with gland : 324 mm.                       |  |  |  |
| Weight                                                     | 350 g (sensor + cable)                            |  |  |  |
| Material in contact with the environment                   | PVC, POM-C, platinum, Polyurethane                |  |  |  |
| Maximum Pression                                           | 5 bars                                            |  |  |  |
| Cable/ connection                                          | 9-wire shielded conductor, uncoated-strand        |  |  |  |
|                                                            | polyurethane sleeve                               |  |  |  |

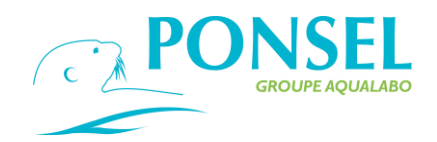

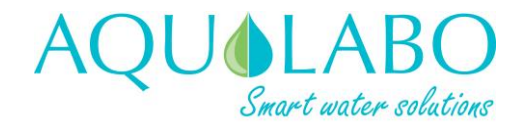

### 2.2.4 NTU sensor: Turbidity in NTU-mg/l.

The measuring principle is based on nephelometry: a diode emits infrared light (850 nm) and an IR receiving diode, set to one side at an angle of 90°, detects the amount of scattered light (standardized measurement). The sensor can be calibrated using a Formazine standard.

This very economical optical technology requires very little maintenance and no consumables.

| Measurements              |                                                                                                    |                                                                                                    |  |  |
|---------------------------|----------------------------------------------------------------------------------------------------|----------------------------------------------------------------------------------------------------|--|--|
| Measurement principle     | Scattering of IR at 90°                                                                                            |                                                                                                    |  |  |
| Measurement ranges        | 0 to 4,000 NTU in 5 ranges:<br>■ 0 - 50 NTU<br>■ 0 - 200 NTU<br>■ 0 - 1,000 NTU<br>■ 0 - 4,000 NTU<br>■ AUTO range | 0 to 4,500 mg/L range<br>Calibration:<br>0-500 mg/L range, as per<br>standard NF EN 872<br>range >500 mg/l as per standard<br>NF T 90 105 2 |  |  |
| Resolution                | from 0.1 to 1, set automatically as a function of the range                                                        |                                                                                                    |  |  |
| Accuracy                  | < 5% of the NTU value recorded                                                                                     |                                                                                                    |  |  |
| Response time             | < 5 \$                                                                                                    |                                                                                                    |  |  |
| Operating temperature     | 0 °C to + 50 °C                                                                                                    |                                                                                                    |  |  |
| Temperature measurement   | Via an NTC thermistor                                                                                              |                                                                                                    |  |  |
| Storage temperature       | -10 °C to + 60 °C                                                                                                  |                                                                                                    |  |  |
| Signal interface          | Modbus RS-485 as standard and SDI-12 as an option                                                                  |                                                                                                    |  |  |
| Maximum refresh rate      | < 1 second                                                                                                    |                                                                                                    |  |  |
| Power supply to sensor    | 5 to 12 volts                                                                                                    |                                                                                                    |  |  |
| Power consumption         | Standby: 40 µA / Warm-up time: 100 mS/ Current pulse: 500 mA                                                       |                                                                                                    |  |  |
|                           | When sending via RS-485 (1 measurement/second): 820 µA                                                             |                                                                                                    |  |  |
|                           | When sending via SDI-12 (1 measurement/second): 4.2 mA                                                             |                                                                                                    |  |  |
| Sensor                    |                                                                                                    |                                                                                                    |  |  |
| Dimensions                | Diameter: 27 mm; Length not including cable: 170 mm                                                                |                                                                                                    |  |  |
| Weight                    | 300 g (with 3 meters of cable)                                                                                     |                                                                                                    |  |  |
| Materials                 | PVC, POM-C, PMMA, Polyamide                                                                                        |                                                                                                    |  |  |
| Maximum pressure          | 5 bar                                                                                                    |                                                                                                    |  |  |
| Cable/connection hardware | 9-wire shielded conductor, uncoated-strand polyurethane sleeve                                                     |                                                                                                    |  |  |
| Ingress protection rating | IP68                                                                                                    |                                                                                                    |  |  |

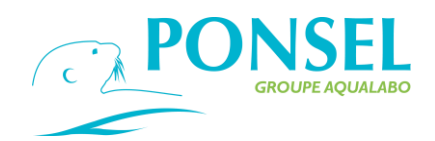

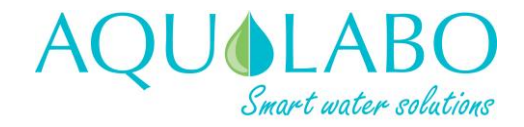

### 2.2.5 C4E sensor: 4-electrode conductivity.

The operation of the sensor is based on 4-electrode conductivity technology: an alternating current at constant voltage is set up between a pair of graphite primary electrodes. The secondary electrodes, made from platinum, adjust the drive potential at the primary electrodes to compensate for any fouling. The voltage measured between the primary electrodes varies depending on the resistance of the medium, and thus the conductivity.

| Measurements                         |                                                                                                    |  |  |  |
|--------------------------------------|----------------------------------------------------------------------------------------------------|--|--|--|
| Measurement principle                | 4-electrode type conductivity sensor (2 graphite + 2 platinum).                                                                                                   |  |  |  |
| Conductivity measurement range       | 0 - 200.0 μS/cm<br>0 - 2,000 μS/cm<br>0.00 - 20.00 mS/cm<br>0.0 - 200.0 mS/cm                                                                                     |  |  |  |
| Resolution                           | from 0.01 to 1, depending on the range                                                                                                    |  |  |  |
| Accuracy                             | +/ 1 % of full scale                                                                                                    |  |  |  |
| Salinity measurement range           | 5-60 g/kg                                                                                                    |  |  |  |
| TDS-KCI range                        | 0 – 133,000 ppm                                                                                                    |  |  |  |
| Response time                        | < 5 s                                                                                                    |  |  |  |
| Operating temperature                | 0 °C to 50 °C                                                                                                    |  |  |  |
| Temperature compensation             | Via an NTC thermistor                                                                                                    |  |  |  |
| Storage temperature                  | - 10 °C to + 60 °C                                                                                                    |  |  |  |
| Signal interface                     | Modbus RS-485 as standard and SDI-12 as an option                                                                                                    |  |  |  |
| Measurement refresh rate             | < 1 second maximum                                                                                                    |  |  |  |
| Power supply for sensor              | 5 to 12 volts                                                                                                    |  |  |  |
| Power consumption                    | Standby: 25 μA<br>When sending via RS-485 (1 measurement/second):<br>6.3 mA<br>When sending via SDI-12 (1 measurement/second):<br>9.2 mA<br>Current pulse: 500 mA |  |  |  |
| Sensor                               |                                                                                                    |  |  |  |
| Dimensions                           | Diameter: 27 mm; Length not including cable:<br>177 mm (not including temperature sensor)                                                                         |  |  |  |
| Weight                               | 350 g (sensor + 3 m of cable)                                                                                                    |  |  |  |
| Materials in contact with the medium | PVC, POM-C, stainless steel                                                                                                    |  |  |  |
| Maximum pressure                     | 5 bar                                                                                                    |  |  |  |
| Cable/connection hardware            | 9-wire shielded conductor, uncoated-strand polyurethane sleeve                                                                                                    |  |  |  |
| Ingress protection rating            | IP68                                                                                                    |  |  |  |

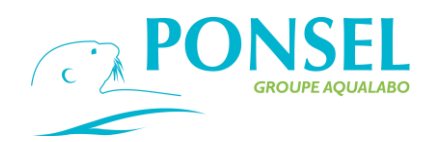

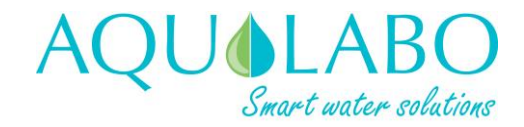

### 2.2.6 CTZN sensor: inductive conductivity.

The operation of the CTZN sensor is based on a conductive induction measurement principle.

A ring-type coil is excited at a fixed frequency and the response is retrieved on a second coil, linked to the excited coil. The coupling between the coils varies depending on the conductivity of the conducting solution present.

| Measurements                         |                                                             |                                           |                                                         |                                                                  |                           |
|--------------------------------------|-------------------------------------------------------------|-------------------------------------------|---------------------------------------------------------|------------------------------------------------------------------|---------------------------|
| Measurement principle                | Inductive conductivity sensor with temperature compensation |                                           |                                                         |                                                                  |                           |
| Conductivity measurement range       | 0.0 to 100.0 mS/c                                           | m                                         |                                                         |                                                                  |                           |
| Resolution                           | 0.1                                                         |                                           |                                                         |                                                                  |                           |
| Salinity measurement range           | 5-60 g/kg                                                   |                                           |                                                         |                                                                  |                           |
| Operating temperature                | 0 to 50 °C                                                  |                                           |                                                         |                                                                  |                           |
| Temperature compensation             | Via an NTC therm                                            | istor or an                               | external me                                             | asurement                                                        |                           |
| Measurement accuracy of T°C          | $\pm$ 0.1 °C over a ra                                      | nge of 0-40                               | O°C                                                     |                                                                  |                           |
| Response time                        | T90<30 s                                                    |                                           |                                                         |                                                                  |                           |
| Storage temperature                  | -10 °C to 60 °C                                             |                                           |                                                         |                                                                  |                           |
| Signal interface                     | Modbus RS-485 and SDI-12                                    |                                           |                                                         |                                                                  |                           |
| Measurement refresh rate             | < 1 second maximum                                          |                                           |                                                         |                                                                  |                           |
| Power supply for sensor              | 5 to 28 volts, max. voltage: 30 V                           |                                           |                                                         |                                                                  |                           |
| Power consumption                    | Automatic stand<br>When sending vi                          | by of < 50<br>a Modbus<br>Vin 5V<br>31 mA | μ <b>A</b> , warm-ι<br>RS-485/ R<br>Vin 12 V<br>15.5 mA | up time: 10<br>ange 0-100<br>Vin 24 V<br>11.5 mA<br>350 mA for 2 | 0 ms<br>) mS/cm<br>150 mS |
| Sensor                               |                                                             |                                           | , .                                                     |                                                                  |                           |
| Dimensions                           | Max. diameter: 62                                           | .4 mm, Ler                                | ngth: 196 m                                             | m                                                                |                           |
| Weight                               | 700 g                                                       |                                           | <b>v</b>                                                |                                                                  |                           |
| Materials in contact with the medium | EPDM, PVC, stainless steel                                  |                                           |                                                         |                                                                  |                           |
| Maximum pressure when immersed       | 5 bar                                                       |                                           |                                                         |                                                                  |                           |
| Cable/connection hardware            | 9-wire shielded conductor, uncoated-strand polyurethane     |                                           |                                                         |                                                                  |                           |
|                                      | 0.0010                                                      |                                           |                                                         |                                                                  |                           |

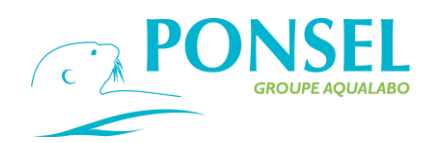

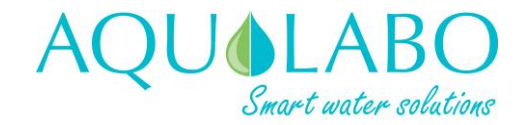

### 2.2.7 VB5 sensor: Sludge Blanket detection.

The principle of measure is based on the mitigation of the Infra-Red signal in 870 nm through an optical path of 5mm. The sensor delivers measures in Sludge Blanket detection in % of transmission IR. For a better precision, the optics of the sensor are regulated in temperature.

| Measurements               |                                                                                                    |
|----------------------------|----------------------------------------------------------------------------------------------------|
| Measurement principle      | Optical IR (870 nm) based on IR absorption                                                                                                    |
| Range of measure           | Sludge blanket : 0-100 %                                                                                                    |
| Resolution                 | Sludge blanket : 0.01 à 0.1 %                                                                                                    |
| Accuracy                   | Sludge blanket : +/- 2%                                                                                                    |
| Response time              | < 35 secondes                                                                                                    |
| Temperature measure        |                                                                                                    |
| Principle of measure       | NTC                                                                                                    |
| Working temperature        | -5.00 °C to + 60,00°C                                                                                                    |
| Resolution                 | 0,01 °C                                                                                                    |
| Accuracy                   | +/- 0.5 °C                                                                                                    |
| Storage Temperature        | -10°C to + 60°C                                                                                                    |
| Degree of protection       | IP 68                                                                                                    |
| Singal Interface           | Modbus RS-485 or SDI-12                                                                                                    |
| Refreshment of the measure | Maximum < 1 seconde                                                                                                    |
| Power supply               | 5 to 28 volts                                                                                                    |
| Consumption                | Standby : 25 µA (5 V)<br>Average RS485 (1 measure/seconde) : 4.5 mA (5V)<br>Average SDI12 (1 measure/seconde) : 4.5 mA (5V)<br>Curent Pulse : 100 mA during 30 mS<br>Heating times : 100 mS |
| Sensor                     |                                                                                                    |
| Weight                     | 750 g (sensor)                                                                                                    |
| Material                   | DELRIN, Nickel-plated brass, EPDM                                                                                                    |
| Pressure max.              | 5 bars                                                                                                    |
| Cable/ connexions          | 9-wire shielded conductor, uncoated-strand polyurethane sleeve                                                                                                    |
| Ingress protection rating  | IP68                                                                                                    |

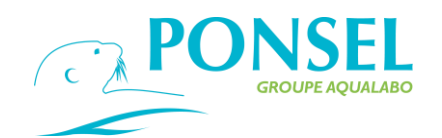

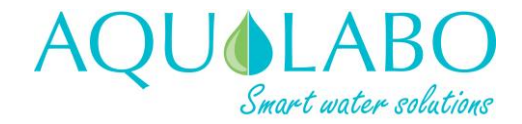

#### 2.2.8 MES5 sensor: Sludge Blanket detection, Suspended Solid, Turbidity.

The principle of measure is based on the mitigation of the Infra-Red signal in 870 nm through an optical path of 5mm. The sensor delivers measures in Suspended Solid (g/l), Turbidity (FAU) and Sludge Blanket detection in % of transmission IR. For a better precision, the optics of the sensor are regulated in temperature.

For a measure of Suspended Solid, the sensor is directly calibrated on the material to be measured (sample of sludge).

In Turbidimeter version the sensor delivers measures on a range 0-4000 FAU (Formazine Attenuation Unit) and is calibrated with solutions of Formazine.

Temperature: measures and regulation of optics via CTN.

| Suspended Solid measure    |                                                 |  |
|----------------------------|-------------------------------------------------|--|
| Principle of measure       | Optical IR (870 nm) based on IR absorption      |  |
|                            |                                                 |  |
|                            | SS : 0-50 g/L                                   |  |
| Range of measure           | Turbidity : 0-4000 FAU                          |  |
|                            | Sludge blanket : 0-100 %                        |  |
|                            | SS : 0.01 g/L                                   |  |
| Resolution                 | Turbidity : 0.01 à 1 FAU                        |  |
|                            | Sludge blanket : 0.01 à 0.1 %                   |  |
|                            | SS< 10 %                                        |  |
| Accuracy                   | Turbidity : +/- 5% (range 200-4000 FAU)         |  |
|                            | Sludge blanket : +/- 2%                         |  |
| Response time              |                                                 |  |
|                            | < 35 secondes                                   |  |
| Temperature measure        |                                                 |  |
| Principle of measure       | NTC                                             |  |
| Working temperature        | -5.00 °C to + 60,00°C                           |  |
| Resolution                 | 0,01 °C                                         |  |
| Accuracy                   | +/- 0.5 °C                                      |  |
| Storage Temperature        | -10°C to + 60°C                                 |  |
| Degree of protection       | IP 68                                           |  |
| Singal Interface           | Modbus RS-485 or SDI-12                         |  |
| Refreshment of the measure | Maximum < 1 seconde                             |  |
| Power supply               | 5 to 28 volts                                   |  |
|                            | Standby : 25 μA (5 V)                           |  |
|                            | Average RS485 (1 measure/seconde) : 4.5 mA (5V) |  |
| Consumption                | Average SDI12 (1 measure/seconde) : 4.5 mA (5V) |  |
|                            | Curent Pulse : 100 mA during 30 mS              |  |
|                            | Heating times : 100 mS                          |  |
| Sensor                     |                                                 |  |
| Weight                     | 750 g (sensor)                                  |  |
| Material                   | DELRIN, Nickel-plated brass, EPDM               |  |
| Pressure max.              | 5 bars                                          |  |
| Cable/ connexions          | 9-wire shielded conductor, uncoated-strand      |  |
|                            | polyurethane sleeve                             |  |
| Ingress protection rating  | IP68                                            |  |

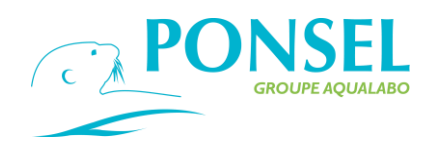

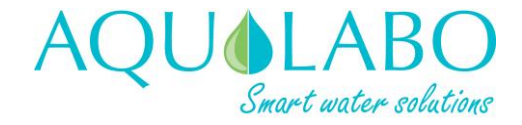

2.2.9 StacSense Sensor : parameter SAC254 and equivalent values of CODeq, BODeq, TOCeq and Turbidity eq.

The measuring principle of this sensor is based on the attenuation of the UV signal, centered on 254 nm, through an optical slot of 2 or 50mm (two models available). The sensor delivers observed fluid temperature measurements, SAC254 spectral attenuation coefficient (unit: 1/m), CODeq, BODeq and TOCeq equivalents in mg/l. Finally, the equivalent unit in turbidity is FAU (Formazine Attenuation Unit). The sensor also incorporates internal temperature measurements to optimize optical measurement.

For the main parameter SAC254 and the turbidity equivalence, the sensor is directly calibrated in clear water in two steps, by successive activation of the two optical sources, UV and green radiation.

| Measurements                                                    |                                                              |  |  |
|-----------------------------------------------------------------|--------------------------------------------------------------|--|--|
|                                                                 | UV optics (254 nm) based on absorptiometry                   |  |  |
| Measurement principle                                           | Turbidity compensation by optical measurement at 530 nm      |  |  |
|                                                                 | (green)                                                      |  |  |
|                                                                 | Optical path 2 mm :                                          |  |  |
|                                                                 | SAC254 : 0-750 1/m                                           |  |  |
|                                                                 | CODeq: 0-1300 mg/L                                           |  |  |
|                                                                 | BODeq : 0-350 mg/L                                           |  |  |
|                                                                 | TOCeq : 0-500 mg/L                                           |  |  |
|                                                                 | Turbidity eq : 0-500 FAU                                     |  |  |
| Measuring range                                                 |                                                              |  |  |
|                                                                 | Optical path 50 mm :                                         |  |  |
|                                                                 | SAC254 : 0-30 1/m                                            |  |  |
|                                                                 | CODeq : 0-50 mg/L                                            |  |  |
|                                                                 | BODeq : 0-15 mg/L                                            |  |  |
|                                                                 | TOCeq : 0-20 mg/L                                            |  |  |
|                                                                 | Turbidity eq : 0-40 FAU                                      |  |  |
| Pesalution                                                      | SAC254: 0.01 1/m                                             |  |  |
|                                                                 | Turbidity eq : 0.01 to 1 FAU                                 |  |  |
| Accuracy                                                        | SAC254: +/- 3%                                               |  |  |
|                                                                 | Turbidity eq: +/- 7%                                         |  |  |
| Response time (T90)                                             | Optical measure : < 5s                                       |  |  |
|                                                                 | Temperature : < 3mn                                          |  |  |
| Temperature measurement                                         |                                                              |  |  |
| Measuring principle T°C                                         | NTC                                                          |  |  |
| Operating temperature                                           | 0.0 °C to + 40, 0°C                                          |  |  |
| Resolution                                                      | 0,01 °C                                                      |  |  |
| Accuracy                                                        | +/- 0.5 °C                                                   |  |  |
| Storage temperature                                             | -10°C to + 50°C                                              |  |  |
| Index of protection                                             | IP 68                                                        |  |  |
| Signal interface                                                | Modbus RTU (RS-485) / SDI-12 (TTL)                           |  |  |
| Speed of measurement refresh                                    | Max : 1 measure / 2s                                         |  |  |
| Sensor Power Supply                                             | 5.4 to 26 VDC                                                |  |  |
|                                                                 | Data for 12VDC voltage:                                      |  |  |
|                                                                 | Standby: <10 μA                                              |  |  |
| Consumption                                                     | Maximum current peak: 400mA (1.5ms)                          |  |  |
|                                                                 | Average current (1 measure/2s): 30 mA                        |  |  |
|                                                                 | Energy for 1 measure (1.5s): 300µWh                          |  |  |
| Sensor                                                          |                                                              |  |  |
| Weight                                                          | 1600 – 1800 g depending on optical path (cable not included) |  |  |
| Materials in contact with theBody: 316 stainless steel (1.4401) |                                                              |  |  |
| environment                                                     |                                                              |  |  |
| Maximum pressure                                                | Optical windows: Quartz (Corning 7980)                       |  |  |
| Cable/ connections                                              | Cable: Bare Thread Polyurethane Sheath                       |  |  |
|                                                                 | ·                                                            |  |  |

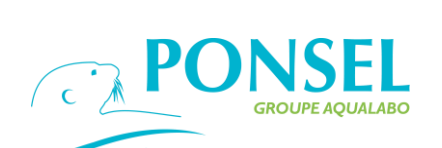

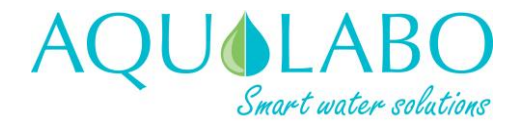

| Ingress Protection rating | IP68                                                            |
|---------------------------|-----------------------------------------------------------------|
| Max. immersion depth      | 50 meters                                                       |
| Maximum pressure          | 5 bars                                                          |
| Operating temperature     | 0-40°C                                                          |
| Storage temperature       | -10°C to +50°C                                                  |
| PH range                  | pH2 <u>to</u> pH12                                              |
| Dimensions (D x L) (mm)   | 48x371 or 48x419 (see overall dimensions diagram)               |
| Weight                    | 1600 - 1800g depending on the optical path (cable not included) |
| Equipment                 | Body: Stainless steel 316 (1.4401)                              |
|                           | Optical windows: Quartz (Corning 7980)                          |
|                           | Cable: Bare wire with polyurethane sheath                       |
|                           | Seals: Fluoroelastomer (FPM/FKM)                                |
| Cable                     | 9 shielded conductors in 3, 7 and 15m.                          |
|                           | Other lengths on request                                        |

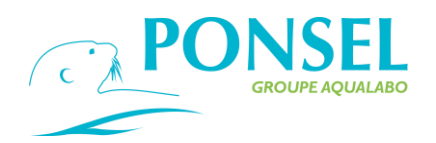

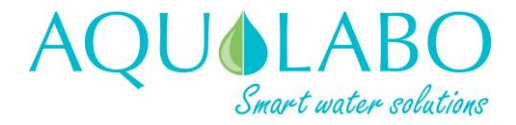

### 3. Installation

3.1 Description and mounting of the controller.

3.1.1 Description of the front face.

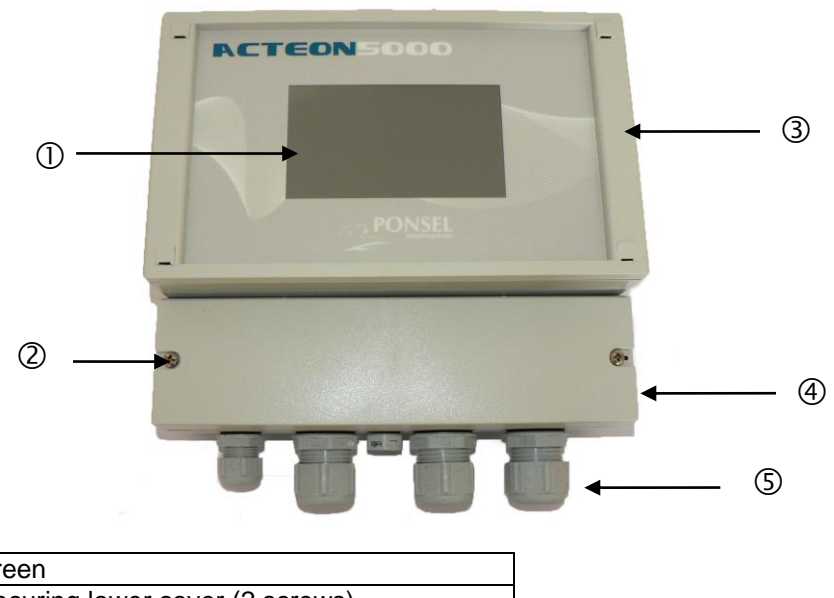

| 1 | Touch screen                            |
|---|-----------------------------------------|
| 2 | Screws securing lower cover (2 screws)  |
| 3 | Upper cover – do not open.              |
| 4 | Lower cover - remove to make electrical |
|   | connections                             |
| 5 | Four cable glands                       |

3.1.2 Equipment required.

The ACTEON 5000 unit is shipped with a bag containing 2 mounting brackets (with 2 pan head screws) and a set of 12 connectors (two 5-contact connectors, three 4-contact connectors, three 3-contact connectors, three 2-contact connectors and one 1-contact connector to connect up the power supply).

Equipment required for installing the unit and for making the electrical connections:

- PH1x75 mm cross head screwdriver for attaching the unit's mounting brackets and for the screws securing the cover which protects the electrical connections,

- 2.0 x 75 mm flat-blade screwdriver for working on the various electrical connection terminals.

To mount the ACTEON 5000 on a wall, use M5 screws (with a head size of < 10.8).

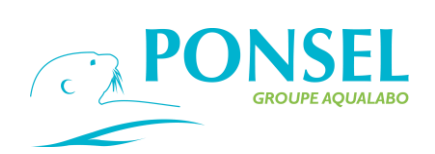

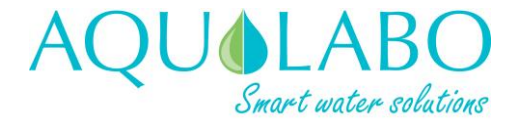

- 3.1.3 Outline drawings of the ACTEON 5000.
- ➢ Overall dimensions of the ACTEON 5000.

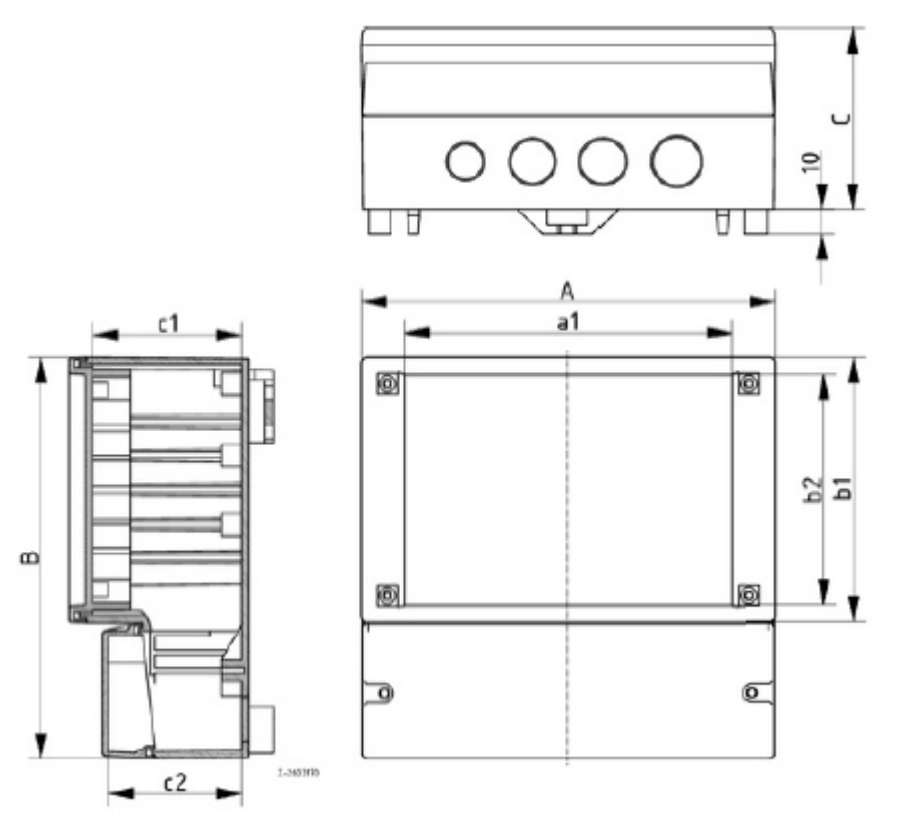

| Α  | 213 mm   |
|----|----------|
| В  | 185 mm   |
| С  | 84 mm    |
| a1 | 179.3 mm |
| b1 | 125 mm   |
| b2 | 111.3 mm |
| c1 | 71.5 mm  |
| c2 | 53.5 mm  |

Diagram 1: Outline drawing for the ACTEON 5000 unit

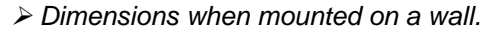

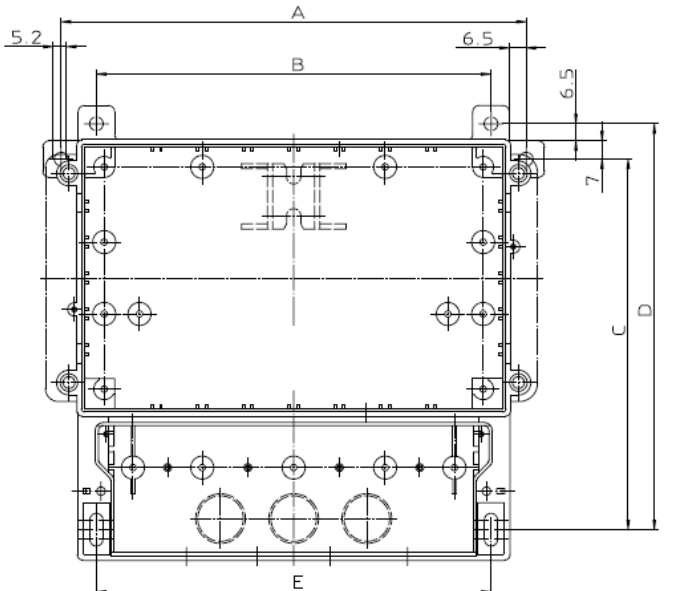

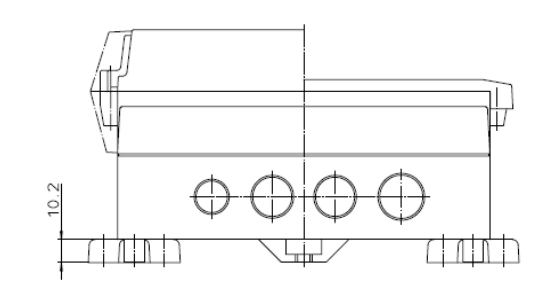

| А | 225   |
|---|-------|
| В | 198   |
| С | 165   |
| D | 178.5 |
| Е | 198   |

Diagram 2: Outline drawing for the ACTEON 5000 unit - wall mounting

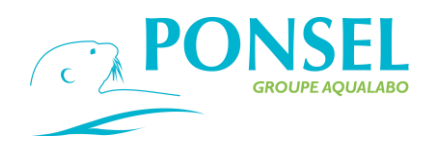

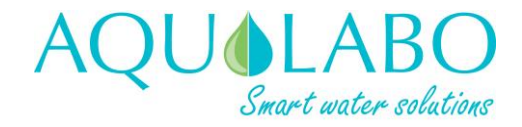

### 3.2 Electrical connections.

3.2.1 Safety instructions – Installation.

Isolate the power supply to the measuring device before performing any electrical connection work.

| The electrical wiring and cabling work must be performed exclusively by authorized personnel.                                                                             |
|----------------------------------------------------------------------------------------------------|
| Due to the risk of electrocution, systematically isolate the power supply to the controller before performing electrical connection work.                                 |
| Warning for the model supplied with 10 – 30V                                                                                                    |
| Risk of electrocution: do not connect a device operating in mains power mode to a model supplied with 10-30 V.                                                            |
| Risk of electrocution: the connection of a protective earth (PE) is compulsory when wiring and cabling both 100-240 Va.c. and 10-30 Vd.c. models.                         |
| Warning for wiring the relays                                                                                                    |
| Fire risk. Since the relay contacts have a nominal value of 6 A, the external loads connected to the relays must be fitted with devices which limit the current to < 6 A. |

Open the unit's lower cover to access the controller's wiring terminals.

Unscrew the two screws which hold the lower protective cover.

Before removing the cover, loosen all the cable glands so that the cables can slide in and out.

Figure 3 shows the transmitter's wire connection zone when the lower protective cover is removed.

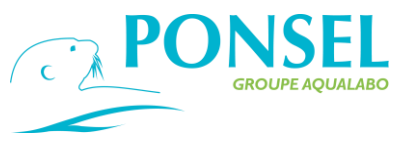

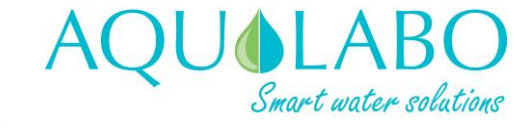

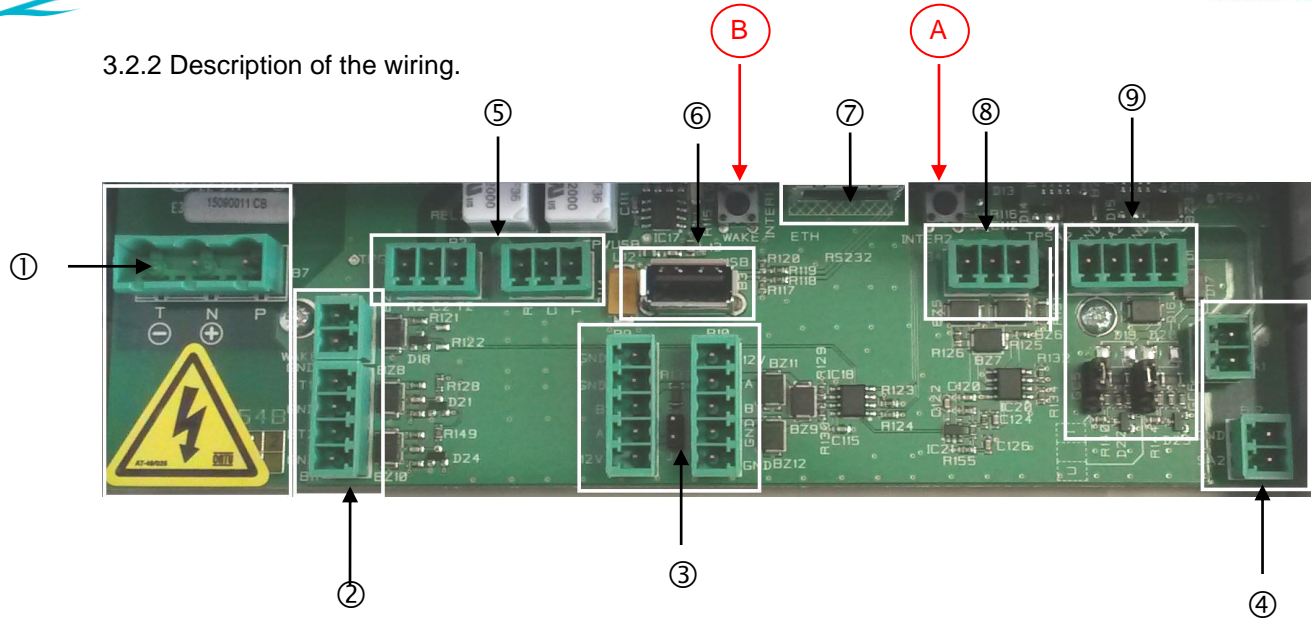

Diagram 3: Photograph showing the terminals on the circuit card

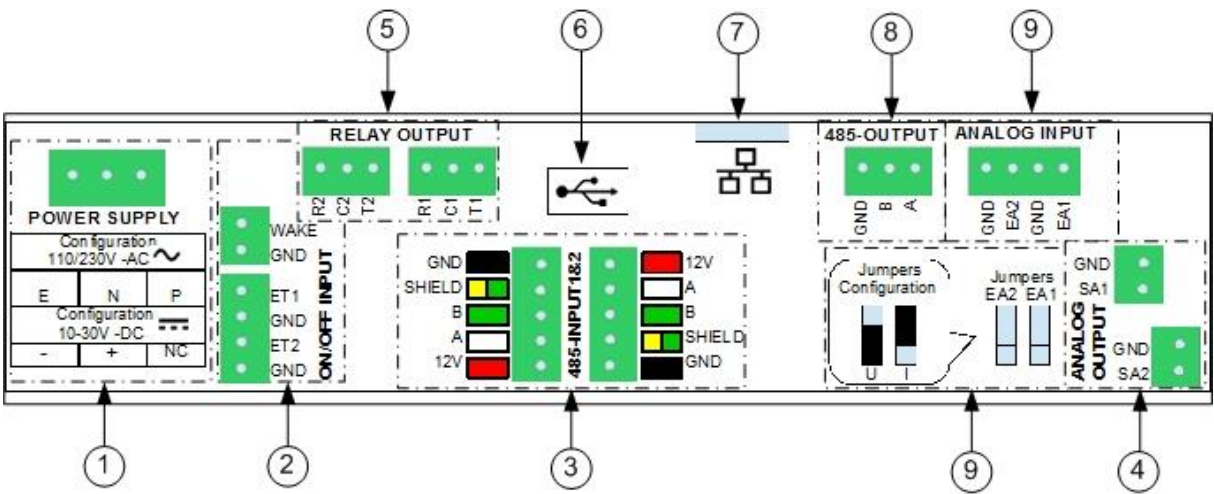

Diagram 4: Diagram of the terminals affixed (as a self-adhesive label) to the protective cover

| Identification         | Description                                                                                       | Terminal<br>identification on<br>circuit card                 | Terminal identification on<br>protective cover (self-adhesive<br>label) |
|------------------------|---------------------------------------------------------------------------------------------------|---------------------------------------------------------------|-------------------------------------------------------------------------|
| 1 – Power Supply       | <i>110-230 V a.c. power supply</i><br>Yellow and green - Earth<br>Blue - Neutral<br>Brown - Phase | T (-)<br>N (+)<br>P                                           | ΕZΡ                                                                     |
| Option                 | <i>10-30 V d.c. power supply</i><br>Black<br>Red                                                  | T (-)<br>N (+)<br>P                                           | -<br>+<br>NC                                                            |
| 2 – ON/OFF<br>INPUT    | Two dry contract inputs                                                                           | WAKE – Inactive<br>GND – Inactive<br>ET1<br>GND<br>ET2<br>GND | WAKE – Inactive<br>GND – Inactive<br>ET1<br>GND<br>ET2<br>GND           |
| 3 – Digital<br>sensors | Two digital sensor inputs<br>V- sensor power supply: Black<br>Shielding – Yellow and Green        | GND<br>GND                                                    | GND<br>SHIELD                                                           |
| RS485 - INPUT          | RS485 - Green                                                                                     | B                                                             | В                                                                       |

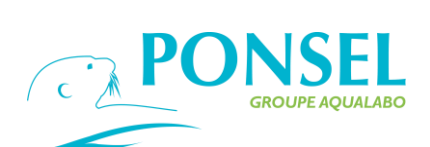

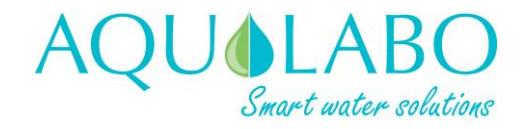

| V+ sensor power supply: Red12V12V4 - ANALOG<br>OUTPUTTwo analog outputs<br>0:20 m A or 20-0 mA or 20-0 mA or 20-0 mA<br>mAGNDGNDOutput 1: -<br>Output 1: +GNDGNDGNDOutput 2: -<br>Output 2: +GNDSA1SA25 - RELAY<br>OUTPUT2 relay outputs<br>Output 1: Release (default is NC)<br>Output 1: Release (default is NC)<br>Output 1: Switch<br>Output 2: Switch<br>Output 2: Switch<br>Output 2: Switch<br>Output 2: Switch<br>Output 2: Switch<br>Output 2: NC<br>Output 2: Switch<br>Output 2: Switch<br>Output 2: NC<br>Output 2: NC<br>Output 2: NC<br>Output 2: NC<br>Output 2: NC<br>Output 2: NC<br>Output 2: NC<br>Output 2: NC<br>Output 2: Switch<br>Output 2: NC<br>Output 2: NC<br>RS485 (-)<br>RS485 (-)<br>RS485 (-)<br>RS485 (-)<br>RS485 (-)<br>RA aGND<br>B<br>A<br>AGND<br>B<br>A<br>A9 - ANALOG<br>INPUTTwo analog inputs<br>Analog input 2<br>Input 2: +<br>Input 1: -<br>Input 1: +GND<br>EA2GND<br>EA29 - ANALOG<br>INPUT 1: +<br>Input 1: +GND<br>EA1GND<br>EA29 - ANALOG<br>INPUT 1: +Jumpers: Selection jumpers<br>Volage or CurrentU<br>U<br>UU<br>U                                                                                                    |                     | RS485 - White                                                                                                    | A                                  | A                                  |
|----------------------------------------------------------------------------------------------------|---------------------|----------------------------------------------------------------------------------------------------|------------------------------------|------------------------------------|
| 4 - ANALOG<br>OUTPUT       Two analog outputs<br>0-20 mA or 20-0 mA or 4-20 mA or 20-4<br>mA       GND<br>SA1       GND<br>SA1         Output 1: -<br>Output 1: +       Output 1: -<br>Output 2: -<br>Output 2: +       GND<br>SA2       GND<br>SA2         5 - RELAY<br>OUTPUT       2 relay outputs<br>Output 1: Release (default is NC)<br>Output 1: Switch<br>Output 2: Switch<br>Output 2: Switch<br>Output 2: Switch<br>Output 2: Switch<br>Output 2: Switch<br>Output 2: NC       R1<br>C1<br>C1<br>C2<br>C2<br>C2<br>C2<br>C2       R1<br>C1<br>C1<br>C1<br>C1<br>C1<br>C1<br>C1<br>C1<br>C1<br>C1<br>C1<br>C1<br>C1                                                                                                    |                     | V+ sensor power supply: Red                                                                                                    | 12V                                | 12V                                |
| OUTPUT0-20 mA or 20-0 mA or 4-20 mA or 20-4<br>mAGNDGNDGNDOutput 1: -<br>Output 1: +Output 1: -<br>Output 2: +GNDGND5 - RELAY<br>OUTPUT2 relay outputs<br>Output 1: Release (default is NC)<br>Output 1: Switch<br>Output 1: Operate (default is NO)R1<br>C1<br>C1<br>T1R1<br>C1<br>C1<br>T10utput 2: NC<br>Output 2: Switch<br>Output 2: NO<br>T = EthernetR2<br>C2<br>C2<br>C2R2<br>C2<br>C26 - USBUSB port<br>For downloading dataUSB7 - EthernetEthernet optionETH8 - 485 OUTPUTOne RS485 output<br>RS485 (+)GND<br>B<br>A9 - ANALOG<br>INPUTTwo analog inputs<br>Input 2: +<br>Input 2: +GND<br>EA2GND<br>B<br>A9 - ANALOG<br>INPUTTwo analog inputs<br>Input 2: +<br>Input 1: -<br>Input 1: +GND<br>EA2GND<br>EA29 - ANALOG<br>INPUTTwo analog inputs<br>Input 2: +<br>Input 1: -<br>Input 1: +GND<br>EA2GND<br>EA29 - ANALOG<br>INPUTTwo analog inputs<br>Input 1: +GND<br>EA2GND<br>EA29 - ANALOG<br>INPUT 1: +Jumpers: Selection jumpers<br>Voltage or CurrentU<br>U<br>IU<br>I                                                                                                    | 4 – ANALOG          | Two analog outputs                                                                                                    |                                    |                                    |
| mAGND<br>SA1GND<br>SA1GND<br>SA1Output 1: -<br>Output 1: +Output 2: -<br>Output 2: +GND<br>SA2GND<br>SA25 - RELAY<br>OUTPUT2 relay outputs<br>Output 1: Switch<br>Output 1: Switch<br>Output 1: Operate (default is NC)<br>Output 2: Switch<br>Output 2: Switch<br>Output 2: Switch<br>Output 2: Switch<br>Output 2: Switch<br>Output 2: Switch<br>Output 2: NCR1<br>C1<br>C1<br>C1<br>T1R1<br>C1<br>C1<br>C1<br>T26 - USBUSB port<br>For downloading dataUSBImage: C2<br>C2<br>C27 - EthernetEthernet optionETH8 - 485 OUTPUTOne RS485 output<br>RS485 (-)<br>RS485 (-)<br>RS485 (-)GND<br>B<br>AGND<br>B<br>A9 - ANALOG<br>INPUTTwo analog inputs<br>Analog input 2<br>Input 2: +<br>Input 1: -<br>Input 1: +GND<br>EA2GND<br>EA29 - ANALOG<br>INPUTJumpers: Selection jumpers<br>Voltage or CurrentUU                                                                                                    | OUTPUT              | 0-20 mA or 20-0 mA or 4-20 mA or 20-4                                                                                                    |                                    |                                    |
| Mathematical<br>Output 1: -<br>Output 1: +GND<br>SA1GND<br>SA1GND<br>SA1Output 2: -<br>Output 2: +GND<br>SA2GND<br>SA25 - RELAY<br>OUTPUT2 relay outputs<br>Output 1: Release (default is NC)<br>Output 1: Switch<br>Output 1: Switch<br>Output 2: NC<br>Output 2: NC<br>NPUTR2<br>C2<br>C2<                                                                                                    |                     | mA                                                                                                    |                                    |                                    |
| Output 1: -<br>Output 1: +SA1SA1Output 2: -<br>Output 2: +GND<br>SA2GND<br>SA25 - RELAY<br>OUTPUT2 relay outputs<br>Output 1: Switch<br>Output 1: Switch<br>Output 1: Switch<br>Output 2: Switch<br>Output 2: Switch<br>Output 2: NCR1<br>C1<br>C1<br>T1R1<br>C1<br>C1<br>T16 - USBJOIpt 2: Switch<br>Output 2: NC<br>Output 2: Switch<br>Output 2: Switch<br>Output 2: Switch<br>Output 2: Switch<br>Output 2: Switch<br>Output 2: Switch<br>Output 2: NCR2<br>C2<br>C2<br>T27 - EthernetEthernet optionETH8 - 485 OUTPUT<br>NPUTOne RS485 output<br>RS485 (-)<br>RS485 (-)G<br>B<br>A9 - ANALOG<br>NPUT 2: +<br>Input 2: +GND<br>EA2GND<br>EA29 - ANALOG<br>INPUTTwo analog inputs<br>Analog input 2<br>Input 2: +GND<br>EA2Analog input 1<br>Input 1: -<br>Input 1: +GND<br>EA2GND<br>EA29 - ANALOG<br>INPUTJumpers: Selection jumpers<br>Voltage or CurrentU<br>U<br>UU<br>U                                                                                                    |                     |                                                                                                    | GND                                | GND                                |
| Output 1: +Output 2: -Output 2: -Output 2: +GNDGNDSA2GNDSA2GNDOUTPUT2 relay outputs<br>Output 1: Release (default is NC)<br>Output 1: Switch<br>Output 1: Switch<br>Output 2: Switch<br>Output 2: NC<br>Output 2: Switch<br>Output 2: NC<br>Output 2: Switch<br>Output 2: NC<br>Output 2: NC<br>Output 2: NC<br>Output 2: Switch<br>Output 2: NC<br>Output 2: NC<br>Output 2: NC<br>Output 2: NC<br>Output 2: NC<br>Output 2: NC<br>For downloading dataR2<br>C2<br>C2<br><th></th> <th>Output 1: -</th> <th>SA1</th> <th>SA1</th>                                                                                                    |                     | Output 1: -                                                                                                    | SA1                                | SA1                                |
| Output 2: -<br>Output 2: +GND<br>SA2GND<br>SA25 - RELAY<br>                                                                                                    |                     | Output 1: +                                                                                                    | 6/11                               | 0/11                               |
| Output 2: -<br>Output 2: +GND<br>SA2GND<br>SA25-RELAY<br>OUTPUT2 relay outputs<br>Output 1: Release (default is NC)<br>Output 1: Switch<br>Output 1: Operate (default is NO)R1<br>C1<br>C1<br>T1R1<br>C1<br>C1<br>T10utput 2: NC<br>Output 2: Switch<br>Output 2: Switch<br>Output 2: Switch<br>Output 2: Switch<br>Output 2: NO<br>T2R2<br>C2<br>C2<br>C2<br>C2<br>C26 - USBUSB port<br>For downloading dataUSB7 - EthernetEthernet optionETH8 - 485 OUTPUT<br>INPUTOne RS485 output<br>RS485 (+)G<br>B<br>A9 - ANALOG<br>INPUTTwo analog inputs<br>Analog input 2<br>Input 2: +GND<br>EA2GND<br>EA24 Analog input 1<br>Input 1: +<br>Jumpers: Selection jumpers<br>Voltage or CurrentGND<br>EA1GND<br>EA1                                                                                                    |                     |                                                                                                    |                                    |                                    |
| Output 2.+Output 2.+SA2SA25-RELAY<br>OUTPUT2 relay outputs<br>Output 1: Release (default is NC)<br>Output 1: Switch<br>Output 1: Operate (default is NO)R1<br>C1<br>C1<br>T1R1<br>C1<br>C1<br>T1Output 2: NC<br>Output 2: Switch<br>Output 2: NOR2<br>C2<br>C2<br>T2R2<br>C2<br>C2<br>T26-USBUSB port<br>For downloading dataUSB<br>For downloading data7-EthernetEthernet optionETH8-485 OUTPUTOne RS485 output<br>RS485 (+)<br>RS485 (+)G<br>A9-ANALOG<br>INPUTTwo analog inputs<br>Analog input 2<br>Input 2: +GND<br>EA2Analog input 1<br>Input 1: +<br>Input 1: +GND<br>EA1GND<br>EA1Jumpers: Selection jumpers<br>Voltage or CurrentU<br>IU                                                                                                    |                     | Output 2: -                                                                                                    | GND                                | GND                                |
| 5-RELAY<br>OUTPUT2 relay outputs<br>Output 1: Release (default is NC)<br>Output 1: Switch<br>Output 1: Operate (default is NO)R1<br>C1<br>C1<br>T1R1<br>C1<br>C1<br>T1Output 2: NC<br>Output 2: Switch<br>Output 2: Switch<br>Output 2: NOR2<br>C2<br>C2<br>T2R2<br>C2<br>C2<br>T26 - USBUSB port<br>For downloading dataUSB7 - EthernetEthernet optionETH8 - 485 OUTPUTOne RS485 output<br>RS485 (+)G<br>R<br>AGND<br>RA9 - ANALOG<br>INPUTTwo analog inputs<br>Input 2: +<br>Input 2: +GND<br>EA2GND<br>EA29 - ANALOG<br>INPUTTwo analog inputs<br>Input 1: +<br>Input 1: +GND<br>EA2GND<br>EA1Jumpers: Selection jumpers<br>Voltage or CurrentU<br>IU<br>IU<br>I                                                                                                    |                     | Output 2: -                                                                                                    | SA2                                | SA2                                |
| 5 - RELAY<br>OUTPUT       2 relay outputs<br>Output 1: Release (default is NC)<br>Output 1: Operate (default is NO)       R1       R1         Output 1: Switch<br>Output 2: NC<br>Output 2: Switch<br>Output 2: NO       R2       R2         6 - USB       USB port<br>For downloading data       R2         7 - Ethernet       Ethernet option       ETH         8 - 485 OUTPUT       One RS485 output<br>RS485 (+)       G         9 - ANALOG<br>INPUT       Two analog inputs<br>Analog input 2<br>Input 2: +       GND<br>EA2       GND<br>EA2         4 - Analog input 1<br>Input 1: +<br>Input 1: +       GND<br>EA1       GND<br>EA1       GND<br>EA1                                                                                                    |                     |                                                                                                    | SAZ                                | 342                                |
| OUTPUTOutput 1: Release (default is NC)<br>Output 1: Switch<br>Output 1: Operate (default is NO)R1<br>C1<br>C1<br>T1R1<br>C1<br>C1<br>T1Output 2: NC<br>Output 2: NO<br>TO<br>Output 2: NO<br>For downloading dataR2<br>C2<br>C2<br>T2R2<br>C2<br>C2<br>C26 - USBUSB port<br>For downloading dataUSB7 - EthernetEthernet optionETH8 - 485 OUTPUTOne RS485 output<br>RS485 (-)<br>RS485 (+)G<br>AGND<br>EA<br>A9 - ANALOG<br>INPUTTwo analog inputs<br>Analog input 2<br>Input 2: -<br>Input 2: +GND<br>EA2GND<br>EA29 - Analog input 1<br>Input 1: -<br>Input 1: +GND<br>EA2GND<br>EA29 - MALOG<br>INPUTTwo analog inputs<br>Analog input 2<br>Input 2: +GND<br>EA2GND<br>EA29 - Analog input 1<br>Input 1: +U<br>U<br>UU<br>UU<br>U                                                                                                    | 5 – RELAY           | 2 relay outputs                                                                                                    |                                    |                                    |
| Output 1: Switch<br>Output 1: Operate (default is NO)C1<br>T1C1<br>T1C1<br>T1Output 2: NC<br>Output 2: Switch<br>Output 2: NO<br>Output 2: NO<br>TOR2<br>C2<br>C2<br>T2R2<br>C2<br>C2<br>C26 - USBUSB port<br>For downloading dataUSB7 - EthernetEthernet optionETH8 - 485 OUTPUTOne RS485 output<br>RS485 (-)<br>RS485 (+)G<br>B<br>AGND<br>EA29 - ANALOG<br>INPUTTwo analog inputs<br>Analog input 2<br>Input 2: -<br>Input 2: +GND<br>EA2GND<br>EA29 - ANALOG<br>INPUTTwo analog inputs<br>Analog input 2<br>Input 1: -<br>Input 1: +GND<br>EA2GND<br>EA19 - ANALOG<br>INPUTTwo analog inputs<br>Analog input 1<br>Input 1: +GND<br>EA1GND<br>EA19 - ANALOG<br>INPUTTwo analog inputs<br>Analog input 2<br>Input 1: +U<br>U<br>U<br>UU<br>U<br>U                                                                                                    | OUTPUT              | Output 1: Release (default is NC)                                                                                                    | R1                                 | R1                                 |
| Output 1: Operate (default is NO)T1T1Output 2: NC<br>Output 2: Switch<br>Output 2: NOR2<br>C2<br>T2R2<br>C2<br>C2<br>T26 - USBUSB port<br>For downloading dataUSB7 - EthernetEthernet optionETH8 - 485 OUTPUTOne RS485 output<br>RS485 (-)<br>RS485 (+)G<br>B<br>AGND<br>BA9 - ANALOG<br>INPUTTwo analog inputs<br>Analog input 2<br>Input 2: +<br>Input 2: +GND<br>EA2GND<br>EA29 - Analog input 1<br>Input 1: -<br>Input 1: +GND<br>EA2GND<br>EA1Jumpers: Selection jumpers<br>Voltage or CurrentU<br>UU<br>U                                                                                                    |                     | Output 1: Switch                                                                                                    | C1                                 | C1                                 |
| Output 1: Option (contain one)IIIIOutput 2: NC<br>Output 2: Switch<br>Output 2: NOR2<br>C2<br>T2R2<br>C2<br>C26 - USBUSB port<br>For downloading dataUSB7 - EthernetEthernet optionETH8 - 485 OUTPUTOne RS485 output<br>RS485 (-)<br>RS485 (+)G<br>AGND<br>EA29 - ANALOG<br>INPUTTwo analog inputs<br>Analog input 2<br>Input 2: -<br>Input 2: +GND<br>EA2GND<br>EA21                                                                                                    |                     | Output 1: Operate (default is NO)                                                                                                    | T1                                 | T1                                 |
| Output 2: NC<br>Output 2: Switch<br>Output 2: NOR2<br>C2<br>C2<br>T2R2<br>C2<br>C2<br>T26 - USBUSB port<br>For downloading dataUSB7 - EthernetEthernet optionETH8 - 485 OUTPUTOne RS485 output<br>RS485 (-)<br>RS485 (+)G<br>B<br>AGND<br>BA<br>A9 - ANALOG<br>INPUTTwo analog inputs<br>Analog input 2<br>Input 2: -<br>Input 2: +GND<br>EA2GND<br>EA29 - ANALOG<br>INPUTTwo analog inputs<br>Analog input 2<br>Input 1: -<br>Input 1: +GND<br>EA2GND<br>EA29 - ANALOG<br>INPUTTwo analog inputs<br>Analog input 2<br>Input 1: +GND<br>EA2GND<br>EA29 - ANALOG<br>INPUTTwo analog inputs<br>Analog input 2<br>Input 1: +U<br>U<br>U<br>UU<br>U<br>U                                                                                                    |                     |                                                                                                    |                                    |                                    |
| Output 2: Switch<br>Output 2: NOC2<br>T2C2<br>T26 - USBUSB port<br>For downloading dataUSB7 - EthernetEthernet optionETH8 - 485 OUTPUTOne RS485 output<br>RS485 (-)<br>RS485 (+)G<br>B<br>AGND<br>B<br>A9 - ANALOG<br>INPUTTwo analog inputs<br>Analog input 2<br>Input 2: +GND<br>EA2GND<br>EA24 Analog input 1<br>Input 1: +<br>Jumpers: Selection jumpers<br>Voltage or CurrentGND<br>EA1GND<br>EA1                                                                                                    |                     | Output 2: NC                                                                                                    | R2                                 | R2                                 |
| Output 2: NOT2T26 - USBUSB port<br>For downloading dataUSB7 - EthernetEthernet optionETH8 - 485 OUTPUTOne RS485 output<br>RS485 (-)<br>RS485 (+)G<br>B<br>AGND<br>B<br>A9 - ANALOG<br>INPUTTwo analog inputs<br>Analog input 2<br>Input 2: +GND<br>EA2GND<br>EA2Analog input 1<br>Input 1: -<br>Input 1: +GND<br>EA2GND<br>EA2Jumpers: Selection jumpers<br>Voltage or CurrentU<br>UU<br>U                                                                                                    |                     | Output 2: Switch                                                                                                    | C2                                 | C2                                 |
| 6 - USB       USB port<br>For downloading data       USB       Image: Constraint of the second second |                     | Output 2: NO                                                                                                    | T2                                 | T2                                 |
| <b>For downloading data</b> ETH <b>7 - Ethernet</b> Ethernet option <b>8 - 485 OUTPUT</b> One RS485 output <b>R</b> S485 (-)<br>RS485 (+)       G<br>RS485 (+) <b>9 - ANALOG</b><br>INPUT       Two analog inputs<br>Analog input 2<br>Input 2: -<br>Input 2: +         Analog input 1<br>Input 1: -<br>Input 1: +       GND<br>EA2         Jumpers: Selection jumpers<br>Voltage or Current       U<br>I                                                                                                    | 6 – USB             | USB port                                                                                                    | LISB                               |                                    |
| 7 - EthernetEthernet optionETH8 - 485 OUTPUTOne RS485 outputGGNDRS485 (-)<br>RS485 (+)GBA9 - ANALOG<br>INPUTTwo analog inputs<br>Analog input 2<br>Input 2: -<br>Input 2: +GNDGNDAnalog input 1<br>Input 1: -<br>Input 1: +GNDGNDGND<br>EA2GNDGNDB<br>AGNDGNDB<br>B<br>AA                                                                                                    | 0-000               | For downloading data                                                                                                    | 868                                | •~                                 |
| 8 - 485 OUTPUT       One RS485 output       G       GND         8 - 485 OUTPUT       One RS485 output       G       GND         9 - ANALOG       Two analog inputs       A       A         9 - ANALOG       Two analog inputs       GND       GND         INPUT       Two analog inputs       GND       GND         Input 2: -       Input 2: -       GND       EA2         Analog input 1       Input 1: -       Input 1: -       GND         Input 1: +       Jumpers: Selection jumpers       U       U         Voltage or Current       U       U       I                                                                                                    | 7 - Ethornot        | Ethornot option                                                                                                    | сти                                | <u> </u>                           |
| 8 - 485 OUTPUTOne RS485 outputG<br>RS485 (-)<br>RS485 (+)GND<br>B<br>                                                                                                    |                     |                                                                                                    |                                    |                                    |
| GGGGRS485 (-)<br>RS485 (+)BA9 - ANALOG<br>INPUTTwo analog inputs<br>Analog input 2<br>Input 2: -<br>Input 2: +GND<br>EA2GND<br>EA2Analog input 1<br>Input 1: -<br>Input 1: +GND<br>EA1GND<br>EA1Jumpers: Selection jumpers<br>Voltage or CurrentUUIII                                                                                                    |                     | One RS485 output                                                                                                    |                                    |                                    |
| P - ANALOG<br>INPUTTwo analog inputs<br>Analog input 2<br>Input 2: -<br>Input 2: +GND<br>B<br>AB<br>B<br>A9 - ANALOG<br>INPUTTwo analog inputs<br>Analog input 2<br>Input 2: -<br>Input 1: +GND<br>EA2GND<br>EA2Analog input 1<br>Input 1: -<br>Input 1: +GND<br>EA1GND<br>EA2Jumpers: Selection jumpers<br>Voltage or CurrentU<br>IU<br>I                                                                                                    | 0 - 403 0017 01     | One N3403 Oulput                                                                                                    | G                                  | GND                                |
| <b>9 - ANALOG</b><br>INPUTTwo analog inputs<br>Analog input 2<br>Input 2: -<br>Input 2: +B<br>AB<br>AAnalog input 2<br>Input 2: +GND<br>EA2GND<br>EA2GND<br>EA2Analog input 1<br>Input 1: -<br>Input 1: +GND<br>EA1GND<br>EA1Jumpers: Selection jumpers<br>Voltage or CurrentU<br>IU<br>I                                                                                                    |                     |                                                                                                    |                                    |                                    |
| <b>9 - ANALOG</b><br>INPUTTwo analog inputs<br>Analog input 2<br>Input 2: -<br>Input 2: +GND<br>EA2GND<br>EA2Analog input 1<br>Input 1: -<br>Input 1: +GND<br>EA1GND<br>EA2Jumpers: Selection jumpers<br>Voltage or CurrentU<br>IU<br>I                                                                                                    |                     | $R_{0}^{+}$                                                                                                    |                                    |                                    |
| 9 - ANALOG<br>INPUTTwo analog inputs<br>Analog input 2<br>Input 2: -<br>Input 2: +GND<br>EA2GND<br>EA2Analog input 1: -<br>Input 1: -<br>Input 1: +GND<br>EA1GND<br>EA2Jumpers: Selection jumpers<br>Voltage or CurrentU<br>IU<br>I                                                                                                    |                     | R3403 (+)                                                                                                    | A                                  | A                                  |
| INPUT       I wo analog inputs         Analog input 2       GND         Input 2: -       GND         Input 2: +       EA2         Analog input 1       GND         Input 1: -       GND         Input 1: +       EA1         Jumpers: Selection jumpers       U         Voltage or Current       I                                                                                                    | 0 4141.00           | Two onalog inputo                                                                                                    |                                    |                                    |
| INPUTAnalog input 2<br>Input 2: -<br>Input 2: +GND<br>EA2GND<br>EA2Analog input 1<br>Input 1: -<br>Input 1: +GND<br>EA1GND<br>EA1Jumpers: Selection jumpers<br>Voltage or CurrentU<br>IU<br>I                                                                                                    | 9 - ANALUG          | Two analog inputs                                                                                                    |                                    |                                    |
| Input 2: -<br>Input 2: +GND<br>EA2GND<br>EA2Analog input 1<br>Input 1: -<br>Input 1: +GND<br>EA1GND<br>EA1Jumpers: Selection jumpers<br>Voltage or CurrentU<br>IU<br>I                                                                                                    | INPUT               | Analog Input 2                                                                                                    |                                    |                                    |
| Input 2: +EA2EA2Analog input 1<br>Input 1: -<br>Input 1: +GND<br>EA1GND<br>EA1Jumpers: Selection jumpers<br>Voltage or CurrentU<br>IU<br>I                                                                                                    |                     | Input 2: -                                                                                                    | GND                                | GND                                |
| Analog input 1<br>Input 1: -<br>Input 1: +GND<br>EA1GND<br>EA1Jumpers: Selection jumpers<br>Voltage or CurrentU<br>IU<br>I                                                                                                    |                     | Input 2: +                                                                                                    | EA2                                | EA2                                |
| Analog input 1<br>Input 1: -<br>Input 1: +GND<br>EA1GND<br>EA1Jumpers: Selection jumpers<br>Voltage or CurrentU<br>IU<br>I                                                                                                    |                     |                                                                                                    |                                    |                                    |
| Input 1: -GNDGNDInput 1: +EA1EA1Jumpers: Selection jumpersUUVoltage or CurrentII                                                                                                    |                     | Analog input 1                                                                                                    |                                    |                                    |
| Input 1: +EA1EA1Jumpers: Selection jumpersUUVoltage or CurrentII                                                                                                    |                     | Input 1: -                                                                                                    | GND                                | GND                                |
| Jumpers: Selection jumpersUUVoltage or CurrentII                                                                                                    |                     | Input 1: +                                                                                                    | EA1                                | EA1                                |
| Jumpers: Selection jumpers     U     U       Voltage or Current     I     I                                                                                                    |                     |                                                                                                    |                                    |                                    |
| Voltage or Current                                                                                                    |                     | Jumpers: Selection jumpers                                                                                                    | U                                  | U                                  |
|                                                                                                    |                     | Voltage or Current                                                                                                    | 1                                  |                                    |
|                                                                                                    |                     |                                                                                                    |                                    |                                    |
| A-RESEI   RESEI button   RESET   /                                                                                                    | A - RESET           | RESEI button                                                                                                    | RESEI                              | /                                  |
|                                                                                                    | B- WAKE             | A button which should not be activated                                                                                                    | WAKE                               | /                                  |
|                                                                                                    | 9 - ANALOG<br>INPUT | Two analog inputs<br>Analog input 2<br>Input 2: -<br>Input 2: +<br>Analog input 1<br>Input 1: -<br>Input 1: +<br>Jumpers: Selection jumpers<br>Voltage or Current | GND<br>EA2<br>GND<br>EA1<br>U<br>I | GND<br>EA2<br>GND<br>EA1<br>U<br>I |
|                                                                                                    | B- WAKE             | A button which should not be activated                                                                                                    | WAKE                               | /                                  |

Table 1: Description of the electrical connections

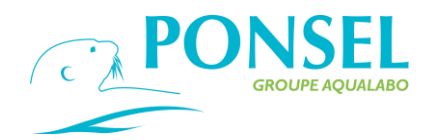

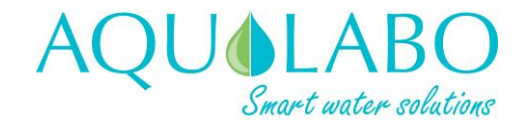

### > Electrical connections for digital sensors:

Diagram 5 below shows the electrical connections required for digital sensors when the cable lengths are 15 meters or less, and when the cable lengths are more than 15 meters. When a CTZN sensor is connected, the wiring diagram to be used is that corresponding to a cable length of more than 15 meters, regardless of the length of the cable.

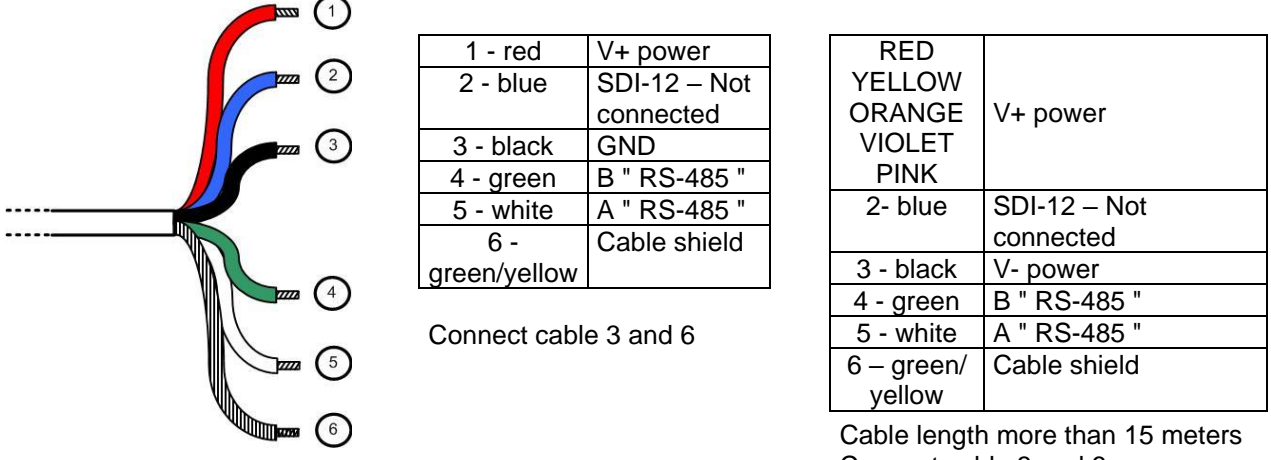

Connect cable 3 and 6

Diagram 5: Sensor connection for a cable length of 15 meters or less, and or more than 15 meters.

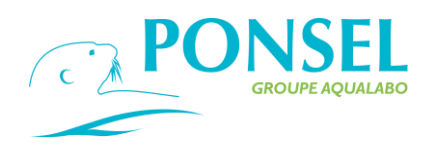

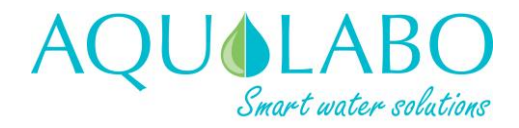

### 4. User Interface

### 4.1 Home screen.

The figure below shows the data displayed on the home screen when two sensors are connected to the ACTEON 5000. In this specific case, a pH/Temperature combined sensor and an oxygen sensor are connected to the ACTEON 5000.

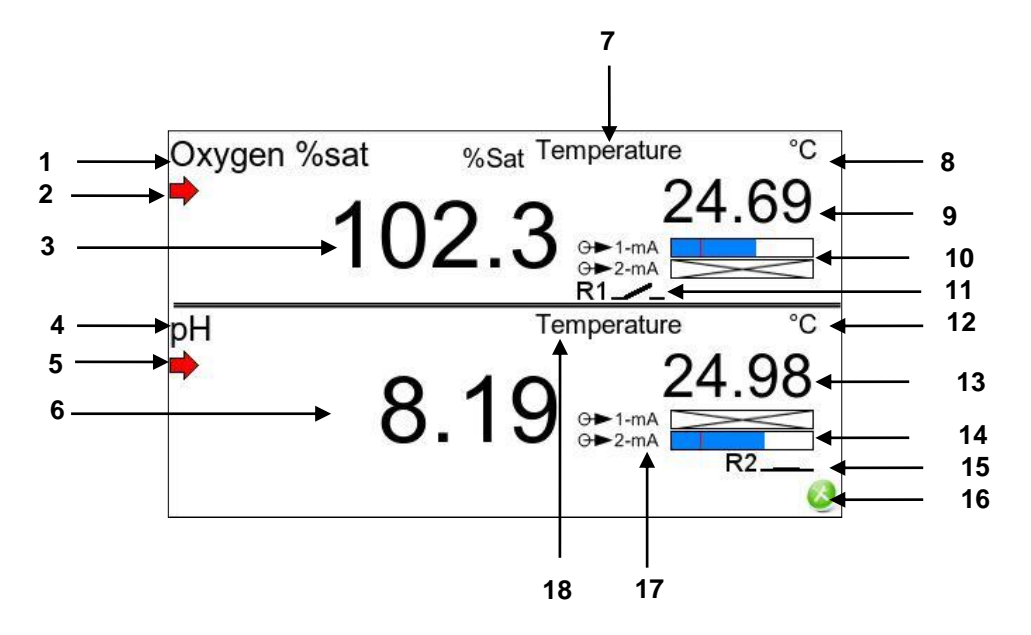

| 1 | Primary parameter measured by sensor 1                             | 10 | State of the two analog outputs: in this example, analog output 1 is assigned to sensor No.1. The red mark indicates 4 mA. |
|---|--------------------------------------------------------------------|----|----------------------------------------------------------------------------------------------------|
| 2 | Stability indicator for the primary parameter measured by sensor 1 | 11 | State of Relay 1. In this example, relay 1 is assigned to sensor 1 and is in an open position.                             |
| 3 | Real-time value of the primary parameter measured by sensor 1      | 12 | Unit for the secondary parameter<br>measured by sensor 2                                                                   |
| 4 | Primary parameter measured by sensor 2                             | 13 | Real-time value of the secondary<br>parameter measured by sensor 2                                                         |
| 5 | Stability indicator for the primary parameter measured by sensor 2 | 14 | State of the two analog outputs: in this example, analog output 1 is assigned to sensor No.2. The red mark indicates 4 mA. |
| 6 | Real-time value of the primary parameter measured by sensor 2      | 15 | State of Relay 2. In this example, relay 2 is assigned to sensor 2 and is in an open position.                             |
| 7 | Secondary parameter measured by<br>sensor 1                        | 16 | Navigation icon used to access the main menu                                                                               |
| 8 | Unit for the secondary parameter measured by sensor 1              | 17 | Logos representing the analog outputs                                                                                      |
| 9 | Real-time value of the secondary parameter measured by sensor 1    | 18 | Secondary parameter measured by<br>sensor 2                                                                                |

Table 2: description of the home screen.

If only one sensor is connected to the ACTEON 5000 then lines are displayed in the lower part of the display where the parameter information and units would normally appear.

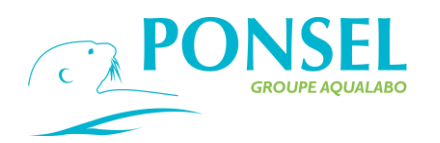

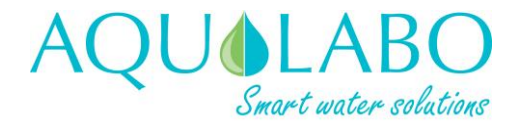

### 4.2 Navigation icons.

The device has a touch screen so that the user can navigate through the various menus using the icons listed in the table below.

| lcon         | Functionality                                                                                                    |
|--------------|----------------------------------------------------------------------------------------------------|
| Ø,           | Moves downwards through the options.                                                                                                    |
| Q,           | Moves upwards through the options.                                                                                                    |
| 0            | Takes you back to the previous screen.                                                                                                    |
|              | Opens the Main Menu containing all the main programming functions for the device.<br>This icon appears on the home screen.                                                                                                    |
| 0            | Takes you back to the home screen.                                                                                                    |
| 8            | Cancels an action and takes you back to the previous screen.                                                                                                    |
| Q.           | Confirms a selection and opens a new screen.                                                                                                    |
| 0            | Confirms a programming task or action.                                                                                                    |
| 0            | Opens the menu used to modify the Modbus address for the digital sensors.                                                                                                    |
| U.           | Indicates an unusual situation, and provides information which can be consulted. When it appears on the home screen, it indicates that the sensor is currently in a special state which may be consulted by pressing on the value displayed. |
| <del>e</del> | Transfers data to a USB stick.                                                                                                    |
| 0            | Indicates that the screen is locked.                                                                                                    |

Table 3: Functionalities of the navigation icons.

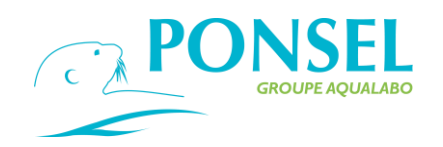

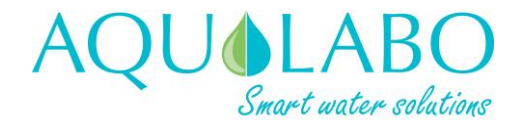

### 5. Setting up

### 5.1 Initial start-up.

When the transmitter is switched on, the home screen (i.e. the main measurement screen) appears with no indication of the sensor(s) installed if no sensors have yet been configured. If the sensors connected have already been configured, measured values may be displayed (primary and secondary parameters).

As an initial step, the operator can set the display language, the date format and the date and time.

### ➢ Setting the language:

To access the language menu, follow the sequence shown below from the home screen:

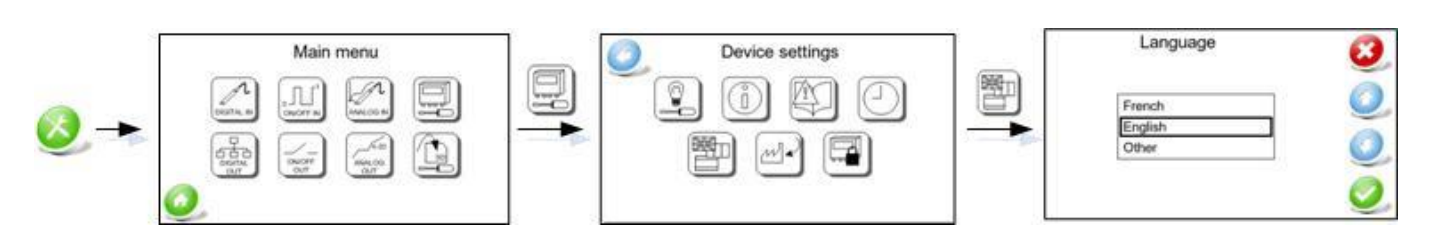

At the home screen, select the Main menu icon, then the Device settings icon, and finally the Language icon.

 $\blacktriangleright$  Setting the date and time:

From the Device settings menu, select the Date/hour settings icon.

| 53         | Main menu | Oevice settings | Date/hour settings                              | 1/4 3 |
|------------|-----------|-----------------|-------------------------------------------------|-------|
| <u>⊘</u> → |           |                 | Hour 00<br>Format DDMMM<br>Summer/winter time 1 |       |

| Option                | Description                                                                                                    |
|-----------------------|----------------------------------------------------------------------------------------------------|
| Format                | Used to set the date format: the options are DD/MM/YY, YY/MM/DD and MM/DD/YY.                                                                                                    |
|                       | Place the pointer on the "Format" line using the up and down navigation icons, then select the Confirm icon.                                                                                                    |
| Date                  | Select the "Date" line, press the confirm icon and then set the date by changing the values on the screen which, in order, correspond to the day, month and year. Use the up and down navigation icons to change the numbers and the Confirm icon to move from one variable to another. |
| Hour                  | Used to set the time: select the "Hour" line using the up and down navigation icons, press the Confirm icon, then set the hour and minutes.                                                                                                    |
| Summer/winter<br>time | To activate/deactivate automatic change-over to summer or winter time, select the "Summer/Winter time" line, confirm with the Confirm icon and select "Yes" or "No".                                                                                                    |

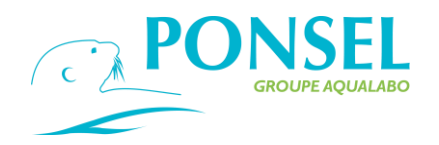

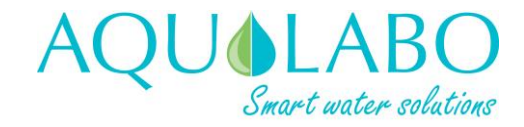

### 5.2 Installation of digital sensors.

When sensors are connected to the transmitter for the first time they must be installed by running a SCAN (to scan the addresses from 1 to 243).

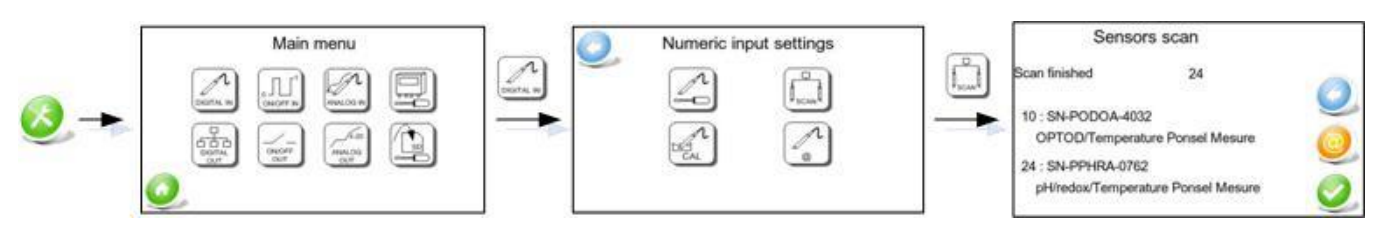

As soon as the transmitter detects a sensor, it displays its address, its serial number (which is also engraved on the body of the sensor) and a description of the sensor.

In the example above, pH and oxygen sensors have been detected: the pH sensor is at address 24, the sensor's serial number is SN-PPHRA-0762 and the description of the sensor is pH/redox/Temperature Ponsel Mesure. The OPTOD sensor is at address 10, the serial number is SN-PODOA-4032 and its description is OPTOD/Temperature Ponsel Mesure.

The operator can stop the SCAN operation at any time by pressing on the <sup>2</sup> icon. If no sensor is detected, or 2 sensors have the same address (an address conflict) or a communication

error is detected, then the device displays a warning message accompanied by the  $\stackrel{\checkmark}{=}$  icon.

Pressing on the sicon accesses the addressing menu (refer to section 6.2.1 for more details about the addressing function) where the operator can change the sensor's address in the event of an address conflict (i.e. if 2 sensors have the same address).

#### 5.3 Selection of the parameters.

Once ACTEON has detected the sensors, the parameters measured by the sensors must be set up. For each sensor, a primary and a secondary parameter can be selected. To access the measurement settings menu, follow the sequence shown below from the home screen:

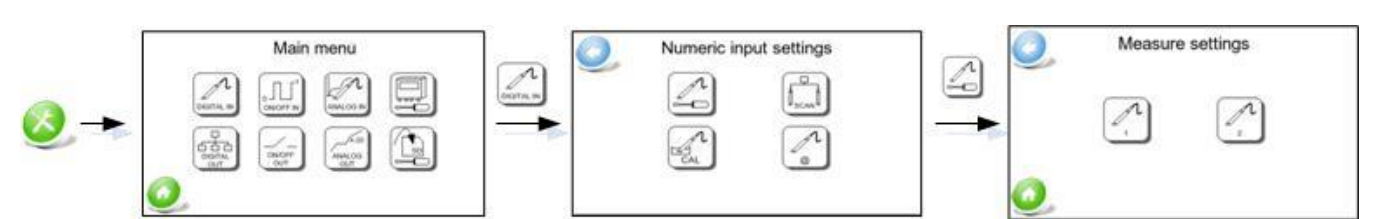

To set up the primary and secondary parameters for sensor 1, select the corresponding icon.

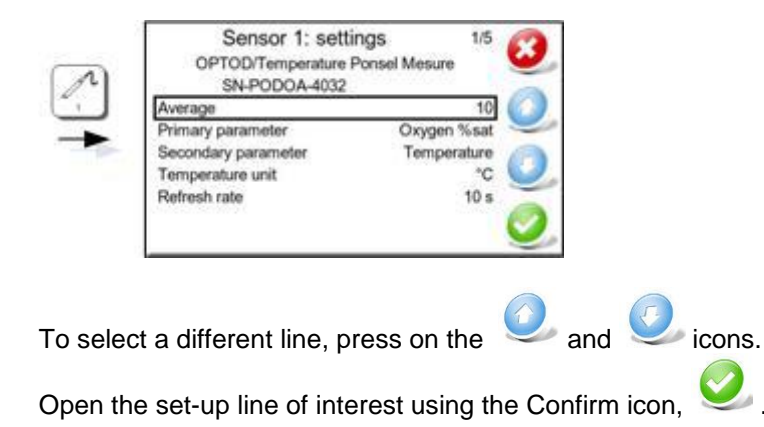

AQUALABO 90 Rue Professeur P. Milliez 94506 Champigny/Marne Tel: +33 (0)1 55 09 10 10

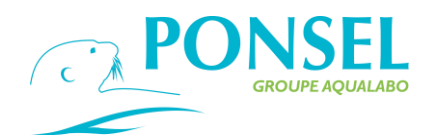

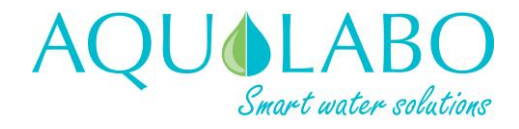

| Set-up line         | Functionality                                                                                                    |
|---------------------|----------------------------------------------------------------------------------------------------|
| Average             | Used to set the number of measurements (from 1 to 50) from which the moving average is calculated.                                                                                                    |
| Primary parameter   | This line lets the operator select the primary parameter for sensor 1, which shall then be displayed in the upper part of the home screen (refer to item 3 in Table 2). The next window then lets the operator select from a list of the parameters measured by sensor No. 1 (up to 4 parameters). |
| Secondary parameter | This parameter shall be displayed in the upper right-hand corner of the upper part of the home screen (refer to item 7 in Table 2). The next window then lets the operator select from a list of the parameters measured by sensor No. 1.                                                          |
| Measurement range   | The measurement range can only be set for the conductivity and turbidity parameters, as indicated in the table below.                                                                                                    |
| Temperature units   | This line is used to select the units in which the temperature parameter will be displayed (°C or °F).                                                                                                    |
| Refresh rate        | This line lets the operator select an interval between each measurement of between 1 and 60 seconds.                                                                                                    |

The sensors can measure up to 4 parameters, as described below:

| Sensor    | Parameters measured                                                                                               | Measurement range options                                                                            |
|-----------|----------------------------------------------------------------------------------------------------|----------------------------------------------------------------------------------------------------|
| OPTOD     | Temperature<br>Oxygen as a % of saturation<br>Oxygen in mg/L<br>Oxygen in ppm                                     |                                                                                                    |
| PHEHT     | Temperature<br>pH<br>Redox in mV                                                                                  |                                                                                                    |
| EHAN      | Temperature<br>Redox in mV                                                                                        |                                                                                                    |
| C4E       | Temperature<br>Conductivity in μS/cm or mS/cm<br>Salinity in g/kg<br>TDS in ppm                                   | Conductivity:<br>Auto (Automatic range)<br>0-200 µS/cm<br>0-2,000 µS/cm<br>0-20 mS/cm<br>0-200 mS/cm |
| NTU       | Temperature<br>Turbidity in NTU<br>Turbidity in FNU<br>Turbidity in mg/L                                          | Turbidity:<br>Auto (Automatic range)<br>0-50 NTU<br>0-200 NTU<br>0-1,000 NTU<br>0-4,000 NTU          |
| CTZN      | Temperature<br>Conductivity in mS/cm (default parame<br>Salinity in g/kg<br>Conductivity (not compensated for tem | ter)<br>perature) in mS/cm                                                                           |
| VB5       | Temperature<br>Sludge Blanket detection                                                                           |                                                                                                    |
| MES       | Temperature<br>Sludge Blanket detection<br>Suspended Solid<br>Turbidity                                           |                                                                                                    |
| Stacsense | Temperature                                                                                                    |                                                                                                    |

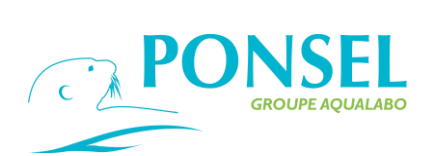

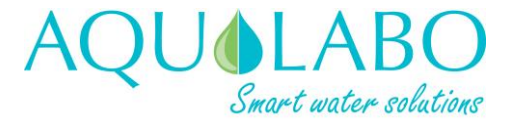

SAC254 CODeq BODeq TOCeq Abs.UV Abs.green Turbidity Transm.UV Transm.green

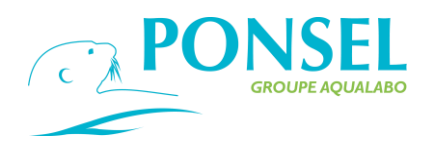

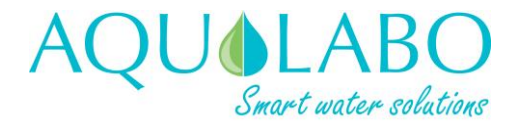

### 6. Programming

### 6.1 Main menu.

From the home screen, access the main menu using the 🥺 icon.

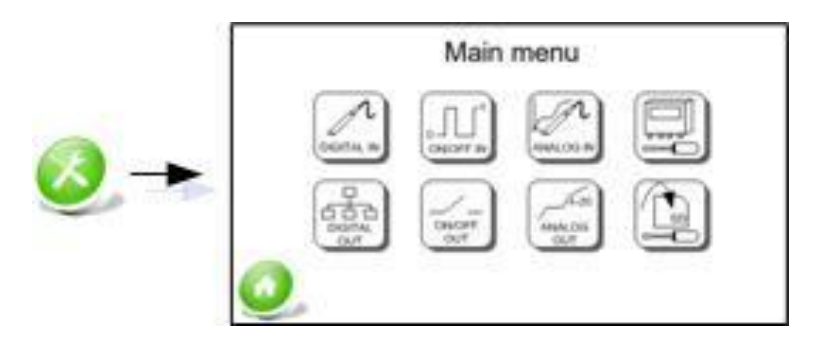

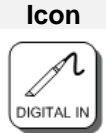

### Functionality

This menu is dedicated to PONSEL digital sensors and is used to set up the 2 digital inputs, including: the sensor detection function (SCAN), the setting-up of the parameters measured by the sensors, the calibration of the sensors and the setting of each sensor's Modbus address.

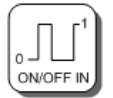

This menu is used to set up the two On/Off inputs for the washing, Event, Alert, etc. functions.

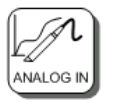

This menu is used to select voltage or current for the analog inputs.

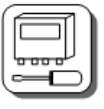

This menu is dedicated to configuring the ACTEON 5000 and is used to: set-up the screen; consult the hardware/software version and the events log; set the date/time and language; return to factory settings and set a password.

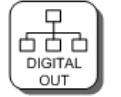

This menu is used to set up the optional Ethernet digital output and the MODBUS functionality.

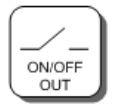

This menu is used to set up the two relay outputs in alarm/fault mode or based on thresholds.

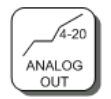

This menu is used to set up the two analog outputs for the 0/4-2 mA or PID linking functions.

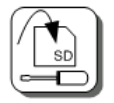

This menu is used to set up the recording/exporting to a USB stick function.

### 6.2 Description of the menus.

6.2.1 Configuring the digital inputs.

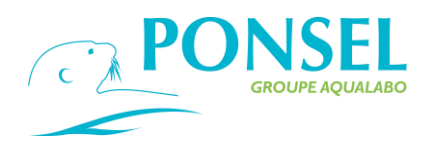

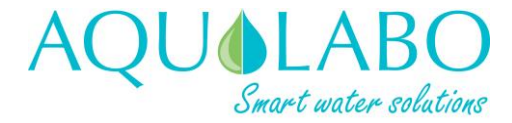

This menu is used to set up two digital inputs when installing PONSEL sensors and is also used to: select the parameters measured by the sensors; scan the network of sensors connected to the ACTEON 5000; calibrate the sensors; and modify the Modbus address of the sensors.

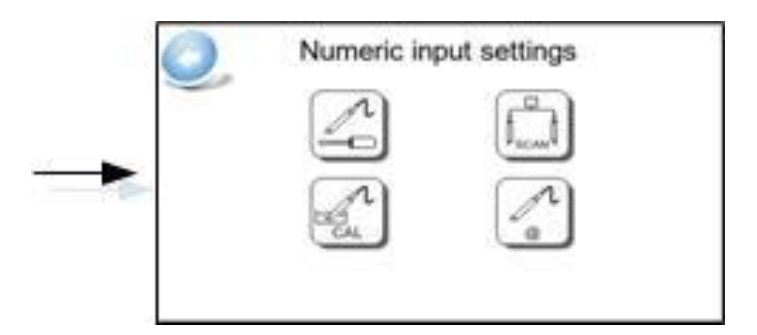

To access the "Numeric input settings" window from the Main menu, select the

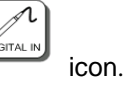

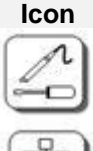

Functionality

Used to access the setting up of digital sensors (parameter selection, etc.).

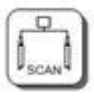

This menu lets you scan and detect the PONSEL digital sensors connected to the ACTEON 5000.

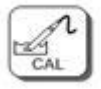

This icon lets the user calibrate the digital sensors and set up the compensation parameters.

This menu lets the operator modify the Modbus address of a sensor (notably used when two identical sensors are installed on the device).

### > Setting up digital sensors

The menu used to set up the digital sensors is used to: select the parameters which will be displayed on the home screen; select the number of values from which the average is calculated (moving average); select the units (if necessary); and set up the interval between each measurement. Section 5.3 provides a detailed description of this functionality.

### > Scan of the sensors connected to the transmitter.

The SCAN functionality detects and identifies the sensors connected to the ACTEON 5000. This task is only performed when the device is switched on and when a sensor in the measurement chain is changed.

Refer to section 5.2 for more details about the SCAN function.

#### > Calibration of digital sensors.

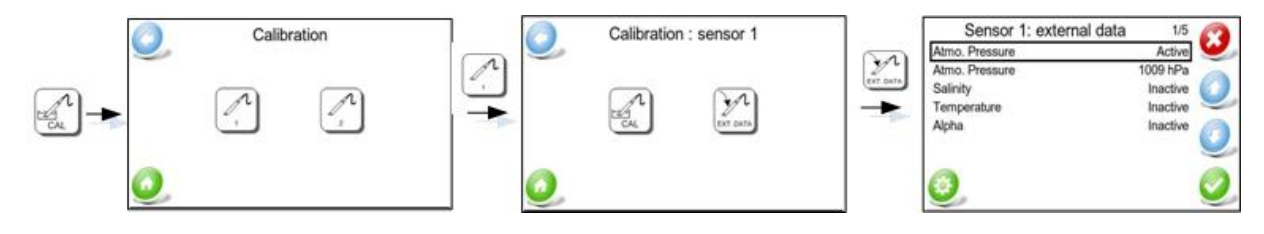

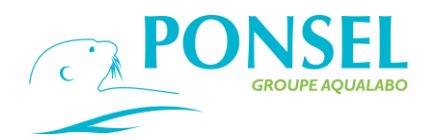

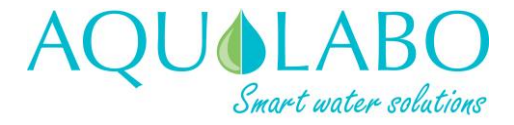

From the "Numeric input settings" window, select the calibrated.

icon then select the sensor to be

This window is used to calibrate the parameters measured by the selected sensor, or to set the external compensation data.

### Functionality

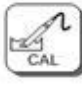

lcon

Used to access the sensor's calibration menu

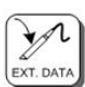

This menu is used to set up the external data used for compensation purposes

The external compensation data is detailed in the table below:

| Set-up line    | Functionality                                                                                                    |
|----------------|----------------------------------------------------------------------------------------------------|
| Atmo. pressure | Atmospheric pressure compensation is applied to the OPTOD sensor<br>(measurement of oxygen levels using optical technology). The atmospheric<br>pressure sensor is built into the ACTEON 5000.<br>The first line is used to activate the compensation and to access a second line<br>which is used to adjust this parameter (possible values: 0 to 2,000 hPa).                                                                                  |
| Salinity       | Salinity compensation can be applied to the Oxygen in mg/L parameter measured by the OPTOD oxygen sensor.<br>The first line is used to activate the compensation and to access a second line which is used to adjust this parameter (possible values: 0 to 85.00 g/kg).                                                                                                    |
| Temperature    | Each sensor is equipped with its own temperature sensor, and the temperature recorded is considered if temperature compensation is required (for the pH, oxygen in mg/L and conductivity parameters). However, it is also possible to enter a fixed external compensation value.<br>The first line is used to activate the compensation and to access a second line which is used to adjust this parameter (possible values: 0.00 to 40.00 °C). |
| Alpha          | This coefficient can be set for the Non-compensated conductivity parameter measured by the CTZN sensor (possible values: 0.0 to 6.0 %/°C) in order to activate linear compensation.                                                                                                    |

To select the line above or below, or to increase or reduce a value, use the

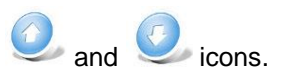

The <sup>1</sup> icon confirms the value set for the external compensation data. Any changes made become effective when the "Communication completed successfully" message appears.

To access the "Calibration settings" menu from the "Calibration: sensor 1 (or 2)" window, select the "Calibration" icon.

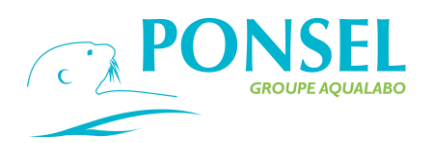

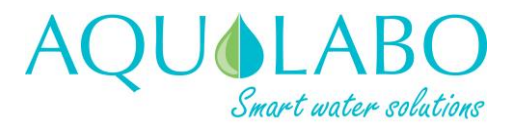

|   | O_ C | alibration : s | sensor 1 | 0,    | Calibration settings | -82  |
|---|------|----------------|----------|-------|----------------------|------|
| - | B    | A              | DAT DATA |       |                      |      |
|   | 0    |                |          | <br>0 |                      | - 12 |

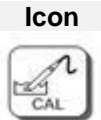

Functionality

Used to access the sensor's calibration menu.

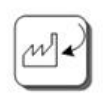

This menu is used to apply the default calibration coefficients set in the factory.

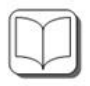

Detailed calibration log: this menu contains the data for the last ten calibrations (offset/gain) ... The coefficients for a specific calibration can be reused.

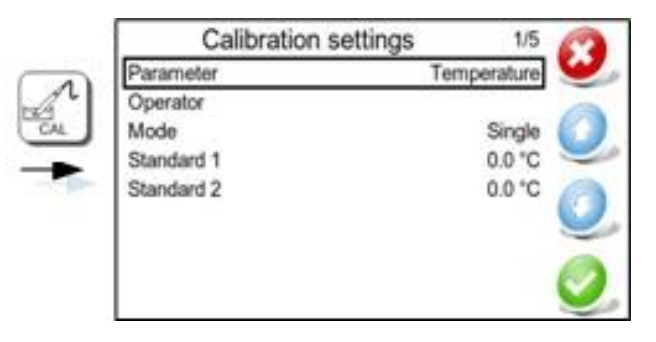

The **Calibration settings** window lets the operator: select the parameter to be calibrated; enter the operator's name; select a calibration mode and set the values of the standards used.

| Set-up line | Functionality                                                                                                    |
|-------------|----------------------------------------------------------------------------------------------------|
| Parameter   | The parameter to be calibrated can be selected from a drop-down menu which offers the parameters measured by the sensor.                                                                                                    |
| Operator    | This menu is used to enter the Operator's name (maximum of 13 characters) which will be saved with the results of a calibration process.                                                                                                    |
| Туре        | This line appears if the parameter selected for calibration is <u>oxygen as a %Sat</u> .<br>To complete this line, the operator can select either a 2-point calibration<br>(OFFSET and GAIN) or a single-point calibration (GAIN only).                                                                                                    |
| Mode        | The options are: "Single" or "Multiple" mode: when several sensors of the same type are connected, a parameter common to all the sensors can be calibrated. The "Single" option is used when calibrating one parameter for one sensor, and "Multiple" is used when calibrating one parameter for 2 sensors (e.g. the Temperature parameter measured by all the sensors, or the connection of 2 pH sensors). |
| Standard 1  | In the "Standard 1" window, which only appears if the value can be modified, the value of the Standard can be set using a number pad and will be used during the first step of the calibration for the calculation of the OFFSET.<br>The value which can be set cannot exceed the minimum and maximum values.                                                                                               |

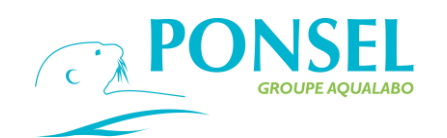

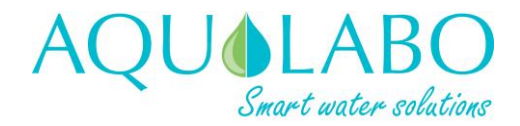

| Standard 2 | In the "Standard 2" window, which only appears if the value can be modified, the |
|------------|----------------------------------------------------------------------------------|
|            | value of the Standard can be set using a number pad and will be used during the  |
|            | second step of the calibration for the calculation of the GAIN.                  |
|            | The value which can be set cannot exceed the minimum and maximum values.         |

Site If a NTU sensor or a MES sensor is connected to the device and when selecting a calibration in mg/L or in g/L, the calibration process will be saved in a file saved under the name of the site. Up to 10 sites can be configured, each identified using 8 characters.

Pressing on the Sicon validates the setting of the calibration data and starts the first calibration step ("Standard 1" window).

In the window corresponding to the first step in the calibration, the first line indicates the value of the N1 standard and the second line presents the measurement delivered by the sensor in contact with the standard solution.

A message indicates if the value measured by the sensor is stable or not. The confirmation of the first calibration step (gearwheel icon) initiates the second step ("Standard 2" window).

Once the second calibration step has been confirmed, a summary window appears which presents the information about the values of the standards used and the coefficients calculated.

The appearance of the silver icon on a coefficient calculation line indicates that the coefficient has

been confirmed, whereas the 🤒 icon indicates that the coefficient obtained is out-of-range.

| PARAMETER              | STANDARD 1                                             | STANDARD 2                                     |
|------------------------|--------------------------------------------------------|------------------------------------------------|
| Temperature °C         | Water at a temperature close to 0 °C (bath of crushed  | Bath of crushed ice, with T°C measured using a |
|                        | ice, with T°C measured using a certified thermometer)  | certified thermometer                          |
| O2 % Sat               | 0.00 % (water + sulfite (2% sulfite solution))         | 100.0 % (Humid, oxygen-saturated air)          |
| рН                     | 7.01 (buffer solution at 25 °C)                        | 4.01 (or 9.01; 10.01 buffer solution at 25 °C) |
|                        | Enter the corresponding pH value at the temperature of | Enter the corresponding pH value at the        |
|                        | the standard solution.                                 | temperature of the standard solution.          |
| Redox                  | 0 mV (sensor exposed to air for an electronic 0)       | 240 mV (or 470 mV buffer solution)             |
| Conductivity - C4E     |                                                        | Enter the value of the solution at 25 °C.      |
| sensor                 | 0 µS/cm                                                | 84 µS/cm (buffer solution at 25 °C)            |
| Range 0.0-200.0 µS/cm  | Sensor exposed to air                                  | 1,413 µS/cm (buffer solution at 25 °C)         |
| Range 0-2,000 µS/cm    |                                                        | 12,880 µS/cm (buffer solution at 25 °C)        |
| Range 0.00-20.00 mS/cm |                                                        | 111.8 mS/cm (buffer solution at 25 °C)         |
| Range 0.0-200.0 mS/cm  |                                                        |                                                |
| Conductivity – CTZ     | Deionised water at 0.00 mS/cm                          | Select the second point based on the range     |
| sensor                 |                                                        | selected:                                      |
| Range 0.00 - 100.0     |                                                        | 1.413 mS/cm (buffer solution at 25 °C)         |
| mS/cm                  |                                                        | 2 mS/cm (buffer solution at 25 °C)             |
|                        |                                                        | 12.88 mS/cm (buffer solution at 25 °C)         |
|                        |                                                        | 56.84 mS/cm (buffer solution at 25 °C)         |
| NTU Sensor Turbidity   |                                                        |                                                |
| Range 0.00-50.00 NTU   | 0 NTU                                                  | 25.00 NTU (from a 4,000 NTU stock solution)    |
| Range 0.0-200.0 NTU    | Distilled water                                        | 100.0 NTU (from a 4,000 NTU stock solution)    |
| Range 0-1,000 NTU      |                                                        | 500.0 NTU (from a 4,000 NTU stock solution)    |
| Range 0 - 4,000 NTU    |                                                        | 2,000 NTU (from a 4,000 NTU stock solution)    |
| Range 0-4000 FAU       |                                                        | 2,000 NTU (from a 4,000 NTU stock solution)    |
|                        |                                                        |                                                |

The table below presents the calibration steps for each parameter:

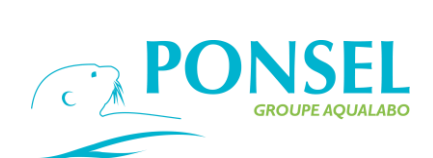

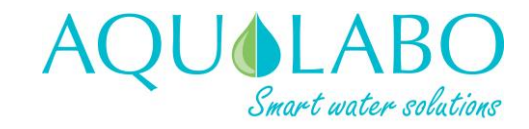

| NTU sensor in mg/l                                                                                                    | 0.00 mg/L in Distilled water                                 | Sludge sample                                            |  |  |
|----------------------------------------------------------------------------------------------------|--------------------------------------------------------------|----------------------------------------------------------|--|--|
|                                                                                                    |                                                              | Delayed calibration in 2 steps.                          |  |  |
| For Step 2 on the sample:                                                                                                    |                                                              | ·                                                        |  |  |
| 1) In TYPE, choose Calibrat                                                                                                    | ion. The sensor records a raw value. Then bring the sam      | ole to the laboratory for dry weight analysis in mg/L    |  |  |
| 2) Return to the calibration r                                                                                                    | nenu and in TYPE select Dry Weight and enter the value       | obtained in the laboratory.                              |  |  |
| Sludge blanket                                                                                                    | 100 % in tap water                                           | 1                                                        |  |  |
| detection                                                                                                    |                                                              |                                                          |  |  |
| MES in FAU                                                                                                    | 0 FAU in distilled water                                     | Formazine solution at 2000 FAU for example               |  |  |
| MES in g/l                                                                                                    | 0.00 g/L in Distilled water                                  | Sludge sample                                            |  |  |
| For Oton 0 on the complet                                                                                                    |                                                              | Delayed calibration in 2 steps.                          |  |  |
| 1) In TVDE shases Collibrat                                                                                                    | ion. The concertance to you yoly a Then bring the com        | ale to the leberatory for dry weight enclysis in all     |  |  |
| 1) IN TYPE, Choose Calibrat                                                                                                    | ion. The sensor records a raw value. Then bring the sam      | ble to the laboratory for dry weight analysis in g/L     |  |  |
| 2) Return to the calibration r                                                                                                    |                                                              |                                                          |  |  |
| SAC254<br>Turbidity eq                                                                                                    | Clear water (active UV source)                               | Clear water (530nm (green) active source)                |  |  |
| SAC 254 is a parameter for                                                                                                    | organic substances dissolved in water that absorb LIV ra     | diation. It provides information on water contamination  |  |  |
| Despite the similarities the                                                                                                    | organic substances dissolved in water that absolute ov hat   |                                                          |  |  |
| However, a correlation can                                                                                                    | pe established between the SAC 254 parameter and anot        | her parameter such as TOC or COD. The                    |  |  |
| STACSENSE sensor then n                                                                                                    | rovides equivalence data                                     | her parameter such as 100 or 000. The                    |  |  |
| STAGGENGE Sensor men p                                                                                                    | Tovides equivalence data.                                    |                                                          |  |  |
| To obtain the correlation, it i                                                                                                    | s recommended to measure the SAC for a few days on s         | amples of polluted water which will also be analyzed     |  |  |
| using laboratory massuring                                                                                                    | aguipment according to the standardized method               | amples of politiled water which will also be analyzed    |  |  |
| The conditions for obtaining                                                                                                    | upoful dete for officient conversion represent deily manife  | aring with pariods of low and high loads, as in the appa |  |  |
| of urban offluent. During the                                                                                                    | as pack pariada, you have to:                                | fing with periods of low and high loads, as in the case  |  |  |
| or urban enueni. During the                                                                                                    | se peak periods, you have to.                                |                                                          |  |  |
| • Teau the SAC value deliver                                                                                                    | ed by the Stacsense sensor,                                  |                                                          |  |  |
| • take a representative fluid sample at the sensor location,                                                                                  |                                                              |                                                          |  |  |
| • stabilize and store successive samples at 4°C until analysis,                                                                               |                                                              |                                                          |  |  |
| • perform laboratory analyses of the parameter to be correlated.                                                                              |                                                              |                                                          |  |  |
| use the data to determine a                                                                                                    | a conversion law.                                            |                                                          |  |  |
| COD, BOD or TOC equivale                                                                                                    | nces are calculated directly in the sensor according to a f  | ïrst degree law.                                         |  |  |
| This pair of coefficients (offs                                                                                                    | et and slope) is specific to each parameter.                 |                                                          |  |  |
| Example: COD eq SlopeCOD* SAC254 + OfficerCOD                                                                                                 |                                                              |                                                          |  |  |
| The default conversion coef                                                                                                    | ficients filled in at the factory are as follows:            |                                                          |  |  |
| • DCOeg = 1.81 * S                                                                                                    | $AC254 \pm 0.0$                                              |                                                          |  |  |
| • DBOeg = 0.48 * S                                                                                                    | AC254 + 0.0                                                  |                                                          |  |  |
| • TOCeg = 0.69 * S                                                                                                    | AC254 + 0.0                                                  |                                                          |  |  |
| 10000 = 0,00 0                                                                                                    |                                                              |                                                          |  |  |
| As per the usual calibration                                                                                                    | process, the user value of the coefficient, offset or slope, | such as a reference input value, is entered in a sensor  |  |  |
| register instead of the factor                                                                                                    | y coefficient.                                               |                                                          |  |  |
| The user evolves this linear relationship according to the results of a significant measurement campaign with two techniques in parallel, the |                                                              |                                                          |  |  |
| UV sensor and the laboratory analysis of samples taken regularly, in the same place.                                                          |                                                              |                                                          |  |  |
| Example of experimental determination of the conversion coefficient SAC to COD (50mm sensor optical path):                                    |                                                              |                                                          |  |  |
| At the beginning of the measurement and sampling campaign, the conversion coefficient SAC254 to factory COD is active (slope value at         |                                                              |                                                          |  |  |
| 1.81; offset zero).                                                                                                    |                                                              |                                                          |  |  |
| Average COD value provided by the sensor = 36mg/L                                                                                             |                                                              |                                                          |  |  |
| Mean laboratory sample test result = 22 mg/L                                                                                                  |                                                              |                                                          |  |  |
| The conversion slope SAC254 to COD is therefore adjusted in the sensor such as 1,81x22/36 = 1,11                                              |                                                              |                                                          |  |  |
| As an example, this coefficie                                                                                                    | ent equal to 1.11 was determined on water leaving the tre    | atment plant.                                            |  |  |
| DCOeq                                                                                                    | Offset from lab measurements as calculated above             | Pente from lab measurements as calculated above          |  |  |
| DBOeq                                                                                                    | Offset                                                       | Pente                                                    |  |  |
| СОТеq                                                                                                    | Offset                                                       | Pente                                                    |  |  |

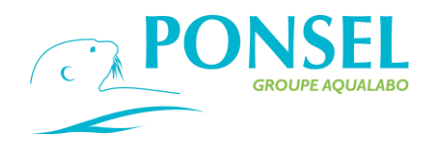

1

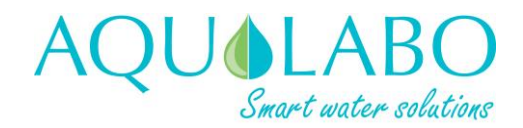

- > Addressing of the digital sensors.
  - To access the "Addressing" menu, select the
    - icon in the Sensors scan window or select the
    - icon in the Numeric input settings screen.

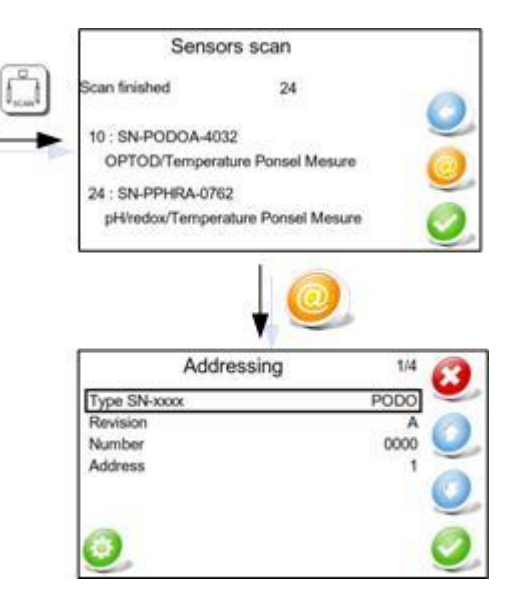

The first 3 lines of the "Addressing" window are used to define the serial number of the sensor affected by the change of address.

After configuring the Serial No. and address, confirm with the 🤒 icon.

The sensor's serial number is engraved on the body of the sensor and comprises the following information:

| Set-up line  | Functionality                                                                                                    |
|--------------|----------------------------------------------------------------------------------------------------|
| Type SN-XXXX | PODO for an OPTOD sensor<br>PNEP for a Turbidity sensor<br>PC4E for a C4E sensor<br>PPHR for a PHEHT sensor<br>PORP for an ORP sensor<br>PTUR for a VB5 – MES 5 sensor<br>PUVT for a Stacsense |
| Revision     | Represented by a letter (A in the example above)                                                                                                    |
| Number       | A 4 or 5-digit number (0000 in the example above)                                                                                                    |
| Address      | Between 1 and 243                                                                                                    |
|              |                                                                                                    |

After configuring the Serial No. and address, confirm with the <sup>Serial</sup> icon. The change made to the Modbus address becomes effective when the "Communication completed successfully" message appears.

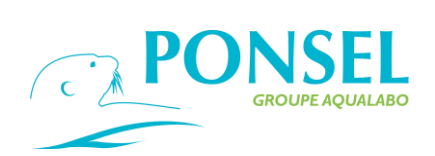

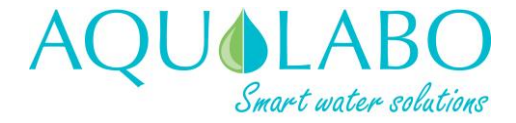

6.2.2 Configuring the On/Off inputs.

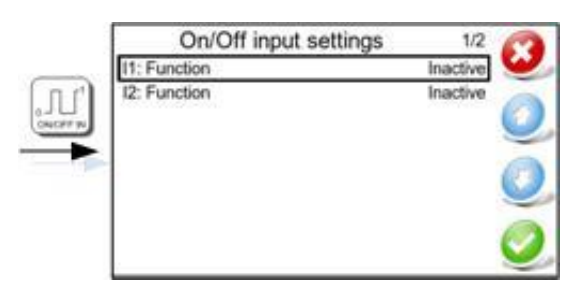

| Set-up line       | Functionality                                                                                                    |
|-------------------|----------------------------------------------------------------------------------------------------|
| I1: Function      | Programming of On/Off Input No.1:<br>Inactive (no programmed action)                                                                                                    |
|                   | <i>Washing</i> : used with an external washing system, for which one On/Off output would be connected to the ACTEON 5000. The washing activation signal activates Automatic Maintenance Mode for the relay and analog outputs (refer to sections 6.2.5 and 6.2.6). A note regarding the activation and ending of the washing shall be recorded in the Events log (refer to section 6.2.4). |
|                   | <i>Event</i> : the functionality is similar to that of the washing function, however, in the events log this information shall be recorded with a note regarding the start and end of the event.                                                                                                    |
|                   | <i>Alert:</i> a functionality used to monitor an alarm function fitted to an external item of equipment. The activation of this function triggers Automatic Maintenance Mode for the relay and analog outputs (refer to sections 6.2.5 and 6.2.6). A note shall be included in the Events log of the start and end of the alert.                                                           |
| I1: Release state | NO (for Normally Open)<br>NC (for Normally Closed)                                                                                                    |
| I2: Function      | Programming of On/Off Input No.2 (see above for the configuration of<br>On/Off Input No.1)<br>Inactive<br>Washing<br>Event<br>Alert                                                                                                    |
| I2: Release state | NO (for Normally Open)<br>NC (for Normally Closed)                                                                                                    |

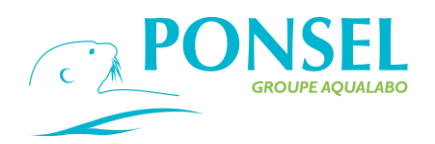

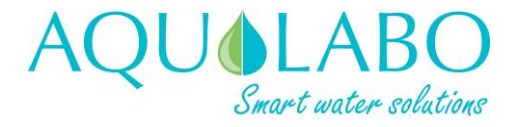

### 6.2.3 Configuring the Analog inputs.

Г

|                                | Analog input settings 1/12<br>Input 1 Current<br>11: Signal min 4.0 mA<br>11: Signal max 20.0 mA<br>11: Average 1<br>11: Refresh rate 1 s<br>11: Error reporting Inactive<br>11: Source signal unit -<br>11: Source signal min 0.00<br>11: Source signal max 100.00                                                                                             |  |
|--------------------------------|----------------------------------------------------------------------------------------------------|--|
| Set-up line                    | Functionality                                                                                                    |  |
| Input 1                        | Programming of Analog Input No.1:<br>Inactive (no programmed action)                                                                                                    |  |
|                                | Current: if a sensor is connected which generates a signal of 0/4-20 mA                                                                                                    |  |
|                                | Voltage: if a sensor is connected which operates within a 0-10 V range                                                                                                    |  |
| I1: Signal min                 | For a <i>Current</i> input: can be set to a value between 0 and 20 mA<br>For a <i>Voltage</i> input: can be set to a value between 0 and 10V                                                                                                    |  |
| I1: Signal max                 | For a <i>Current</i> input: can be set to a value between the minimum value set up in the "Signal min" line and 20 mA.                                                                                                    |  |
|                                | For a <i>Voltage</i> input: can be set to a value between the minimum value set up in the "Signal min" line and 10 V.                                                                                                    |  |
| I1: Average                    | Used to set the number of measurements, from 1 (instantaneous value) to 50, from which the moving average is calculated.                                                                                                    |  |
| I1: Refresh rate               | This line lets the operator select the interval between each measurement.<br>The possible values are:1 to 60 seconds.                                                                                                    |  |
| I1: Error reporting            | Inactive (no error reporting)                                                                                                    |  |
|                                | <i>Out-of-range alert</i> : if the measurement falls outside of the range programmed by the Signal min and Signal max lines, information is sent to the relay output if the programming is set to "Alarm mode" (refer to section 6.2.6).                                                                                                    |  |
| I1: Source signal 1<br>units   | : units not selected<br><i>mH</i> <sub>2</sub> O: water height measurement sensor<br><i>mbar:</i> pressure sensor<br><i>bar</i> : pressure sensor                                                                                                    |  |
| I1: Source signal 1 min        | This line lets the operator set the minimum value to between -9999.99 and 9999.9                                                                                                    |  |
| I1: Source signal 1<br>max     | This line lets the operator set the maximum value to between the minimum value set on the "Source signal 1 min" line and 9999.9.                                                                                                    |  |
| I1: Source signal 1<br>display | This line lets the operator arrange the information displayed on the home screen (refer to Table 2 for parameter display details) <i>Not displayed Sens 1. Prim. Meas.</i> : the measurement shall be displayed in the space allocated to the primary parameter for sensor 1 (item 3 on the home screen) <i>Sens 1. Sec. Meas.</i> : item 9 on the home screen. |  |

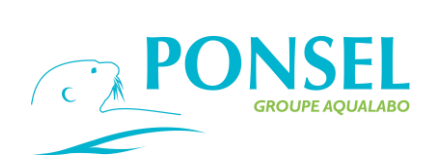

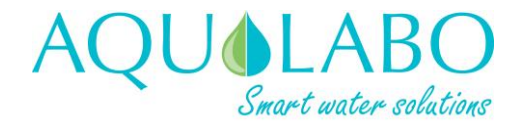

|                                        | Sens 2. Prim. Meas.: item 6 on the home screen.<br>Sens 2. Sec. Meas.: item 13 on the home screen.                                                                                                    |
|----------------------------------------|----------------------------------------------------------------------------------------------------|
| I1: Source signal 1<br>desig.          | : no designation<br><i>Water height<br/>Defined by User</i> : in this case, an additional line will appear as soon as this<br>option is confirmed                                                                                                    |
| I1: User desig.                        | A free text field for entering the user's designation (maximum of 13 characters).                                                                                                    |
| I1: Source signal 1<br>stability delta | Can be set from 0 to 50 % (the default is 1 %) and is used to define when<br>the arrow on the home screen will indicate that the measurement is stable if<br>the parameter measured has been set as the primary parameter for sensor<br>1 or 2 (refer to items 2 and 5 in Table 2)                                                                                                    |
| I1: Source signal 2                    | <i>Inactive</i><br><i>Active</i> : source signal 2 is calculated from source signal 1 by a conversion<br>program written in a file stored on the USB stick plugged into the USB port.                                                                                                    |
|                                        | The name of the file must be of the form "CONFANA2.csv" and must<br>contain the following information:<br>Line 1 of the csv file: a description (not more than 16 characters) of the<br>calculated source signal.<br>Line 2: a blank line containing no characters.<br>Lines 3 to 32: a number of conversion points in the form of portions of a<br>straight line Source signal 2 = f(Source signal 1). |
|                                        | (refer to item 6 of diagram 3) and wait for the small green LED located<br>above the USB port to stop flashing.<br>Then navigate to menu I2: Source signal 2 and select the "Active" option.                                                                                                    |
| If Source signal 2 is Act              | tivated                                                                                                    |
| I1: Source signal 2<br>display         | Not displayed<br>Sens 1. Prim. Meas.: the measurement shall be displayed in the space<br>allocated to the primary parameter for sensor 1 (item 3 on the home screen)<br>Sens 1. Sec. Meas: item 9 on the home screen.<br>Sens 2. Prim. Meas: item 6 on the home screen<br>Sens 2. Sec. Meas: item 13 on the home screen.                                                                                |
| I1: Source signal 2<br>stability delta | Can be set from 0 to 50 % (the default is 1 %) and is used to define when<br>the arrow on the home screen will indicate that the measurement is stable if<br>the parameter measured has been set as the primary parameter for sensor<br>1 or 2 (refer to items 2 and 5 in Table 2)                                                                                                    |
| Setting up Input 2                     |                                                                                                    |
| Input 2                                | Programming of Analog Input No.2:<br>Inactive (no programmed action)                                                                                                    |
|                                        | Current: if a sensor is connected which generates a signal of 0/4-20 mA                                                                                                    |
|                                        | Voltage: if a sensor is connected which operates within a 0-10 V range                                                                                                    |
| I2: Signal min                         | For a <i>Current</i> input: can be set to a value between 0 and 20 mA<br>For a <i>Voltage</i> input: can be set to a value between 0 and 10V                                                                                                    |
| I2: Signal max                         | For a <i>Current</i> input: can be set to a value between the minimum value set up in the "Signal min" line and 20 mA.                                                                                                    |

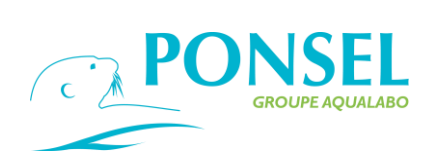

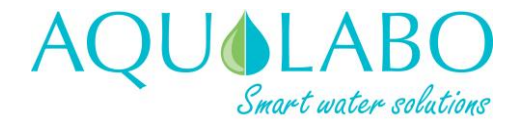

For a Voltage input: can be set to a value between the minimum value set up in the "Signal min" line and 10 V.

| I2: Average                            | Used to set the number of measurements, from 1 (instantaneous value) to 50, from which the moving average is calculated.                                                                                                    |
|----------------------------------------|----------------------------------------------------------------------------------------------------|
| I2: Refresh rate                       | This line lets the operator select the interval between each measurement.<br>The possible values are:1 to 60 seconds.                                                                                                    |
| I2: Error reporting                    | Inactive (no error reporting)                                                                                                    |
|                                        | <i>Out-of-range alert</i> : if the measurement falls outside of the range programmed by the Signal min and Signal max lines, information is sent to the relay output if the programming is set to "Alarm mode" (refer to section 6.2.6).                                                                                                    |
| I2: Source signal 1<br>units           | : units not selected<br><i>mH</i> <sub>2</sub> O: water height measurement sensor<br><i>mbar:</i> pressure sensor<br><i>bar</i> : pressure sensor                                                                                                    |
| I2: Source signal 1 min                | This line lets the operator set the minimum value to between -9999.99 and                                                                                                    |
| I2: Source signal 1<br>max             | This line lets the operator set the maximum value to between the minimum value set on the "Source signal 1 min" line and 9999.9.                                                                                                    |
| I2: Source signal 1<br>display         | This line lets the operator arrange the information displayed on the home screen (refer to Table 2 for parameter display details) <i>Not displayed Sens 1. Prim. Meas:</i> the measurement shall be displayed in the space allocated to the primary parameter for sensor 1 (item 3 on the home screen) <i>Sens 1. Sec. Meas.</i> : item 9 on the home screen <i>Sens 2. Prim. Meas</i> : item 6 on the home screen <i>Sens 2. Sec. Meas.</i> : item 13 on the home screen. |
| I2: Source signal 1<br>desig.          | : no designation<br><i>Water height</i><br><i>Defined by User</i> : in this case, an additional line will appear as soon as this<br>option is confirmed.                                                                                                    |
| I2: User desig.                        | A free text field for entering the user's designation (maximum of 13 characters).                                                                                                    |
| I2: Source signal 1<br>stability delta | Can be set from 0 to 50 % (the default is 1 %) and is used to define when the arrow on the home screen will indicate that the measurement is stable if the parameter measured has been set as the primary parameter for sensor 1 or 2 (refer to items 2 and 5 in Table 2)                                                                                                    |
| I2: Source signal 2                    | <i>Inactive</i><br><i>Active</i> : source signal 2 is calculated from source signal 1 by a conversion<br>program written in a file stored on the USB stick plugged into the USB port.                                                                                                    |
|                                        | The name of the file must be of the form "CONFANA2.csv" and must contain the following information:<br>Line 1 of the csv file: a description (not more than 16 characters) of the calculated source signal.<br>Line 2: a blank line containing no characters                                                                                                    |

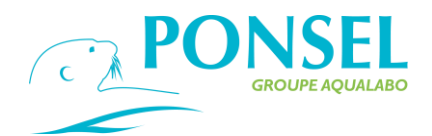

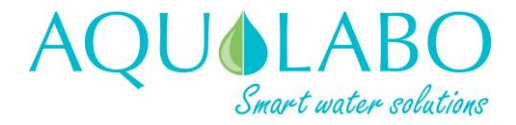

Lines 3 to 32: a number of conversion points in the form of portions of a straight line Source signal 2 = f(Source signal 1).

To activate the conversion, plug the stick into the ACTEON 5000's USB port (refer to item 6 of diagram 3) and wait for the small green LED located above the USB port to stop flashing.

Then navigate to menu I2: Source signal 2 and select the "Active" option.

| If Source signal 2 is Act              | tivated                                                                                                    |
|----------------------------------------|----------------------------------------------------------------------------------------------------|
| I2: Source signal 2<br>display         | Not displayed<br>Sens 1. Prim. Meas: the measurement shall be displayed in the space<br>allocated to the primary parameter for sensor 1 (item 3 on the home screen)<br>Sens 1. Sec. Meas: item 9 on the home screen<br>Sens 2. Prim. Meas: item 6 on the home screen<br>Sens 2. Sec. Meas: item 13 on the home screen. |
| I2: Source signal 2<br>stability delta | Can be set from 0 to 50 % (the default is 1 %) and is used to define when<br>the arrow on the home screen will indicate that the measurement is stable if<br>the parameter measured has been set as the primary parameter for sensor<br>1 or 2 (refer to items 2 and 5 in Table 2)                                     |

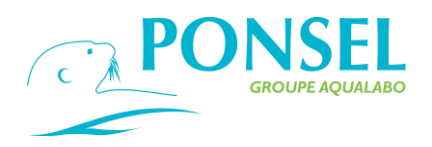

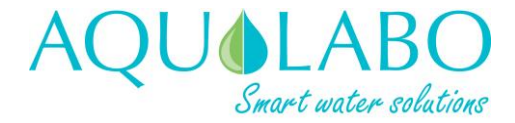

icon

### 6.2.4 Configuring the ACTEON 5000.

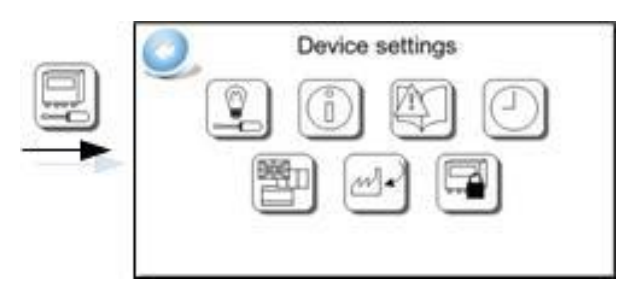

| [i         | -       | -11  |  |
|------------|---------|------|--|
| μ          | -       | -0   |  |
| Ŀ          |         | - 11 |  |
| <b>1</b> 0 | 1.1.1.1 | 10   |  |

From the main menu, select the icon to open the ACTEON 5000 settings window.

| 1   | - | 7  | 1  | -  |   |
|-----|---|----|----|----|---|
|     |   | 6  | 7) | F. |   |
| 1   |   | Y, | 2  |    |   |
| -1  |   |    | ۰. |    |   |
| - 1 | - | -  | ×  | -  | э |

### Functionality

**Screen settings**: A menu used: to set how long the backlight stays on for (from 1 to 60 minutes); to set the brightness (from 10 to 100 %); and to recalibrate the screen. A screen recalibration is only necessary when ACTEON 5000 is switched on for the first time, or after a software upgrade.

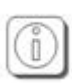

*Hardware information*: an information-only menu which displays the serial number and software version of the device, as well as the serial number, hardware version and model of the sensors connected to the device.

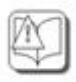

Events log: an information-only menu which lists all the events together with their time-

Date/time settings: a menu used to set the date and time, to choose the date format,

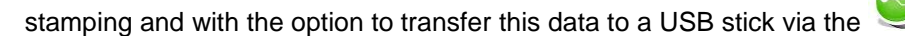

0

and to enable/disable automatic summer/winter time change-over.

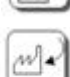

Language: used to select the display language.

**Return to factory settings**: used to reset all the ACTEON 5000's settings to the defaults set during manufacture.

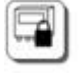

**Password**: Used to activate and define a password which prevents information from being displayed on the screen (a 4 digit code, between 0 and 9999). The universal emergency code is **3615**.

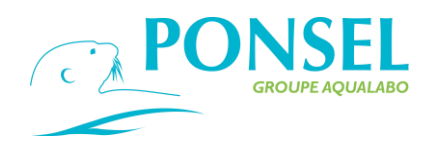

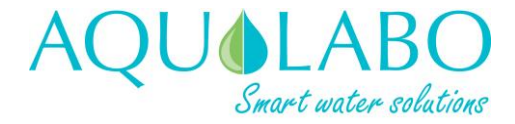

### 6.2.5 Configuring the Analog outputs.

| MILLE Maintenance made  | Auto            |
|-------------------------|-----------------|
| MM.En.Mantenance mode   | AURO            |
| State of outputs in MM  | Unchanged value |
| OUT.1 : Value mA in MM  | 4.0 mA          |
| OUT.2 : Value mA in MM  | 4.0 mA          |
| MM Final tempo.(mn)     | 1 min           |
| OUT.1 : Active Function | No function     |
| OUT.2 : Active Function | No function     |
|                         |                 |

4-2

To access the "Analog output settings" window, select the icon in the Main menu.

The functionality offered for the setting up of the two analog outputs is described in the table below:

| MM: Err/Maintenance<br>mode                                                                                 | <b>Functionality</b><br>Used to set the Maintenance Mode to one of the following modes:<br>Automatic (the default option, and which is activated when the calibration<br>menu is used, or if there is a loss of communication, etc.)<br>Inactive<br>Manual (this mode is activated manually when maintenance or other work is<br>performed on the device).                          |
|----------------------------------------------------------------------------------------------------|----------------------------------------------------------------------------------------------------|
| State of outputs in<br>MM                                                                                   | In Maintenance Mode, the analog outputs may return a value corresponding<br>to:<br>- the last value measured,<br>- a fixed (unchanged) value which shall be defined in the "OUT. 1: Value mA<br>in MM" and "OUT. 2: Value mA in MM" lines.                                                                                                    |
| OUT. 1: Value mA in<br>MM                                                                                   | This line is used to set the value which will be returned by analog output 1 when the device is in Maintenance Mode (between 0 and 21 mA).                                                                                                    |
| OUT. 2: Value mA in<br>MM                                                                                   | This line is used to set the value which will be returned by analog output 2 when the device is in Maintenance Mode (between 0 and 21 mA).                                                                                                    |
| MM Final tempo (mn)                                                                                         | Used to set a time delay which shall begin when the Maintenance is completed, to allow a period of time for the measurement to stabilize. The possible values are: 0 to 60 minutes (1 min is the default setting).                                                                                                    |
| Configuration of the Au                                                                                     | nalog Output 1                                                                                                    |
|                                                                                                    |                                                                                                    |
| OUT1 :Active<br>function                                                                                    | Configuration of the output 1 according to 4 choices:<br>No function<br>Recorder<br>Test – Fixed Value<br>PID Controler                                                                                                    |
| OUT1 :Active<br>function                                                                                    | Configuration of the output 1 according to 4 choices:<br>No function<br>Recorder<br>Test – Fixed Value<br>PID Controler                                                                                                    |
| OUT1 :Active<br>function<br>If <u>Active Function : Rec</u><br>OUT 1: Active<br>Function                    | Configuration of the output 1 according to 4 choices:<br>No function<br>Recorder<br>Test – Fixed Value<br>PID Controler<br><b><u>corder</u></b><br>This function activates analog output 1.<br>Used to set output 1 to <b>Data logger</b> mode (for when the output is connected to a controller/data logger).                                                                      |
| OUT1 :Active<br>function<br>If <u>Active Function : Rec</u><br>OUT 1: Active<br>Function<br>OUT. 1: DL type | Configuration of the output 1 according to 4 choices:<br>No function<br>Recorder<br>Test – Fixed Value<br>PID Controler<br><b>corder</b><br>This function activates analog output 1.<br>Used to set output 1 to <b>Data logger</b> mode (for when the output is connected<br>to a controller/data logger).<br>Used to set output 1 to operate within a range of 0-20 mA or 4-20 mA. |

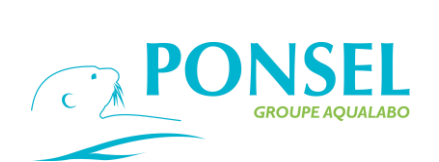

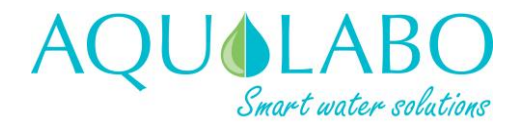

|                                   | Sensor 2: Secondary parameter                                                                                                    |
|-----------------------------------|----------------------------------------------------------------------------------------------------|
| OUT. 1: DL Min.<br>value          | Used to set the minimum value of output 1                                                                                                    |
| OUT. 1: DL Max.                   | Used to set the maximum value of output 1                                                                                                    |
| OUT. 1: DL gain<br>mA/s           | Used to set the "responsiveness" of the 4-20 mA output. Possible value: 0 to 40 mA/s                                                                              |
| If Active Function : Tes          | st fixed value                                                                                                    |
| OUT.1 : TEST Value<br>mA          | Possibility of simulation a value between 4.0 and 20.0 mA by step of 0.1 mA                                                                                       |
| If Active Function : PI           | D Controler                                                                                                    |
| OUT.1 : PID Type                  | Used to set output 1 to operate within a range of 0-20 mA or 4-20 mA                                                                                              |
| OUT.1 : PID linked<br>param.      | Used to select the parameter whose value shall be outputted for the PID<br>function :<br>Sens.1.pri.meas<br>Sens.1.sec.meas<br>Sens.2.pri.meas<br>Sens.2.sec.meas |
| OUT.1 : PID % Band                | Configurable between 0.00 and 1000.00<br>Proportional to the gap between the measure and the instruction                                                          |
| OUT.1 : PID Integral              | Choice between Active (by fault) and Inactive                                                                                                    |
| if OUT.1 : PID Integral:          | Active                                                                                                    |
| OUT.1 : PID Integral              | Customizable between 0.00 and 1000.00 s                                                                                                    |
| OUT.1: PID<br>Derivative          | Choice between Inactive (by fault) and Active                                                                                                    |
| If OUT.1 : PID Derivativ          | ve : Active                                                                                                    |
| OUT.1: PID<br>Derivative          | Customizable between 0.00 and 1000.00 / s                                                                                                    |
| OUT.1: PID gain                   | Used to set the "responsiveness" of the 4-20 mA output. Possible value: 0 to 40 mA/s                                                                              |
| OUT.1: PID Direction              | Configurable in Direct or Reversed Mode                                                                                                    |
| Configuration of the A            | nalog Output 2                                                                                                    |
| OUT2 :Active                      | Configuration of the output 2 according to 4 choices:                                                                                                    |
| function                          | No function                                                                                                    |
|                                   | Recorder                                                                                                    |
|                                   | Test – Fixed Value                                                                                                    |
|                                   | PID Controler                                                                                                    |
| If Active Function · Po           | corder                                                                                                    |
| OUT. 2: Active                    | This function activates analog output 2.                                                                                                    |
| Function                          | Used to set output 2 to <b>Data logger</b> mode (for when the output is connected to a controller/data logger).                                                   |
| OUT. 2: DL type                   | Used to set output 2 to operate within a range of 0-20 mA or 4-20 mA.                                                                                             |
| OUT. 2: Parameter<br>linked to DL | Used to select the parameter whose value shall be outputted via analog output 2:                                                                                  |

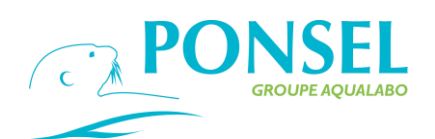

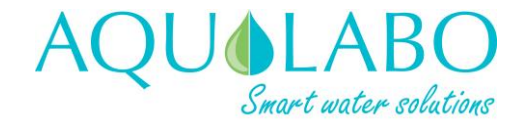

|                                 | Sensor 1: Primary parameter                                                                           |
|---------------------------------|----------------------------------------------------------------------------------------------------|
|                                 | Sensor 1: Secondary parameter                                                                         |
|                                 | Sensor 2: Secondary parameter                                                                         |
|                                 | Sensor 2. Secondary parameter                                                                         |
| OUT. 2: DL Min.<br>value        | Used to set the minimum value of output 2                                                             |
| OUT. 2: DL Max.<br>value        | Used to set the maximum value of output 2                                                             |
| OUT. 2: DL gain<br>mA/s         | Used to set the "responsiveness" of the 4-20 mA output. Possible value: 0 to 40 mA/s                  |
|                                 |                                                                                                    |
| If <u>Active Function : Tes</u> | St fixed value                                                                                        |
| mA                              | mA                                                                                                    |
| If Active Function : PID        | Controler                                                                                             |
| OUT.2 : PID Type                | Used to set output 2 to operate within a range of 0-20 mA or 4-20 mA                                  |
| OUT.2 : PID linked<br>param.    | Used to select the parameter whose value shall be outputted for the PID function :<br>Sens 1 pri meas |
|                                 | Sens.1.sec.meas                                                                                       |
|                                 | Sens.2.pri.meas                                                                                       |
|                                 | Sens.2.sec.meas                                                                                       |
| OUT.2 : PID % Band              | Configurable between 0.00 and 1000.00                                                                 |
| OUT.2 : PID Integral            | Choice between Inactive and Active                                                                    |
| if OUT.2 : PID Integral:        | Active                                                                                                |
| OUT.2 : PID Integral            | Customizable between 0.00 and 1000.00 s                                                               |
| OUT.2: PID<br>Derivative        | Choice between Inactive and Active                                                                    |
| If OUT.2 : PID Derivativ        | re : Active                                                                                           |
| OUT.2: PID<br>Derivative        | Customizable between 0.00 and 1000.00 / s                                                             |
| OUT.2: PID gain                 | Used to set the "responsiveness" of the 4-20 mA output. Possible value: 0 to 40 mA/s                  |
| OUT.2: PID Direction            | Configurable in Direct or Reversed Mode                                                               |

Maintenance Mode is activated under the following conditions:

- When a calibration is being performed,
- If communication with the sensor(s) is lost,
- If the measurement delivered by the sensor is incorrect,

- If an On/Off input in Washing Mode is activated.

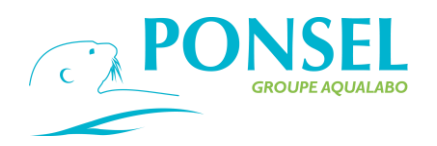

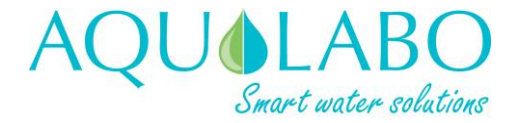

6.2.6 Configuring the relay outputs.

| MM:Err./Maintenance mode | Auto            |
|--------------------------|-----------------|
| State of outputs in MM   | Unchanged value |
| OUT.1 : State in MM      | Open            |
| OUT.2 : State in MM      | Open            |
| MM Final tempo.(mn)      | 1 min           |
| OUT.1 : Active Function  | No function     |
| OUT.2 : Active Function  | No function     |

To access the "Relay output settings" window, select the icon from the Main menu.

| Set-up line                 | Functionality                                                                                                    |
|-----------------------------|----------------------------------------------------------------------------------------------------|
| MM: Err/Maintenance<br>mode | Used to set the Maintenance Mode to one of the following modes:<br>Automatic (the default option, and which is activated when the calibration<br>menu is used, or if there is a loss of communication, etc.)<br>Inactive<br>Manual (this mode is activated manually when maintenance or other work is |
|                             | performed on the device).                                                                                                    |
| State of outputs in<br>MM   | In Maintenance Mode, the relay outputs may remain set as:<br>- the last value measured,<br>- a fixed (unchanged) value which shall be defined in the "R1: State in MM"<br>and "R2: State in MM" lines.                                                                                                |
| R1: State in MM             | In Maintenance Mode, Relay 1 can be set to <b>Open</b> or <b>Closed</b> mode.                                                                                                    |
| R2: State in MM             | In Maintenance Mode, Relay 2 can be set to <b>Open</b> or <b>Closed</b> mode.                                                                                                    |
| MM Final tempo (mn)         | Used to set a time delay which shall begin when the Maintenance is completed. The possible values are: 0 to 60 minutes.                                                                                                    |
| R1 output settings          |                                                                                                    |
| R1: Active Function         | Used to set output 1 to one of the following:<br>Not assigned<br>Fault alarm<br>Limit indicator                                                                                                    |
| If Active function: Faul    | t alarm                                                                                                    |
| R1: Alarm state             | Relay can be set to <b>Open</b> or <b>Closed</b> mode.                                                                                                    |
| R1: Alarm tempo (s)         | A time delay which must elapse prior to the triggering of the relay. Possible values: 0 to 3600 s.                                                                                                    |
| If Active function: Limi    | t indicator                                                                                                    |
| R1: Action                  | Relay can be set to <b>Open</b> or <b>Closed</b> mode.                                                                                                    |
| R1: Linked<br>parameter     | Used to select the parameter linked to output 1:<br>Sensor 1: Primary parameter<br>Sensor 1: Secondary parameter<br>Sensor 2: Primary parameter<br>Sensor 2: Secondary parameter                                                                                                    |
| Set-up line                 | Functionality                                                                                                    |
| R1: Type of limit           | Used to define the limit triggering mode:                                                                                                    |

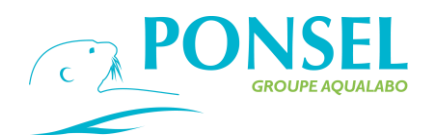

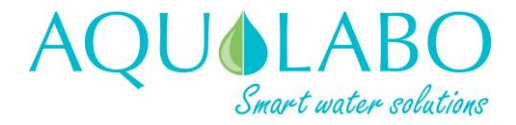

Upper/overrange: when a limit is exceeded by being overshot Lower/underrange: when a limit is exceeded by being undershot Interval: the range is set by a combination of upper and lower limits.

### If Active function: Limit Indicator and Type of Limit (Upper/overrange or Lower/underrange)

| R1: Limit Value           | Used to set the value of the Upper or Lower limit                                                                    |  |
|---------------------------|----------------------------------------------------------------------------------------------------|--|
| R1: Hysteresis limit<br>% | Possible values: 0 to 20 %                                                                                           |  |
| R1: Tempo                 | Possible values: 0 to 3600 s                                                                                         |  |
| If Active function: Limi  | t Indicator and Type of Interval limit                                                                               |  |
| R1: UPPER limit value     | Used to set the value of the UPPER limit                                                                             |  |
| R1: Hysteresis limit      | Possible values: 0 to 20 %                                                                                           |  |
| R1: Tempo                 | Possible values: 0 to 3600 s                                                                                         |  |
| R1: Forcing Tempo         | Minimum time during which the contact (CLOSED or OPEN) shall be maintained in that state (between 0 and 120 minutes) |  |
| R1: LOWER limit           | Used to set the value of the LOWER limit                                                                             |  |
| R1: Hysteresis limit      | Possible values: 0 to 20 %                                                                                           |  |
| R1: Tempo                 | Possible values: 0 to 3600 s                                                                                         |  |
| R1: Forcing Tempo         | Minimum time during which the contact (CLOSED or OPEN) shall be maintained in that state (between 0 and 120 minutes) |  |

#### If Active Function: Test Mode / Fixed State

**R1 : Etat mode test** Configurable relay in Open or Closed mode.

### If Active System: External Cleaning

| R1: hourly reference        | Configurable between 0 and 23 hours                                                                            |  |
|-----------------------------|----------------------------------------------------------------------------------------------------|--|
| R1: hourly reference        | Configurable between 0 and 59 minutes                                                                          |  |
| R1: Unit of interval        | Configurable in minutes, hour or day.                                                                          |  |
| R1: Cleaning Period         | If interval unit, above, defined in minute, the proposed minimum value is 5 minutes.                           |  |
| R1: duration of<br>cleaning | Configurable between 0 and 300 seconds.                                                                        |  |
| R1 : Action                 | Configurable relay in Open or Closed mode.                                                                     |  |
|                             | NOTE: The Closed action is selected when the wiring on the RELAY terminal block is done in NO (normally open). |  |

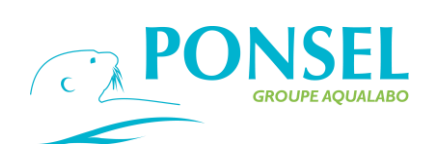

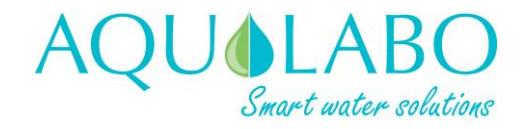

| If Active function: rep   | ort TOR entry                                                                                                    |
|---------------------------|----------------------------------------------------------------------------------------------------|
| R1: Action                | Configurable relay in Open or Closed mode.                                                                                                    |
| R1: Linked Entry          | Configurable with Input TOR-1 or Input TOR-2                                                                                                    |
| R1: Timeout               | Configurable between 0 and 3600 seconds.                                                                                                    |
| R2 output settings        |                                                                                                    |
| R2: Active Function       | Used to set output 1 to one of the following:<br>Not assigned<br>Fault alarm<br>Limit indicator                                                                                                    |
| If Active function: Fau   | It alarm                                                                                                    |
| R2: Alarm state           | Relay can be set to <b>Open</b> or <b>Closed</b> mode                                                                                                    |
| R2: Alarm tempo (s)       | A time delay which must elapse prior to the triggering of the relay. Possible values: 0 to 3600 s                                                                                                    |
| If Active function: Lim   | it indicator                                                                                                    |
| R2: Action                | Relay can be set to <b>Open</b> or <b>Closed</b> mode                                                                                                    |
| R2: Linked<br>parameter   | Used to select the parameter linked to output 2:<br>Sensor 1: Primary parameter<br>Sensor 1: Secondary parameter<br>Sensor 2: Primary parameter<br>Sensor 2: Secondary parameter                                                                    |
| Set-up line               | Functionality                                                                                                    |
| R2: Type of limit         | Used to define the limit triggering mode:<br>Upper/overrange: when a limit is exceeded by being overshot<br>Lower/underrange: when a limit is exceeded by being undershot<br>Interval: the range is set by a combination of upper and lower limits. |
| If Active function: Lim   | it Indicator and Type of Limit (Upper/overrange or Lower/underrange)                                                                                                    |
| R2: Limit Value           | Used to set the value of the Upper or Lower limit                                                                                                    |
| R2: Hysteresis limit      | Possible values: 0 to 20 %                                                                                                    |
| 70<br>R2: Tempo           | Possible values: 0 to 3600 s                                                                                                    |
| If Active function: Lim   | it Indicator and Type of Interval limit                                                                                                    |
| R2: UPPER limit value     | Used to set the value of the UPPER limit                                                                                                    |
| R2: Hysteresis limit<br>% | Possible values: 0 to 20 %                                                                                                    |
| R2: Tempo                 | Possible values: 0 to 3600 s                                                                                                    |
| R2: Forcing Tempo         | Minimum time during which the contact (CLOSED or OPEN) shall be maintained in that state (between 0 and 120 minutes)                                                                                                    |
| R2: LOWER limit value     | Used to set the value of the LOWER limit                                                                                                    |

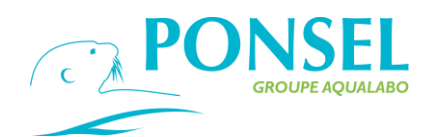

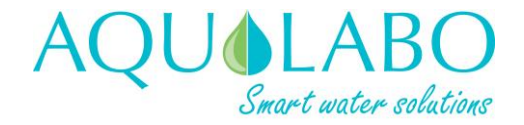

| R2: Hysteresis limit<br>% | Possible values: 0 to 20 %                                                                                           |
|---------------------------|----------------------------------------------------------------------------------------------------|
| R2: Tempo                 | Possible values: 0 to 3600 s                                                                                         |
| R2: Forcing Tempo         | Minimum time during which the contact (CLOSED or OPEN) shall be maintained in that state (between 0 and 120 minutes) |

#### If Active Function: Test Mode / Fixed State

R2 : Etat mode test Configurable relay in Open or Closed mode.

#### If Active System: External Cleaning

| R2: hourly reference        | Configurable between 0 and 23 hours                                                                            |  |
|-----------------------------|----------------------------------------------------------------------------------------------------|--|
| R2: hourly reference        | Configurable between 0 and 59 minutes                                                                          |  |
| R2: Unit of interval        | Configurable in minutes, hour or day.                                                                          |  |
| R2: Cleaning Period         | If interval unit, above, defined in minute, the proposed minimum value is 5 minutes.                           |  |
| R2: duration of<br>cleaning | Configurable between 0 and 300 seconds.                                                                        |  |
| R2 : Action                 | Configurable relay in Open or Closed mode.                                                                     |  |
|                             | NOTE: The Closed action is selected when the wiring on the RELAY terminal block is done in NO (normally open). |  |

See also the paragraph detailing the use of the HYDROCLEAN-P motorized cleaning accessory coupled to the Nephelometric or optical oxygen turbidity sensor.

| If Active function: report TOR entry             |                                                               |  |
|--------------------------------------------------|---------------------------------------------------------------|--|
| R2: Action                                       | Configurable relay in Open or Closed mode.                    |  |
| R2: Linked Entry                                 | Configurable with Input TOR-1 or Input TOR-2                  |  |
| R2: Timeout                                      | Configurable between 0 and 3600 seconds.                      |  |
| Maintenance Mode is a<br>- When a calibration is | activated under the following conditions:<br>being performed, |  |

- If communication with the sensor(s) is lost,
- If the measurement delivered by the sensor is incorrect,
- If an On/Off input in Washing Mode is activated.

The conditions under which an On/Off input is activated in "Fault alarm" mode are:

- No response from sensor x parameter x,
- Poor response from sensor x parameter x,
- Out-of-range measurement for sensor x parameter x,
- Measurement not possible for sensor x parameter x,
- Low sensor power supply voltage,
- Low internal battery voltage,
- High internal temperature,
- Poor sensor communication response,
- On/Off input 1 alert
- Analysis of Actéon5000 program
- Low limit exceeded for analog input 1 or Upper limit exceeded for analog input 1
- On/Off input 2 alert
- Low limit exceeded for analog input 2 or Upper limit exceeded for analog input 2

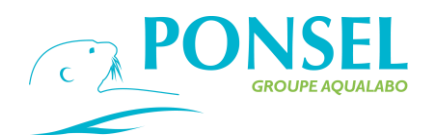

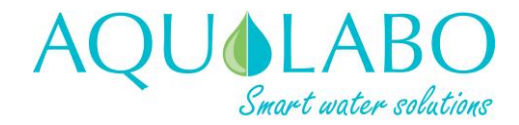

6.2.7 Configuring the Recording output.

The memory capacity is 10000 points and works in a rotating memory mode

| Recording<br>Measurement variation | Activ<br>1.0 9 |
|------------------------------------|----------------|
| Measurement variation              | 1.0 9          |
|                                    |                |
| Interval                           | 1 mi           |
| USB export                         | Inactiv        |

| Set-up line              | Functionality                                                                                                    |
|--------------------------|----------------------------------------------------------------------------------------------------|
| Recording                | <i>Inactive:</i> the recording function is not activated <i>Active</i> : this option activates the recording function                                                                                                    |
| Measurement<br>variation | Possible values: 0.0 to 50 %. The measurement will not be recorded if its variation (as a %) from the last recorded value does not meet this requirement. Default value 1%                                                                                           |
| Interval                 | The interval between consecutive recordings can be set from 1 to 120 minutes                                                                                                    |
| USB export               | <i>Inactive</i><br><i>Active</i> : after connecting a USB stick, the data recorded on the ACTEON<br>5000 is copied to the latter.                                                                                                    |
|                          | To download the recorded data, plug the stick into the ACTEON 5000's USB port (refer to item 6 of diagram 3) and wait for the small green LED located above the USB port to stop flashing.<br>Navigate then to the "USB export" menu and select the "Active" option. |

6.2.8 Configuration of digital outputs: Ethernet or RS485 MODBUS slave series.

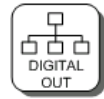

This configuration page provides access to two types of digital output:

• Ethernet (TCP/IP modbus) on the client/server model,

• Serial (modbus RTU), Master/Slave.

The serial digital output is wired to the 3 dedicated contacts terminal block (ground, A and B), mark 8 in the figure in paragraph (3.2.2 Description wiring).

The Ethernet output uses a standard RJ45 base, mark 7 in the figure in paragraph (3.2.2 Description cabling).

6.2.8.1 Ethernet output (TCP/IP modbus):

| Configuration line | Fonctionnality |
|--------------------|----------------|
|--------------------|----------------|

| Ethernet | Inactive: this output is not enabled        |  |  |
|----------|---------------------------------------------|--|--|
|          | Active: enables this type of digital output |  |  |

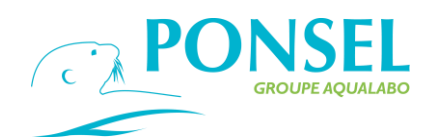

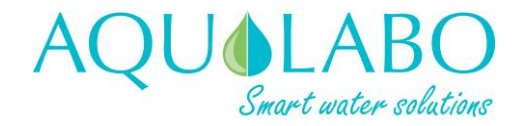

| Ethernet Slave<br>Number | Configurable from 1 to 254: the ACTEON 5000 on the network has a defined slave number that is different from other devices connected to the same network.                                                                                                    |
|--------------------------|----------------------------------------------------------------------------------------------------|
| IP address 1/4 to 4/4    | Fixed IP address of the equipment defined digitally in 4 fields.<br>Each field can be configured from 0 to 225.<br>Example:<br>IP1/4: 192<br>IP2/4: 168<br>IP3/4: 40<br>IP4/4: 40<br>Or an IP address of the equipment equal to 192.168.40.40.<br>BE CAREFUL NOT to assign an already occupied address of your network! |
| Network mask             | Definable, if necessary, also in 4 fields.                                                                                                    |
| Gateway                  | Definable, also in 4 fields, to describe the IP of the gateway of the local network used.                                                                                                    |

Note that the communication port is the default for modbus TCP: the 502.

NOTE: In a test phase if you connect your ACTEON with a live PC (RJ45 cable connecting the PC directly to the transmitter) make sure to assign an IP as well as a mask, to your PC, cohesive with the ACTEON. (see example below)

|              | ACTEON        | PC                            |
|--------------|---------------|-------------------------------|
| Network mask | 255.255.255.0 | 255.255.255.0                 |
| IP (fixed)   | 192.168.40.40 | 192.168.40.1 (≠192.168.40.40) |

### 6.2.8.2 Sortie série (modbus RTU) :

| Configuration line          | Fonctionnality                                                                                                    |
|-----------------------------|----------------------------------------------------------------------------------------------------|
| Serial port                 | Inactive: this output is not enabled<br>Active: enables this type of digital output                                                                                                    |
| Serial port slave<br>number | Configurable from 1 to 254: the ACTEON 5000 on the network has a defined slave number that is different from other devices connected to the same network.                                  |
| Serial port speed           | The speed of transmission represents the amount of information carried<br>over a time interval.<br>Units: bit per second or Bauds.<br>Seven speed values are available from 2400 to 76800. |
| Serial port format          | Four formats available for the frame:<br>8N2: 8bits, no parity, 2 stop bits,<br>8N1: 8bits, without parity, 1 stop bit,<br>8P1: 8bits, even, 1 stop bit,<br>8I1: 8bits, odd, 1 bit stop,   |

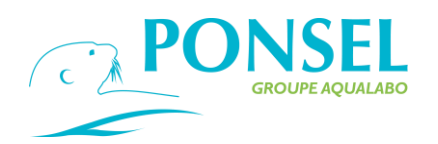

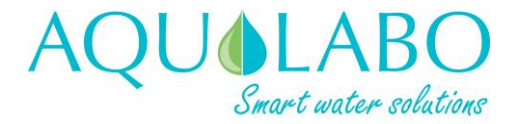

### 6.2.8.3 Table of data registers

The values measured by the two DIGISENS digital sensors connected to the ACTEON input are accessible remotely via the ACTEON digital output. Regardless of the connected DIGISENS sensor, the data is classified into two fixed register ranges. Records are read-only.

Data format: floating IEEE754 (byteorder=Endian.Big, wordorder=Endian.Little)

The data is refreshed at the same rate as the one displayed on the screen (see configuration of the digital input, sensor 1 or 2).

|                               | Measured parameter        | Register       |
|-------------------------------|---------------------------|----------------|
| Sensor 1                      | temperature               | 30640          |
| (lower modbus sensor address  | Parameter 1               | 30642          |
| and display at the top of the | Parameter 2               | 30644          |
| screen)                       | Parameter 3               | 30646          |
|                               | Parameter 4               | 30648          |
|                               | Extended parameters       | 30650 to 30670 |
|                               | (subject to availability) |                |
| Sensor 2                      | temperature               | 30672          |
| (modbus address upper sensor  | Parameter 1               | 30674          |
| and display in lower part     | Parameter 2               | 30676          |
| of the screen)                | Parameter 3               | 30678          |
|                               | Parameter 4               | 30680          |
|                               | Extended parameters       | 30682 to 30702 |
|                               | (subject to availability) |                |

Example: two connected DIGISENS sensors, OPTOD and STACSENSE

|                      | Register       | Measured parameter  |
|----------------------|----------------|---------------------|
| Sensor 1 = OPTOD     | 30640          | temperature         |
|                      | 30642          | Oxygen (%sat)       |
|                      | 30644          | Oxygen (mg/L)       |
|                      | 30646          | Oxygen (ppm)        |
|                      | 30648          | No data             |
|                      | 30650 to 30670 | No data             |
|                      |                |                     |
| Sensor 2 = STACSENSE | 30672          | temperature         |
|                      | 30674          | SAC254              |
|                      | 30676          | CODeq               |
|                      | 30678          | BOCeq               |
|                      | 30680          | TOCeq               |
|                      | 30682          | Absorbance UV       |
|                      | 30684          | Absorbance Green    |
|                      | 30686          | Turbidity eq        |
|                      | 30688          | Transmittance UV    |
|                      | 30690          | Transmittance Green |
|                      | 30692          | No data             |
|                      | 30694          | No data             |

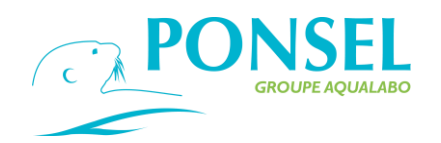

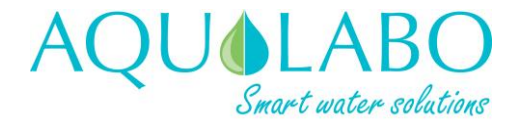

### 7. Using the Motorized Cleaning Accessory HYDROCLEAN-P

Digital sensors OPTOD or nephelometric turbidity can be equipped with a motorized cleaning accessory, external to the sensor.

The temporal control of this HYDROCLEAN-P accessory can be configured on an ACTEON 5000. For this purpose, the HYDROCLEAN-P is connected to the RELAY terminal block of the ACTEON 5000.

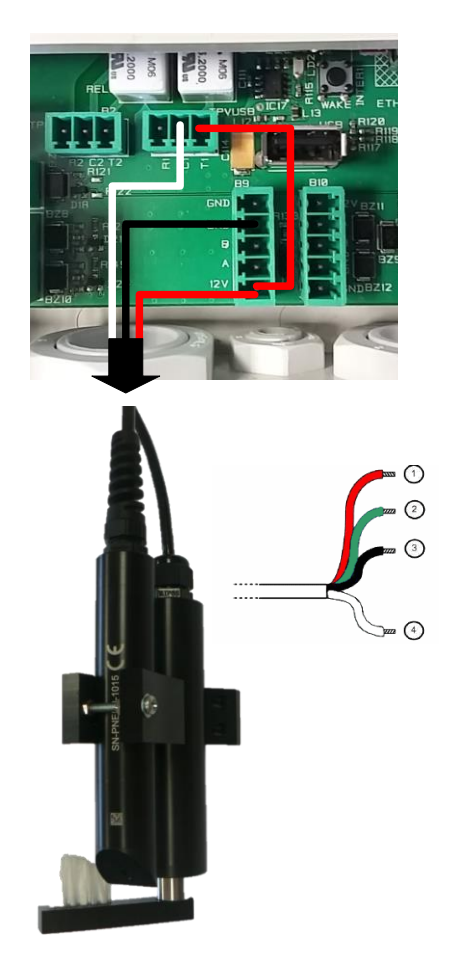

Detailed view of the terminal block area: Digital relay input and output RS485

Wiring sketches: 12VDC Ground and Power from Second Digital Input Terminal Block

Relay resumes 12VDC to obtain activation signal

Connection of the HYDROCLEAN-P:

- 1- Red/Rouge:V+ Power/Supply
- 2- Green/Green: Feedback
- 3- Black/Black: Ground/Ground
- 4- White/White: Trigger/Trigger

The relay used is then configured with the active function: System cleaning. External.

Action: Closed

Cleaning time: 2 seconds,

Cleaning period: 5 minutes minimum, to be defined according to the conditions of use.

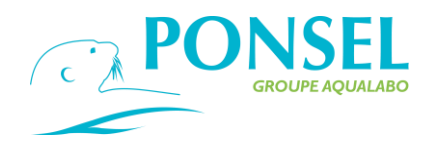

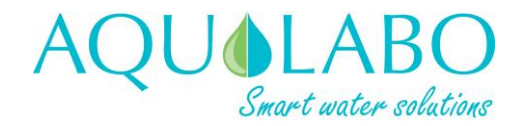

### 8. Maintenance

### 8.1Maintaining the transmitter:

Isolate the power to the measuring device when performing maintenance work.

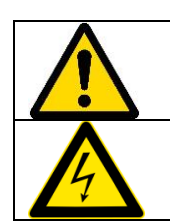

Maintenance work must exclusively be carried out by authorized personnel.

Due to the risk of electrocution, disconnect the controller from the power supply systematically when performing maintenance work on the transmitter.

Do not use a corrosive or inflammable solvent to clean the transmitter. The use of this type of solvent could damage the device (its screen) and may invalidate the warranty.

After checking that the ACTEON 5000's protective covers are properly closed, wipe the outside of the transmitter with a soft cloth dampened with a mixture of water and non-corrosive detergent.

### > Replacing the lithium battery:

The lithium battery cannot be replaced by the operator; contact the after-sales service.

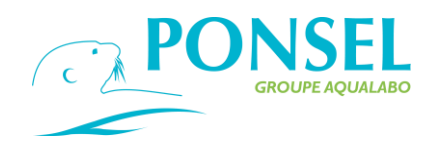

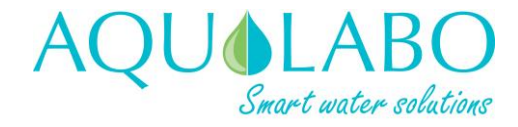

### 8.2 Maintenance of digital sensors:

### 8.2.1 OPTOD sensor.

| General description      | Oxygen: luminescent membrane sensitive to the oxygen level in the medium being analyzed. Gaseous exchange between the membrane's material and the medium.<br>Temperature: NTC thermistor.                                                                                                    |
|--------------------------|----------------------------------------------------------------------------------------------------|
| Materials                | 316L stainless steel version: polyamide, silicone and quartz; polyurethane sleeve around cable.<br>Titanium version: polyamide, silicone and quartz; polyurethane sleeve around cable.                                                                                                    |
| Precautions              | <ul> <li>The membrane is sensitive to:</li> <li>chemicals (organic solvents, acids, hydrogen peroxide),</li> <li>mechanical stresses (impacts, abrasion, tearing).</li> </ul>                                                                                                    |
| Measurement/Interference | When measuring, check that bubbles do not become trapped under the membrane.                                                                                                    |
|                          | If chlorine is present, the quality of the measurement will be impaired<br>(overestimate of the level of dissolved oxygen).<br>When immersing the sensor in the medium to be measured, wait until the<br>sensor's temperature has stabilized before taking the reading.<br>To optimize the service life of the sensor, we recommend a measurement<br>interval (refresh rate) of more than 5 seconds. |
| Operating temperature    | 0 °C to 50 °C<br>Temperature compensation effective over the range 0-40 °C                                                                                                    |
| Servicing                | After each use, rinse the sensor and the membrane carefully in clean water.<br>If deposits such as biofilm or sludge persist, wipe the membrane carefully with<br>a soft cloth or absorbent paper.                                                                                                    |
|                          | <i>Caution</i> : for the titanium version, clean the body of the sensor with acetone (do not use methylated spirits, ethanol or methanol).                                                                                                    |
|                          | <i>Caution</i> : only unscrew the sieve cap containing the DODISK when replacing the disk.<br>If the sieve cap has to be replaced, screw the new sieve cap on slowly to allow the air to escape slowly.                                                                                                    |
| Storage                  | Keep the membrane hydrated using the protective bag and a dampened<br>absorbent wad of material (e.g. cotton wool. After being stored in dry<br>conditions, rehydrate the membrane for 12 hours by immersing the sensor in<br>water.                                                                                                    |
| Storage temperature      | - 10 °C to + 60 °C                                                                                                    |
| Oxygen calibration       | Using a clean sensor, occasionally check the 0% Sat value by immersing the sensor in a sulfite solution in water (sulfite concentration <2%). If there is a zero error, perform a complete calibration of the sensor.                                                                                                    |
|                          | Caution: do not allow the sensor to remain in contact with the sulfite solution for more than 1 hour.                                                                                                    |
|                          | The 2-point calibration is performed using a sulfite solution (for the offset) then, after rinsing and drying, the sensor's gain is determined by exposing the sensor to moisture-saturated air (or to clean water saturated with air).                                                                                                    |
| Temperature calibration  | The calibration of the temperature sensor is a 2-step process:<br>- step 1 (offset): the sensor is placed in a container containing a water bath<br>and ice,                                                                                                    |

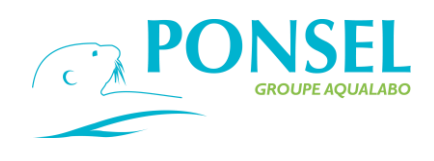

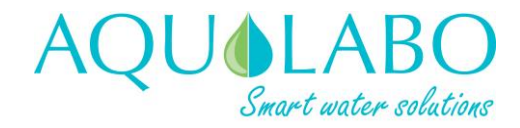

- step 2 (gain): the sensor is placed in a medium (with an even temperature distribution in the medium) at a known temperature. This temperature may be measured using a certified thermometer.

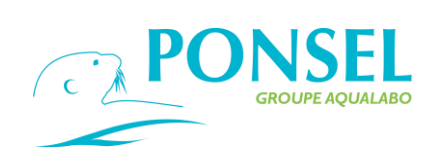

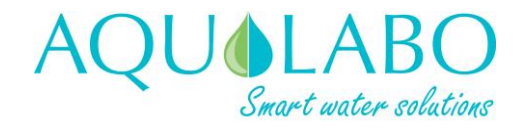

### 8.2.2 NTU sensor: Turbidity.

| General description               | Turbidity: nephelometric measurement by IR diffusion (wavelength: 880 nm)<br>at 90°.<br>Temperature: NTC thermistor.                                                                                                    |                                                                                                    |                                                                                                    |
|-----------------------------------|----------------------------------------------------------------------------------------------------|----------------------------------------------------------------------------------------------------|----------------------------------------------------------------------------------------------------|
| Materials                         | PVC, PMMA, Polyamide, POM-C, polyurethane sleeve on cable                                                                                                    |                                                                                                    |                                                                                                    |
| Precautions                       | The optical windows are s<br>- chemicals (organi-<br>peroxide, hydroca<br>- mechanical stress                                                                                                    | ensitive to:<br>c solvents, strong acids and<br>rbons),<br>es (impacts, abrasion).                                                                                                    | d bases, hydrogen                                                                                                |
|                                   | When in use, the sensor n<br>of a container. Maintain a<br>and the sensor (depending                                                                                                    | nust not come into contact<br>minimum distance of 2 or 3<br>g on the concentration of th                                                                                                 | with the sides or bottom<br>cm between the sides<br>le medium).                                                  |
| Measurement/Interference          | Bubbles on the optical cor<br>When immersing the sens<br>sensor's temperature has<br>If measurements are being<br>sensor saturates (a value<br>to avoid interference from                                                                                                    | nponents can interfere with<br>or in the medium to be mea<br>stabilized before taking the<br>g made in a range between<br>of 9999), it is advisable to u<br>edge effects, sunlight, etc. | a the measurements.<br>asured, wait until the<br>reading.<br>0 and 20 NTU, or if the<br>use the protective sieve |
| Operating temperature             | 0 °C to 50 °C                                                                                                    |                                                                                                    |                                                                                                    |
| Servicing                         | After each use, rinse the sensor carefully in clean water.<br>If deposits such as biofilm or sludge persist, clean the sensor carefully with<br>soapy water and wipe the head with a soft cloth or absorbent paper.                                                                                         |                                                                                                    |                                                                                                    |
| Storage                           | Place the protective bag over the head of the sensor to prevent the optical part from being scratched.<br>- 10 °C to + 60 °C                                                                                                    |                                                                                                    |                                                                                                    |
| Storage temperature               |                                                                                                    |                                                                                                    |                                                                                                    |
| Turbidity calibration (in<br>NTU) | The NTU sensor is an optical sensor which requires very little calibration.<br>Using a clean sensor, occasionally check the 0 NTU value by immersing the<br>sensor in clean, bubble-free water. If there is a zero error, perform a complete<br>calibration of the sensor (over 1 or 4 measurement ranges). |                                                                                                    |                                                                                                    |
|                                   | This procedure requires a formazine solution whose concentration lies<br>at the mid-point of the measurement range being calibrated. This<br>solution is prepared from a 4,000-NTU stock solution.                                                                                                    |                                                                                                    |                                                                                                    |
|                                   | Use a 200 ml volumetric flask when preparing the solutions. Add the required volume of formazine (refer to the table below) and make up to 200 ml with distilled water.                                                                                                    |                                                                                                    |                                                                                                    |
|                                   | Formazine solutions with concentrations of less than 1,000 NTU degrade fairly quickly; do not keep the solution for more than a few days. The 2,000 NTU solution can be kept for 2 to 3 weeks in a fridge in an opaque bottle.                                                                              |                                                                                                    |                                                                                                    |
|                                   | Measurement range                                                                                                    | Concentration of<br>formazine standard<br>solution                                                                                                    | Volume of formazine<br>(mL)                                                                                      |
|                                   | 0.0-50.0 NTU                                                                                                    | 25 NTU                                                                                                    | 1.25 mL                                                                                                    |
|                                   | 0.0-200.0 NTU                                                                                                    | 100 NTU                                                                                                    | 5 mL                                                                                                    |
|                                   | 0-1,000 NTU                                                                                                    | 500 NTU                                                                                                    | 25 mL                                                                                                    |
|                                   |                                                                                                    |                                                                                                    |                                                                                                    |

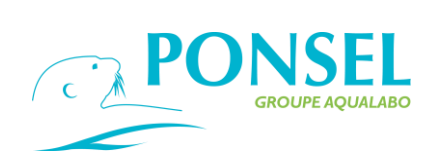

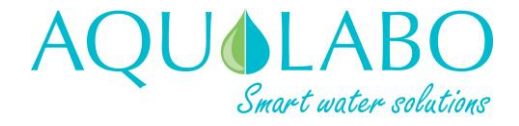

| Turbidity calibration (in mg/L) | When a turbidity sensor is used to measure in a range whose units are mg/L, then the sensor must be calibrated using a field sample.                                                                                                    |
|---------------------------------|----------------------------------------------------------------------------------------------------|
|                                 | A 2-point calibration is performed:                                                                                                    |
|                                 | - 1 offset using distilled water (0 mg/L),                                                                                                    |
|                                 | - 1 gain using a sludge sample: immerse the sensor in the sample, with stirring, and log the theoretical value measured by the sensor. Using the same sample, analyze the dry weight in a laboratory in accordance with standard EN 872 within a range from 0-500 mg/L, and in accordance with standard NF T 90 105 2 if the concentration is > 500 mg/L. |
| Temperature calibration         | Refer to section 7.2.1                                                                                                    |

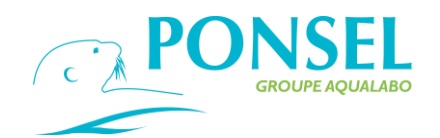

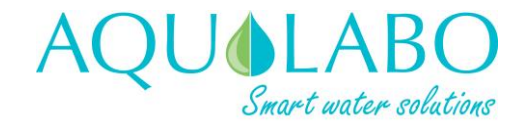

### 8.2.3 PHEHT sensor: pH/Temperature.

| General description      | pH/Redox: Potentiometric measurement; pH: a pair of electrodes; a reference (Ag/AgCl gel) and a glass bulb sensitive to $H_3O^+$ ions                                                                                                    |
|--------------------------|----------------------------------------------------------------------------------------------------|
|                          | Redox: a pair of electrodes; a reference (Ag/AgCl gel) and a platinum disk Temperature: NTC thermistor.                                                                                                    |
| Materials                | Glass, platinum, PVC, POM-C, Polyamide, Stainless steel 316L (sleeve protecting the temperature sensor); polyurethane sleeve on cable.                                                                                                    |
| Precautions              | <ul> <li>The glass electrode is sensitive to:</li> <li>chemicals (organic solvents, strong acids and bases, hydrogen peroxide, hydrocarbons),</li> <li>mechanical stresses (impacts).</li> <li>The electrode that measures the Redox potential is sensitive to sulfides, which are adsorbed onto the platinum.</li> </ul>                                                                                                    |
| Measurement/Interference | When immersing the sensor in the medium to be measured, wait until the sensor's temperature has stabilized before taking the reading.                                                                                                    |
| Operating temperature    | 0 °C to 50 °C                                                                                                    |
| Servicing                | After each use, rinse the sensor carefully in clean water.<br><b>pH</b> : If deposits such as biofilm or sludge persist, immerse the sensor in a cleaning solution (PF-CSO-C-00010) for a few hours and rinse with plenty of water before use.<br>Do not use a soft cloth or absorbent paper since the glass bulb is extremely sensitive to scratching.<br><b>Redox</b> : clean the platinum disk using fine, wet abrasive paper (such as P1200 or P220).    |
| Storage                  | Keep the glass membrane hydrated by adding a few drops of storage solution (PF-<br>CSO-C-00005) to the protective bag, or using a solution at pH 4. Rinse the glass<br>bulb with plenty of water before use. If the sensor is stored in dry conditions, soak<br>the sensor in a pH4 buffer solution for 12 hours before use.<br>The protective bag absorbs direct impacts on the head of the sensor.<br>The platinum electrode is kept under dry conditions. |
| Storage temperature      | 0 °C to + 60 °C                                                                                                    |
| pH calibration           | Using a clean sensor, perform a 2-point calibration of the sensor (offset and gain, e.g. at pH7 and pH4).                                                                                                    |
| Redox verification       | Using a clean sensor, check the electronic 0 by exposing the sensor to air, and check a second point using a buffer solution at 240 mV (or 470 mV).                                                                                                    |
| Temperature calibration  | Refer to section 7.2.1                                                                                                    |
| Changing the cartridge   | In order not to damage the electronic part of the sensor, <b>hold the cartridge in one hand</b> and unscrew the connecting ring using the other hand. Remove the used cartridge and insert the new cartridge before re-tightening the connecting ring.                                                                                                    |

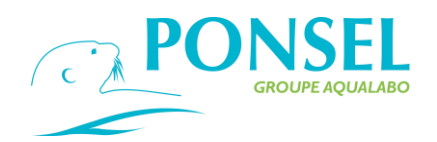

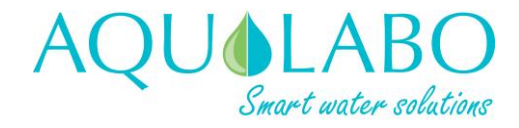

### 8.2.4 ORP sensor: REDOX/Temperature.

| General Description       | Redox : a pair of electrodes with a reference (Ag/AgCI gel) /platinum ring Temperature : NTC.                                                                                                    |
|---------------------------|----------------------------------------------------------------------------------------------------|
| Materials                 | Glass, platinum, PVC, Polyamide, DELRIN; polyurethane jacketed cable.                                                                                                    |
| Safeway                   | The redox potential electrode is sensitive to sulphide adsorption on platinum.                                                                                                    |
| Measurement/ Interference | During the introduction of sensor in the measurement environment, wait sensor's temperature stabilization before proceeding with measurement                                                                                                    |
| Operating temperature     | 0°C to 50°C                                                                                                    |
| Maintenance               | After each use, rinse meticulously the sensor with clear water.<br>Clean the platinum ring with an abrasive moist paper (type P1200 or P220).                                                                                                    |
| Storage                   | Maintain the head of the sensor <b>hydrated in the protection case with a few drops of preservation agent solution</b> (PF-CSO-C-00005) or, if it is not available, with the solution of KCl. Rinse profusely the sensor before use.<br>After storage in dry environment, put the sensor in a KCl solution for 12 |
|                           | hours.<br>The case protects against direct impact on the head of the sensor.                                                                                                    |
| Storage temperature       | 0°C to + 60°C                                                                                                    |
| Redox verification        | and a second point with standard solution at 240 mV (or 470 mV).                                                                                                    |
| Temperature calibration   | Refer to section 7.2.1                                                                                                    |
| Changing the cartridge    | To avoid deteriorating the electronic part of the sensor, <b>take the cartridge in</b><br><b>one hand</b> and unscrew the clamping ring with the other hand. Remove the<br>used cartridge and put the new cartridge before to screw back the clamping<br>ring.                                                    |
|                           |                                                                                                    |

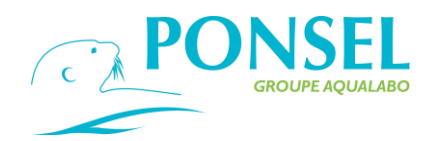

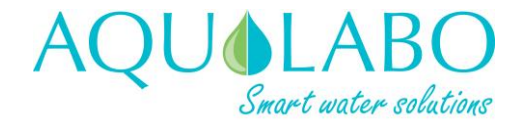

8.2.5 C4E sensor: 4-electrode conductivity.

| General description      | Conductivity: Amperometric measurement with a 4-electrode system;<br>Temperature: NTC thermistor.                                                                                                    |                                                             |                                  |
|--------------------------|----------------------------------------------------------------------------------------------------|-------------------------------------------------------------|----------------------------------|
| Materials                | Graphite, platinum, PVC, POM-C, Polyamide, Stainless steel 316L (sleeve protecting the temperature sensor); polyurethane sleeve on cable.                                                                                                    |                                                             |                                  |
| Precautions              | The 4 electrodes are ser sludges).                                                                                                    | nsitive to deposits (greases,                               | hydrocarbons, biofilm,           |
| Measurement/Interference | When immersing the ser temperature has stabilize                                                                                                    | nsor in the medium to be me<br>ed before taking the reading | easured, wait until the sensor's |
| Operating temperature    | 0 °C to 50 °C                                                                                                    |                                                             |                                  |
| Servicing                | After each use, rinse the sensor carefully in clean water.<br>If deposits such as biofilm or sludge persists in the measurement slit or on the<br>electrodes, use wet abrasive paper to remove a thin layer off the surface of the<br>electrodes (type P1200 or P220). |                                                             |                                  |
| Storage                  | The protective bag absorbs direct impacts on the head of the sensor.<br>If storing for a short period between measurements, place a wad of cotton wool in<br>the bottom of the storage bag, dampened with a few drops of buffer solution at<br>1,413 $\mu$ S/cm.       |                                                             |                                  |
| Storage temperature      | - 10 °C to + 60 °C                                                                                                    |                                                             |                                  |
| Conductivity calibration | Using a clean sensor, perform a 2-point calibration of the sensor (offset and gain using a standard solution whose conductivity is suited to the measurement range) for 1 or all 4 ranges:                                                                             |                                                             |                                  |
|                          | Measurement range                                                                                                    | Concentration of the<br>standard conductivity<br>solution   |                                  |
|                          | 0.0-200.0 µS/cm                                                                                                    | 84 µS/cm                                                    |                                  |
|                          | 0-2,000 µS/cm                                                                                                    | 1,413 µS/cm                                                 |                                  |
|                          | 0.00-20.00 mS/cm                                                                                                    | 12.88 mS/cm                                                 |                                  |
|                          | 0.0-200.0 mS/cm                                                                                                    | 111.8 mS/cm                                                 |                                  |
| Temperature calibration  | Refer to section 7.2.1                                                                                                    | 1                                                           |                                  |

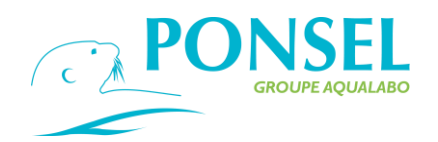

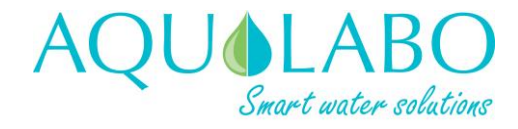

8.2.6 CTZN sensor: Inductive conductivity.

| General description      | Conductivity: inductive measurement technology;<br>Temperature: NTC thermistor.                                                                                                    |                                                           |       |
|--------------------------|----------------------------------------------------------------------------------------------------|-----------------------------------------------------------|-------|
| Materials                | EPDM, PVC, 316L stainless steel (sleeve protecting the temperature sensor); polyurethane sleeve on cable.                                                                                                    |                                                           |       |
| Precautions              | This measuring technology is not sensitive to fouling. However, ensure that the loop is not obstructed.                                                                                                    |                                                           |       |
| Measurement/Interference | When immersing the sensor in the medium to be measured, wait until the sensor's temperature has stabilized before taking the reading. The sensor is not well suited to measuring in the weakest ranges (0-200 $\mu$ S/cm). |                                                           |       |
| Operating temperature    | 0° C to 50 °C                                                                                                    |                                                           |       |
| Servicing                | After each use, rinse the                                                                                                    | sensor carefully in clean wa                              | ater. |
| Storage                  | The sensor should be dried before being stored.                                                                                                    |                                                           |       |
| Storage temperature      | - 10 °C to + 60 °C                                                                                                    |                                                           |       |
| Conductivity calibration | Using a clean sensor, perform a 2-point calibration of the sensor (offset and gain using a standard solution whose conductivity is suited to the average value expected):                                                  |                                                           |       |
|                          | Measurement range                                                                                                    | Concentration of the<br>standard conductivity<br>solution |       |
|                          | 0-2,000 µS/cm                                                                                                    | 1,413 µS/cm                                               |       |
|                          | 0.00-20.00 mS/cm                                                                                                    | 12.88 mS/cm                                               |       |
|                          | 0100.0 mS/cm                                                                                                    | 20.00 mS/cm                                               |       |
| Temperature calibration  | Refer to section 7.2.1                                                                                                    |                                                           |       |

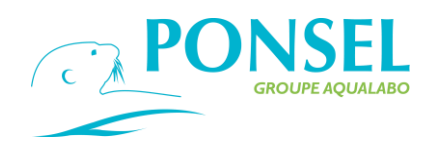

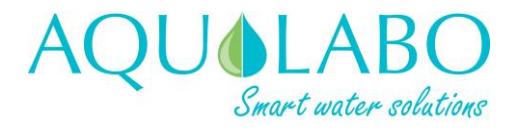

8.2.7 VB5 – MES 5 sensor: Sludge blanket detection – Sludge blanket detection/Suspended Solid/Turbidity.

| Description                        | Optical IR (870 nm) based on IR absorption<br>Temperature: NTC.                                                                                                    |                                                                                      |                                 |
|------------------------------------|----------------------------------------------------------------------------------------------------|--------------------------------------------------------------------------------------|---------------------------------|
| Materials                          | DELRIN, Nickel-plated brass, EPDM ; Polyurethane jacketed cable                                                                                                    |                                                                                      |                                 |
| Safeway                            | The optical windows are vulnerable to:<br>chemicals (organic solvents, acids and strong bases, peroxide, hydrocarbons),<br>mechanical treatments (impact, abrasion).                                                                                                    |                                                                                      |                                 |
| Measure/<br>Interfering            | Bubbles on optical parts can interfere with the measurement.<br>On environment change, wait sensor's temperature stabilization before proceeding with<br>measurement.                                                                                                    |                                                                                      |                                 |
| Operating<br>temperature           | 0°C to 50°C                                                                                                    |                                                                                      |                                 |
| Maintenance                        | After each use, rinse meticulo<br>If deposits like biofilm or mud<br>head with a soft cloth or an al                                                                                                    | busly the sensor with clear wat<br>persist, clean the sensor with<br>bsorbent paper. | er.<br>soapy water and wipe the |
| Storage                            | Place the protection case on the hydrated optical windows.                                                                                                    | the head of the sensor with a l                                                      | bottom of water to maintain     |
| Temperature of storage             | - 10°C to + 60°C                                                                                                    |                                                                                      |                                 |
| Turbidity<br>calibration in FAU    | free clear water. If the 0 point is shifted, proceed with the complete sensor calibration<br>(on 1 or 4 ranges).<br>For this procedure, a Formazin solution, with concentration matching the middle<br>of the measurement range, will be necessary. This solution will be prepared from<br>a 4000 NTU main solution.<br>For the preparation of solutions, take a flask of 200 mL. Introduce the necessary<br>volume of Formazin (cf. table below) and fill up to 200 mL with distilled water.<br>The formazin solutions of concentrations lower at 1000 NTU deteriorate quickly, so do<br>not preserve a solution during several days.<br>The solution at 2000 NTU can be preserve in the refrigerator for 2 or 3 weeks in a<br>opaque flask.<br>Measurement range<br>Concentration Formazin<br>solution |                                                                                      |                                 |
|                                    | 0.0-50.0 FAU                                                                                                    | 25 NTU                                                                               | 1.25 mL                         |
|                                    | 0.0-200.0 FAU                                                                                                    | 100 NTU                                                                              | 5 mL                            |
|                                    | 0-1000 FAU                                                                                                    | 500 NTU                                                                              | 25 mL                           |
|                                    | 0-4000 FAU                                                                                                    | 2000 NTU                                                                             | 100 mL                          |
| Suspended Solid calibration in g/L | Turbidity in g / L, it is necessary to calibrate the sensor on a real sample.<br>The calibration is achieved in 2 steps :<br>- Step 1 (offset) : immerse the sensor in distilled water (0 mg / L),<br>- Step 2 (slope) : immerse the sensor into a sample of sludge, maintained under<br>agitation, and validate the theoretical value measured by the sensor. Analysis the<br>sample dry weight in the laboratory according to the NF standard T 90 105 2.                                                                                                    |                                                                                      |                                 |
| Sludge blanket detection in %      | For a use of the sensor in mode Sludge Blanket detection the sensor is tested on 1 point:<br>- 1 offset with some distilled water (100 %)                                                                                                    |                                                                                      |                                 |
| Temperature calibration            | Refer to section 7.2.1                                                                                                    |                                                                                      |                                 |

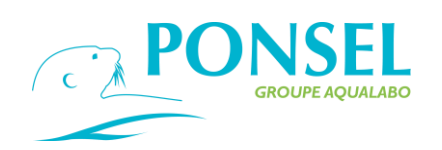

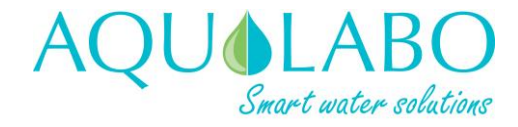

### 8.2.8 StacSense probe.

| Description                          | Measurement by UV absorptiometry (wavelength 245+/-5 nm).<br>Turbidity correction, green radiation absorptiometry 530+/-5nm<br>Temperature: NTC.                                                                                                    |                                                                                       |                                                                 |
|--------------------------------------|----------------------------------------------------------------------------------------------------|---------------------------------------------------------------------------------------|-----------------------------------------------------------------|
| Material                             | <ul> <li>Body: stainless steel 316L(1.4401); optical windows Quartz(Corning 7980)POM-C, cable sheathed Polyurethane, seals: fluoro-elastomer (FPM/FKM)</li> <li>Optical windows are sensitive to aggression:</li> <li>chemicals (organic solvents, acids and strong bases, hydrogen peroxide, hydrocarbons),</li> <li>mechanical (shock, abrasion).</li> </ul>  |                                                                                       |                                                                 |
| Safeway                              | C, cable sheathed Po<br>Optical windows are s<br>- chemicals (organic s<br>hydrocarbons),<br>- mechanical (shock,<br>The presence of bubbles on th                                                                                                    | abrasion).<br>abrasion).<br>he optical parts may interfere                            | with the measurement.                                           |
| Measure/ Interfering                 | When introducing the sensor temperature before taking the                                                                                                    | into a measuring medium, wa<br>measurement into account.                              | it for the sensor to stabilize at                               |
| Operating<br>temperature             | 0°C to 40 °C                                                                                                    |                                                                                       |                                                                 |
| Maintenance                          | After each use, rinse the sensor thoroughly with clean water.<br>If biofilm or mud deposits persist, clean the sensor with soapy water and wipe the optical<br>windows with a soft cloth or absorbent paper.                                                                                                    |                                                                                       |                                                                 |
| Storage                              | The sensor is kept dry after complete cleaning.                                                                                                    |                                                                                       |                                                                 |
| Temperature of storage               | - 10°C to + 50°C                                                                                                    |                                                                                       |                                                                 |
| CAS calibration in 1/m               | For use of the Stacsense sensor in SAC 254 (spectral absorption coefficient) in 1/m, it is<br>necessary to calibrate the sensor in clear water, without bubble, stabilized in<br>temperature.<br>Calibration is performed in 2 steps in the same sample:<br>- step 1, clear water, active UV light source,<br>- step 2, clear water, active green light source. |                                                                                       |                                                                 |
| Equivalent Turbidity<br>parameter    | The sensor provides equivalent turbidity information in FAU. This parameter is not calibratable (factory determined slope coefficient). However, the clear water sequence of SAC 254 with active green light source allows an adjustment of the base signal.                                                                                                    |                                                                                       |                                                                 |
| Parameters CODeq,<br>BODeq and TOCeq | The equivalence parameters<br>parameter SAC254 accordin<br>coefficients (offset and slope)                                                                                                    | s COD, BOD and TOC ar<br>g to a refined law. The use<br>for each of these three paran | re calculated from the main er accesses the independent neters. |
|                                      | The Stacsense sensor stores the factory coefficients below. These basic coefficients are                                                                                                    |                                                                                       |                                                                 |
|                                      | Parameter                                                                                                    | offset FACTORY                                                                        | Slope FACTORY <sup>(a)</sup>                                    |
|                                      | CODeg                                                                                                    | 0.0                                                                                   | 1.81                                                            |
|                                      | BODeg                                                                                                    | 0.0                                                                                   | 0.48                                                            |
|                                      | TOCeg                                                                                                    | 0.0                                                                                   | 0.72                                                            |
|                                      | (a) Slope values obtained in KHP (potassium hydrogen phthalate) solution in the laboratory.                                                                                                    |                                                                                       |                                                                 |
|                                      |                                                                                                    |                                                                                       |                                                                 |

Via the «Calibration management» menu (general menu/DIGITAL IN/CAL/sensor 1 or 2/CAL), the user can access the CODeq, BODeq or TOCeq parameter. This selection

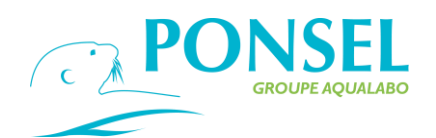

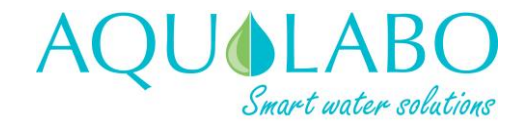

gives immediate access to the current coefficients, offset and slope. Each line is editable to change the value of the coefficient.

When the operator name is filled in, the ACTION button <sup>22</sup> appears to inject the coefficients values into the StacSense sensor.

For example, the user determines these own coefficients of the CODeq refining law from representative samples, measured both with the StacSense sensor (active factory coefficients) and in the laboratory (standardized method).

Temperature calibration

Refer to section 7.2.1

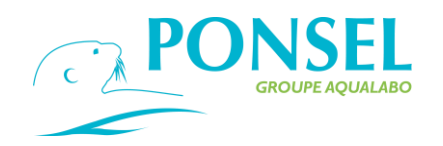

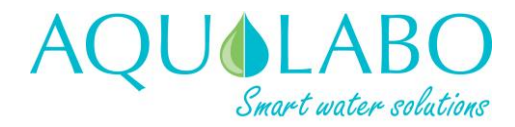

### 9. Troubleshooting

| Fault                                                                            | Resolution                                                                                                    |
|----------------------------------------------------------------------------------|----------------------------------------------------------------------------------------------------|
| Sensor not recognized,<br>Short lines displayed<br>instead of the<br>measurement | <ul> <li>Make sure that the sensor has been connected up correctly.</li> <li>Run a SCAN of the network of sensors (refer to section 5.2).</li> <li>Disconnect the sensor and connect it to the other digital input dedicated to the sensor.</li> <li>Contact the technical services department.</li> </ul>                              |
| Unstable<br>measurements                                                         | <ul> <li>Check that the sensor has been installed under the correct conditions.</li> <li>Clean the sensor and check the measuring elements (active disk for the OPTOD sensor, cartridge/glass bulb for the PHEHT sensor, etc.)</li> <li>Run a calibration of the sensor.</li> <li>Contact the technical services department.</li> </ul> |
| Measurement displayed<br>as 9999                                                 | Out-of-range measurement:<br>- Check that the sensor has been installed under the correct conditions.<br>- Clean the sensor.<br>- Run a calibration of the sensor.<br>- Contact the technical services department.                                                                                                    |
| Current output not<br>working, or value<br>incorrect                             | <ul> <li>Check the settings for the current output.</li> <li>Check that the wiring is correct.</li> <li>Check that the device is not in Maintenance Mode.</li> <li>Disconnect the faulty analog output and connect it to the other analog output.</li> <li>Contact the technical services department.</li> </ul>                        |
| No relay activation                                                              | <ul> <li>Check the settings for the relay output.</li> <li>Check that the wiring is correct.</li> <li>Check that the device is not in Maintenance Mode.</li> <li>Disconnect the faulty relay output and connect it to the other relay output.</li> <li>Contact the technical services department.</li> </ul>                            |
| Frozen screen                                                                    | Press the RESET button on the connection hardware part of the circuit card (refer to item A in diagram 3).                                                                                                    |

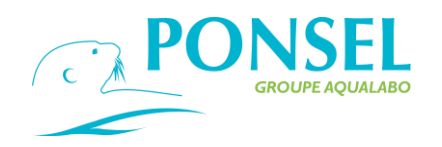

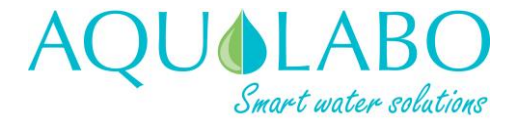

### **After-Sales Service**

AQUALABO 115 Rue Michel MARION 56850 CAUDAN FRANCE

Tél : +33 (0)1 72 87 97 93 Fax: +33 (0)2 97 76 55 72 Email : <u>sav.ponsel@aqualabo.fr</u>